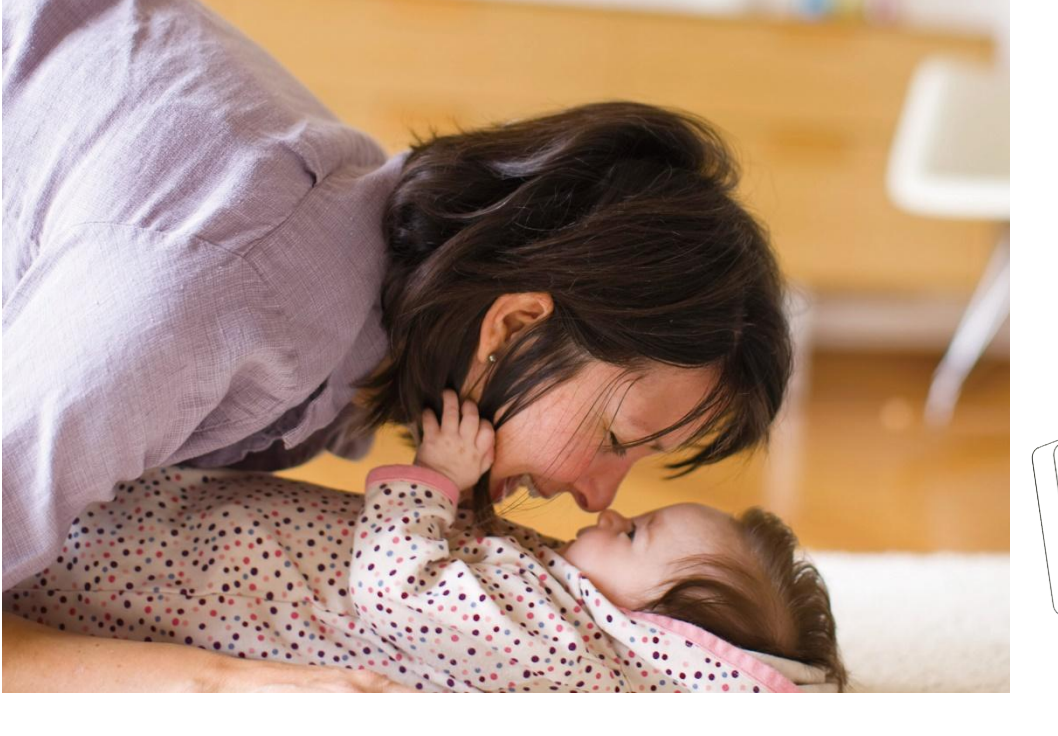

# Electronics<br/>EHSTank Integrated<br/>Hydro UnitHydro UnitDesign & Installation

AMSUN

This Training Manual is a property of Samsung Electronics Co.,Ltd.

Samsung

Any unauthorized use of Manual can be punished under applicable International and/or domestic law.

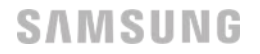

#### **Modification history**

| Date      | Ver. | Modifier    | Modified detail                                              | Remarks |
|-----------|------|-------------|--------------------------------------------------------------|---------|
| 22 Apr 16 | 0.0  | Sungtae Kim | Made the original version of installation training materials |         |
|           |      |             |                                                              |         |
|           |      |             |                                                              |         |
|           |      |             |                                                              |         |
|           |      |             |                                                              |         |
|           |      |             |                                                              |         |
|           |      |             |                                                              |         |
|           |      |             |                                                              |         |
|           |      |             |                                                              |         |
|           |      |             |                                                              |         |
|           |      |             |                                                              |         |
|           |      |             |                                                              |         |
|           |      |             |                                                              |         |
|           |      |             |                                                              |         |
|           |      |             |                                                              |         |

# Content

S

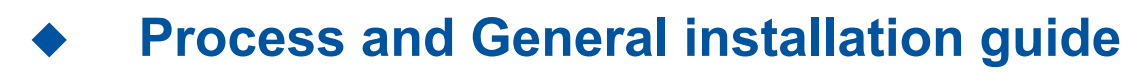

- Tank Integrated Hydro unit
- Split outdoor unit
- Mono outdoor unit
- External wiring and set up with Hydro unit
- Switches & Keys' functions
- Field Setting Value

SAMSUNG

# Proces

# S Before start

- What is EHS
- Nomenclature
- Preparation of installation
- General guide of pipe drawing
- Installation tip
- Required tool

#### **Before start**

- Things what should be checked before installation
- ► Read Installation Manual carefully to guarantee the proper installation
- Every information which is related to proper installation is in Installation Manual and Technical Data

#### Book

- Proper installation will improve the reliability & performance of the system
- ► Keep safety at 1st place while working at site
- ► Right tool, enough material & well-trained workers should be on site

When you have any technical question or support is required please access BTSP.

https://btsp.samsunggsbn.com

#### What is EHS

#### What is EHS

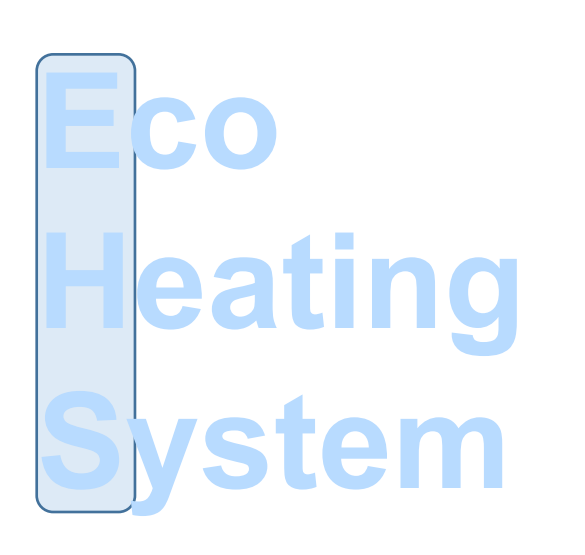

- Heating or Cooling can be used with Hot or Cold Water
- ✔ High Efficiency than convential boiler
- ✓ Inverter compressor & R-32 refrigerant
- ✔ 3Type in EHS

Split : R-32 Outdoor Unit + Hydro Unit (Including PHE)

Mono : R-32 Outdoor Unit (Including PHE)

TDM : R-32 Outdoor Unit+Hydro Unit + Aircon Indoor Unit

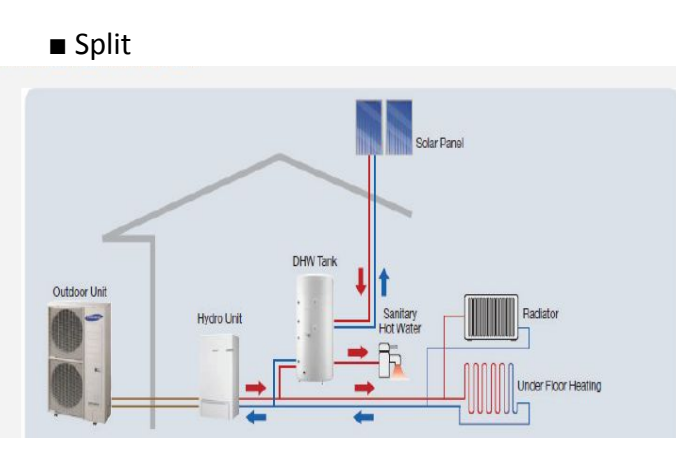

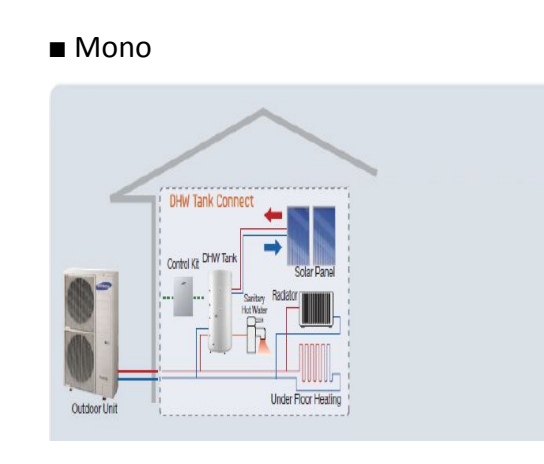

■ TDM

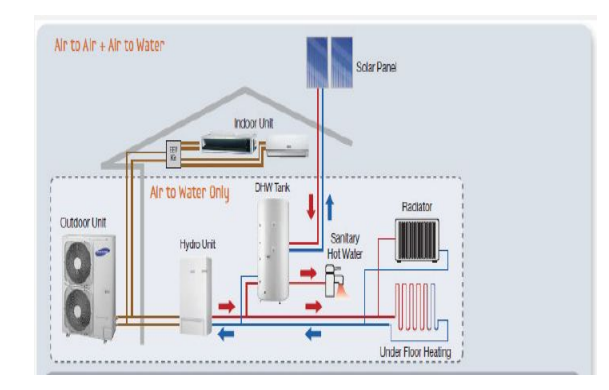

#### What is EHS

- System Types Tank Integrated Split
- Both water heating and hot water supply
- Reversible (water cooling enable)
- Outdoor Unit + Hydro Unit + DHW Tank
- Hybrid Energy Source : Solar Collector (field supply)

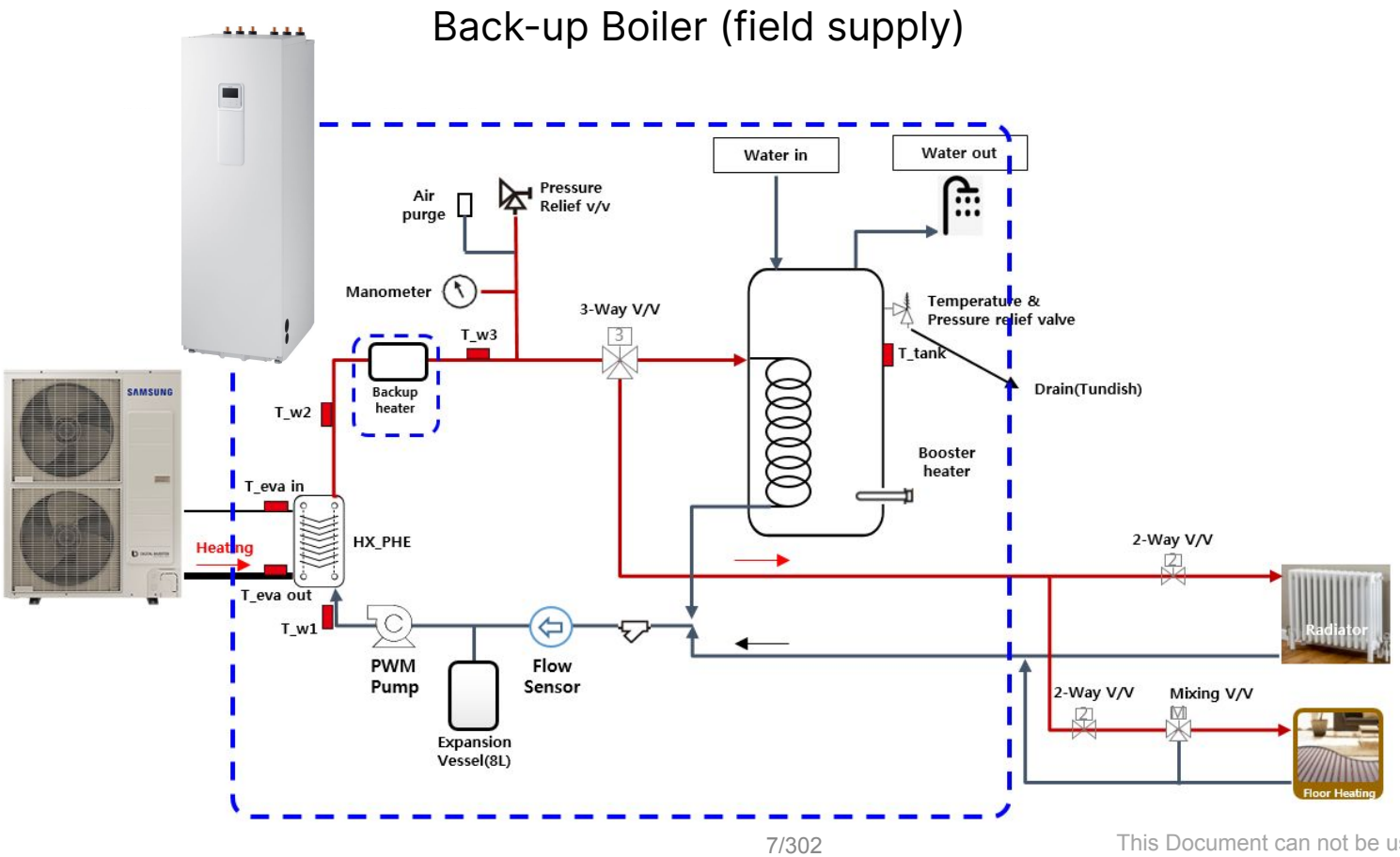

#### What is EHS

- System Types Tank Integrated Mono
- Both water heating and hot water supply
- Reversible (water cooling enable)
- Mono Unit + DHW Tank
- Hybrid Energy Source : Solar Collector (field supply)

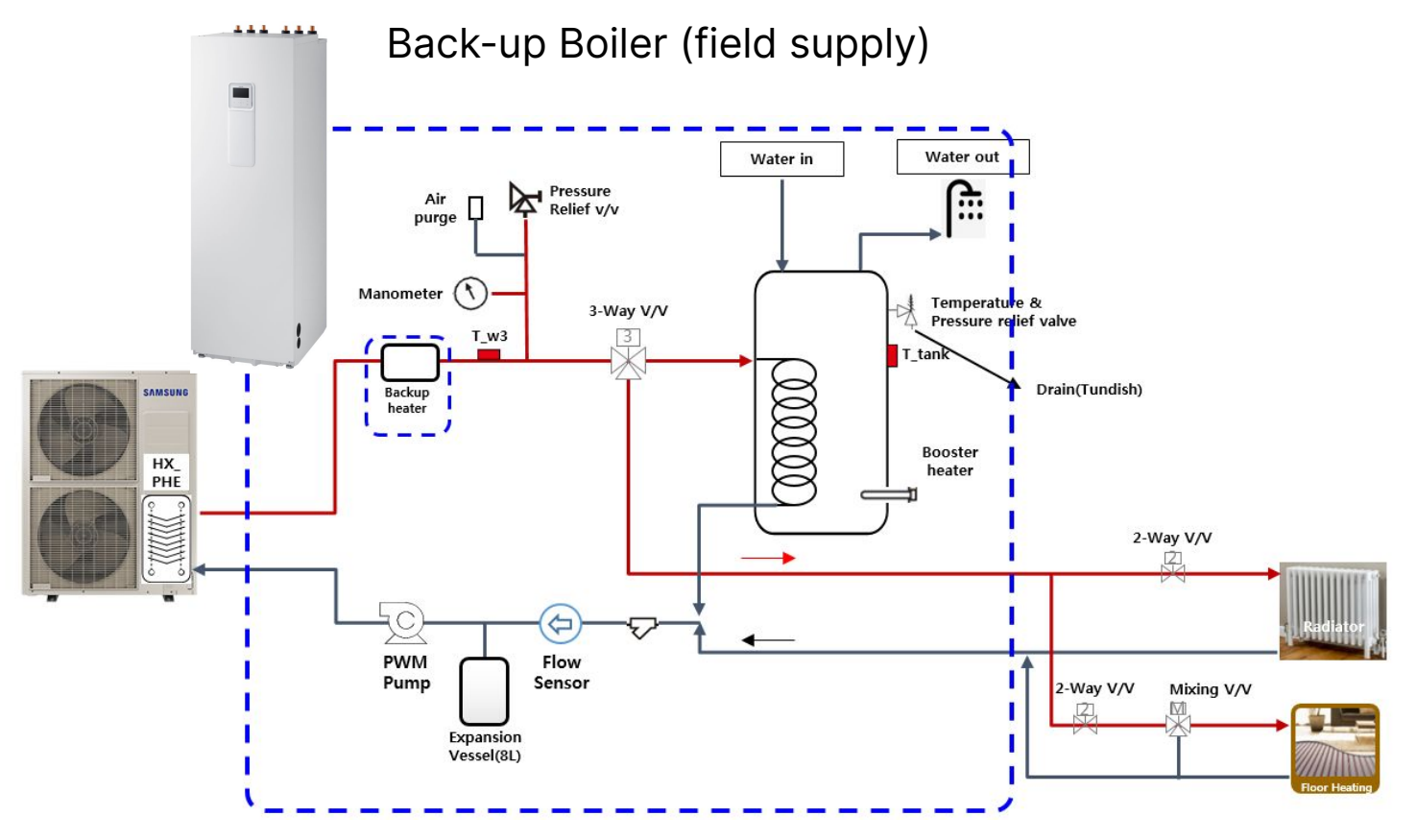

#### Nomenclature

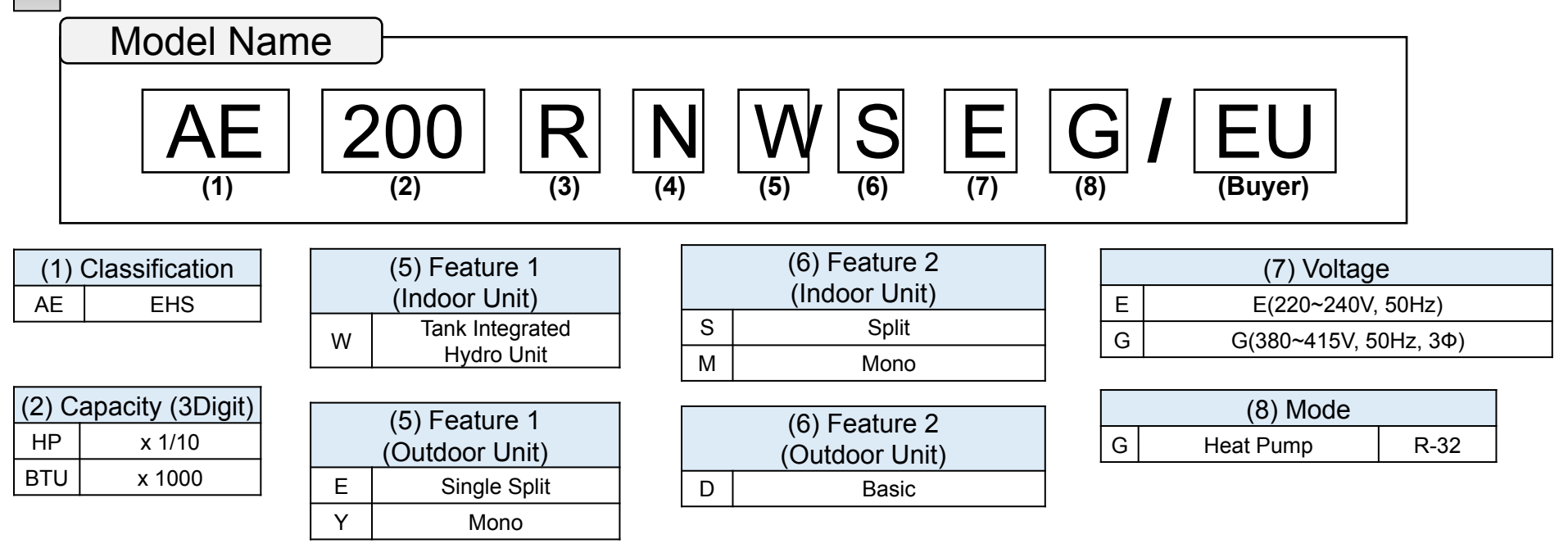

| (3) Year |      |  |  |  |  |  |
|----------|------|--|--|--|--|--|
| R        | 2019 |  |  |  |  |  |

| (4) Type |              |  |  |  |  |  |
|----------|--------------|--|--|--|--|--|
| Ν        | Indoor unit  |  |  |  |  |  |
| Х        | Outdoor Unit |  |  |  |  |  |

#### Precautions

**IMPORTANT:** When installing the unit, always remember to connect first the refrigerant tubes, then the electrical lines. Always disassemble the electric lines before the refrigerant tubes.

▶ Upon receipt, inspect the product to verify that it has not been damaged during transport. If the product appears damaged, DO NOT INSTALL it and immediately report the damage to the carrier or retailer (if the installer or the authorized technician has collected the material from the retailer.)

After completing the installation, always carry out a functional test and provide the instructions on how to operate the air to water heat pump to the user.

► Do not use the air to water heat pump in environments with hazardous substances or close to equipment that release free flames to avoid the occurrence of fires, explosions or injuries.

▶ While in installation or relocation of the product, do not mix the refrigerant with other gases including air or unspecified refrigerant. Failure to do so may cause pressure increase to result in rupture or injury.

Do not cut or burn the refrigerant container or pipings.

Use clean parts such as manifold gauge, vacuum pump, and charging hose for the refrigerant.

▶ Installation must be carried out by qualified personnel for handling the refrigerant. Additionally, reference the regulations and laws.

▶ Be careful not to let foreign substances (lubricating oil, refrigerant other than R-32, water, etc.) enter the pipings.

When mechanical ventilation is required, ventilation openings shall be kept clear of obstruction.

- ► For disposal of the product, follow the local laws and regulations.
- ► Do not work in a confined place.
- ► The work area shall be blocked.

► The refrigerant pipings shall be installed in the position where there are no substances that may result in corrosion.

- ► The following checks shall be performed for installation:
  - The ventilation devices and outlets are operating normally and are not obstructed.
  - Markings and signs on the equipment shall be visible and legible.

#### Precautions

▶ Upon leakage of the refrigerant, ventilate the room.When the leaked refrigerant is exposed to flame, it may cause generation of toxic gases.

- Make sure that the work area is safe from flammable substances.
- ► To purge air in the refrigerant, be sure to use a vacuum pump.
- Note that the refrigerant has no odour.
- ▶ The units are not explosion proof so they must be installed with no risk of explosion.

This product contains fluorinated gases that contribute to global greenhouse effect. Accordingly, do not vent gases into the atmosphere.

- ▶ For installation with handling the refrigerant(R-32), use dedicated tools and piping materials.
- Servicing and installation shall be performed as recommended by the manufacturer. In case other skilled persons are joined for servicing, it shall be carried out under supervision of the person who is competent in handling flammable refrigerants.

► For servicing the units containing flammable refrigerants, safety checks are required to minimise the risk of ignition.

Servicing shall be performed following the controlled procedure to minimize the risk of flammable refrigerant or gases.

▶ Do not install where there is a risk of combustible gas leakage.

Do not place heat sources.

Be cautious not to generate a spark as follows: Do not remove the fuses with power on.

Do not disconnect the power plug from the wall outlet with power on.

It is recommended to locate the outlet in a high position. Place the cords so that they are not tangled.

▶ If the indoor unit is not R-32 compatible, an error signal appears and the unit will not operate.

► After installation, check for leakage.Toxic gas may be generated and if it comes into contact with an ignition source such as fan heater, stove, and cooker.cylinders, make sure that only the refrigerant recovery cylinders are used.

Never directly touch any accidental leaking refrigerant.

This could result in severe wounds caused by frostbite.

#### Indoor unit / Outdoor unit compatibility

|                 |       |        |             | Indoor Unit             |             |             |                        |             |             |                   |                      |                      |                    |  |   |
|-----------------|-------|--------|-------------|-------------------------|-------------|-------------|------------------------|-------------|-------------|-------------------|----------------------|----------------------|--------------------|--|---|
|                 |       |        |             | Tank integrated (Split) |             |             | Tank integrated (Mono) |             |             | Wall-mounted type |                      |                      |                    |  |   |
| Туре            |       | Power  |             | 0                       | 200L(1Φ)    | 260L(1Φ)    | 260L(3Φ)               | 200L(1Φ)    | 260L(1Φ)    | 260L(3Φ)          | Split(1Φ)            | Split(3Φ)            | MONO               |  |   |
|                 |       | Source | Model Name  | Сара.                   | AE200RNWSEG | AE260RNWSEG | AE260RNWSGG            | AE200RNWMEG | AE260RNWMEG | AE260RNWMG<br>G   | AE090RNYDEG<br>(W43) | AE090RNYDEG<br>(W43) | MIM-E03CN<br>(W31) |  |   |
|                 |       |        | AE040RXEDEG | 4kW                     | •           | •           |                        |             |             |                   | •                    |                      |                    |  |   |
|                 | Split | 1Φ     | AE060RXEDEG | 6kW                     | •           | •           |                        |             |             |                   | •                    |                      |                    |  |   |
|                 |       |        | AE090RXEDEG | 9kW                     | •           | •           |                        |             |             |                   | •                    |                      |                    |  |   |
|                 |       | 3Ф     | AE090RXEDGG | 9kW                     |             |             | •                      |             |             |                   | •                    | •                    |                    |  |   |
|                 |       |        | AE050RXYDEG | 5kW                     |             |             |                        | •           |             |                   |                      |                      | ٠                  |  |   |
| Outdoor<br>unit |       |        | AE080RXYDEG | 8kW                     |             |             |                        | •           | •           |                   |                      |                      | ٠                  |  |   |
|                 |       | ΙΨ     | AE120RXYDEG | 12kW                    |             |             |                        | •           | •           |                   |                      |                      | ٠                  |  |   |
|                 | Mono  |        | AE160RXYDEG | 16kW                    |             |             |                        | •           | •           |                   |                      |                      | ٠                  |  |   |
|                 |       |        | AE080RXYDGG | 8kW                     |             |             |                        |             |             | •                 |                      |                      | ٠                  |  |   |
|                 |       | 3Ф     | AE120RXYDGG | 12kW                    |             |             |                        |             |             | ●                 |                      |                      | ٠                  |  |   |
|                 |       |        |             |                         | AE160RXYDGG | 16kW        |                        |             |             |                   |                      | ●                    |                    |  | ٠ |

#### **Preparation of installation**

#### Move the unit

#### Moving the indoor unit with a fork lift

- elect the moving route in advance.
- Be sure that moving route is safe from weight of the indoor unit.

#### Moving the indoor unit with a fork lift

- Insert the fork into the wooden pallet at the bottom of the outdoor unit carefully.
  - Be careful that the fork does not damage the outdoor unit.
- A minimum of two people should lift the unit by the handles

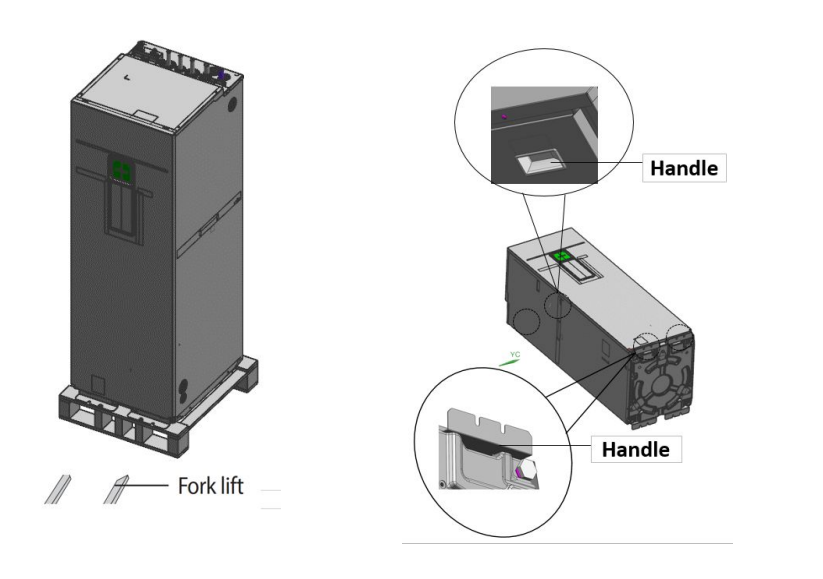

- Moving the outdoor unit with a fork lift
- Insert the fork into the wooden pallet at the bottom of the outdoor unit carefully.

Be careful that the fork does not damage the outdoor unit.

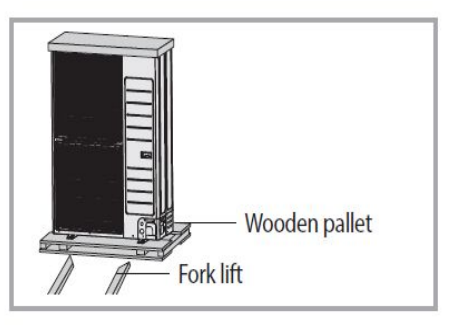

#### Moving the outdoor unit by wire rope

- Fasten the outdoor unit by two 8m or longer wire ropes as shown at the figure. To prevent from damage or scratches, insert a piece of cloth between the outdoor unit and rope, then move the unit.

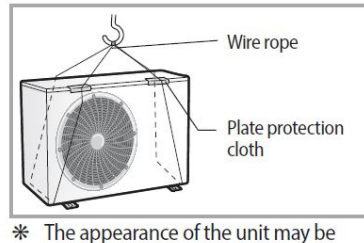

\* The appearance of the unit may be different from the picture depending on the model.

#### General guide of pipe drawing

Pipe limitation – 4/6/9 kW 1 fan Split outdoor unit

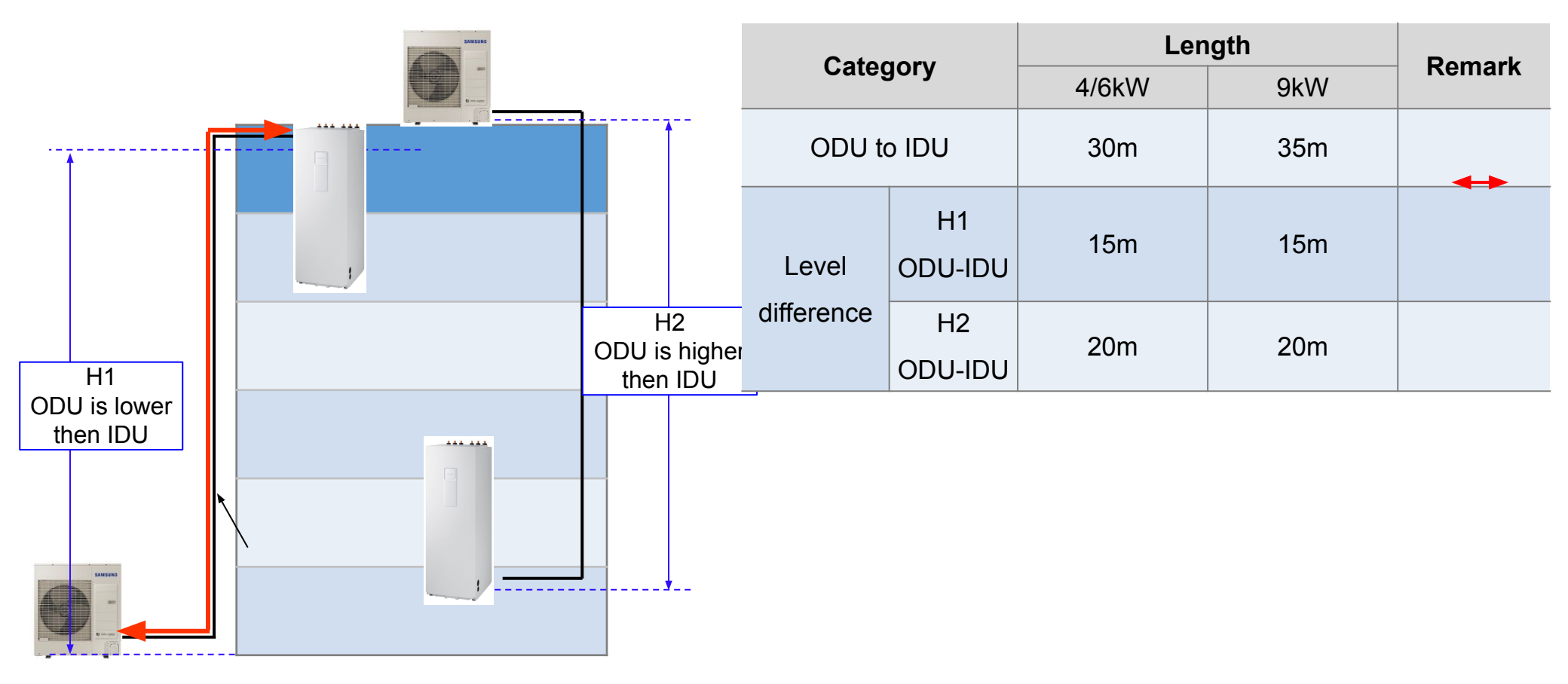

% Check installation manuals to find more information

#### Additional refrigerant charging

[SPLIT]

| Outdoor unit | Liquid Pipe<br>[mm] | Gas Pipe<br>[mm] | Factory<br>charge [kg] |
|--------------|---------------------|------------------|------------------------|
| AE040RXEDEG  | ø6.35               | ø15.88           | 1.2                    |
| AE060RXEDEG  | ø6.35               | ø15.88           | 1.2                    |
| AE090RXEDEG  | ø6.35               | ø15.88           | 1.4                    |
| AE090RXEDGG  | ø6.35               | ø15.88           | 1.4                    |

Additional Charge[g] =  $(L-15) \times 20$ 

#### **Copper pipe**

#### Copper pipe

- ✓ ASTM standard copper pipe
- Follow the minimum thickness & temper grade.
   Otherwise pipe may be broken due to high pressure
- ✓ Use proper tool

| Pipe size<br>mm(inch) | Minimum<br>thickness(mm) | Temper grade |
|-----------------------|--------------------------|--------------|
| Φ 6.35(1/4")          | 0.7                      | Annealed     |
| Φ 9.52(3/8")          | 0.7                      | type         |
| Ф12.70(1/2")          | 0.8                      |              |
| Ф15.88(5/8")          | 1.0                      | C1220T-O     |

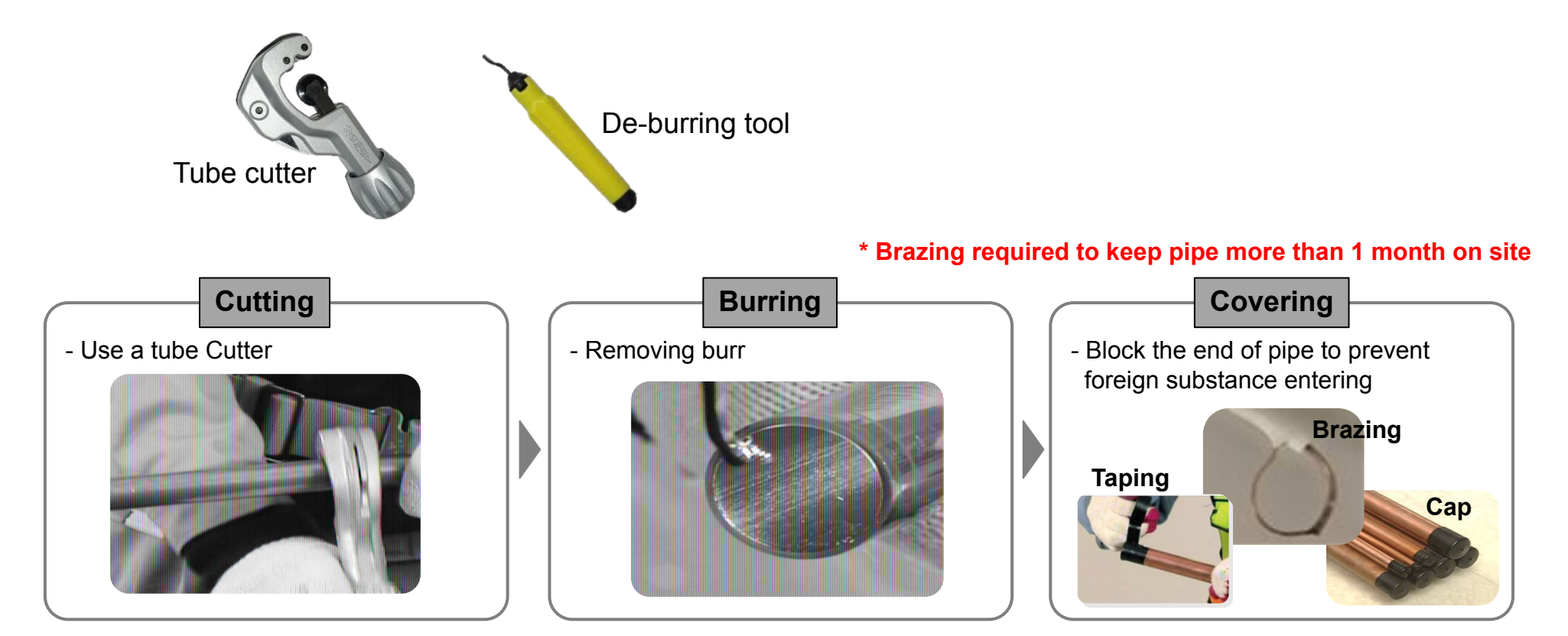

#### Nitrogen gas blowing

- To prevent buildup of non-condensable substances in the refrigerant pipes, nitrogen blowing must be used during brazing of copper connections

- Failure to use nitrogen while brazing will cause accumulation of oxides at the compressor, various strainers, and expansion valves impacting performance and causing premature failure

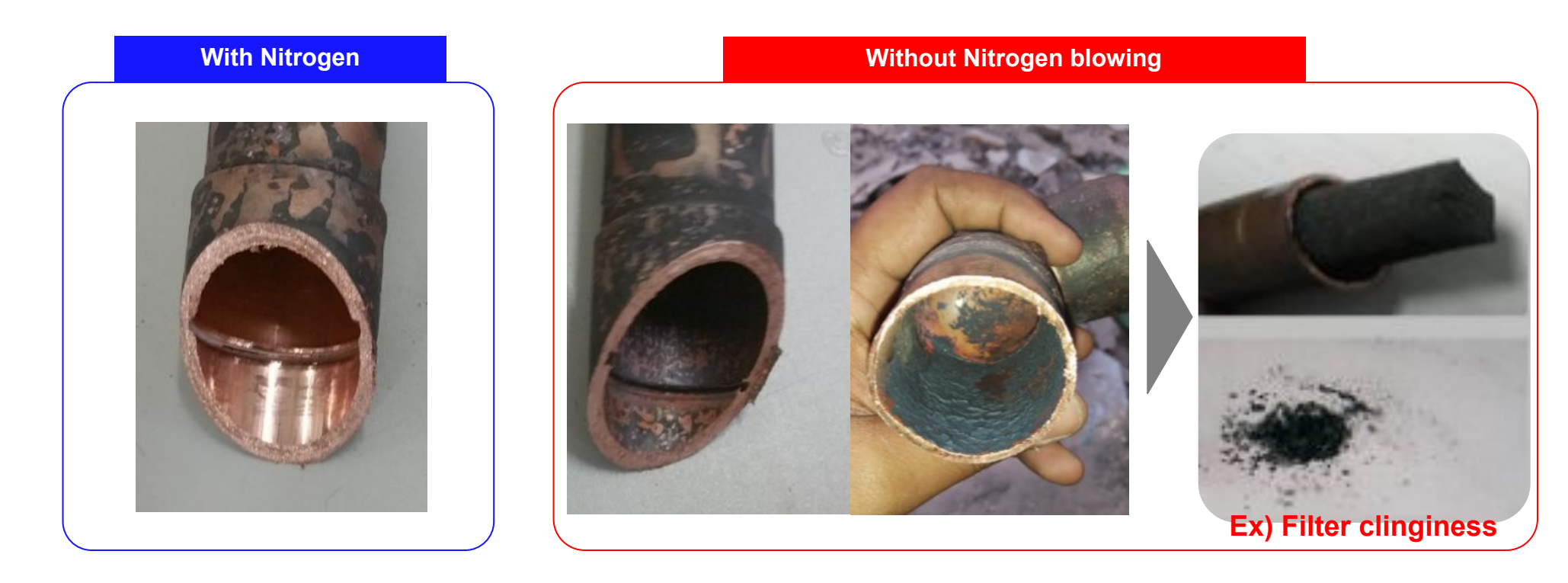

#### Nitrogen gas blowing

#### Nitrogen gas blowing

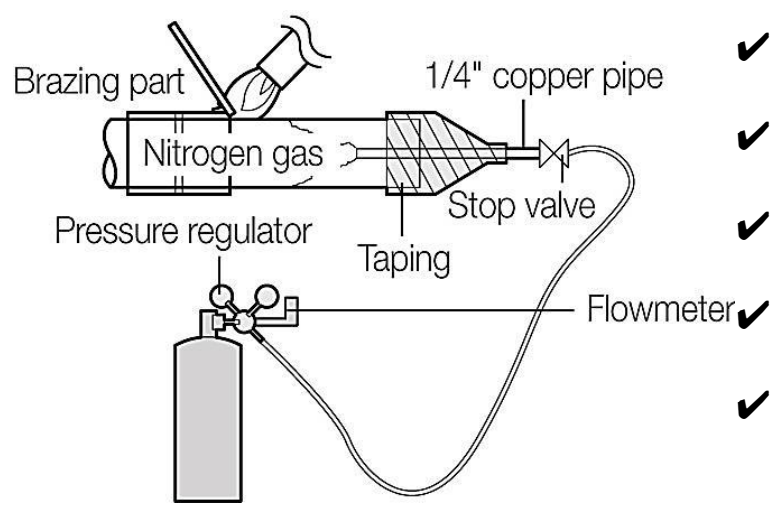

- Connect a nitrogen tank <u>near the point that will be brazed</u>
- Using a flow regulator, maintain 5.0l/min [1.76 ft³/hr] of dry nitrogen
- ✓ If flow is too low, it will not effectively prevent oxide formation
  - If flow is too high, it will be difficult to make a quality brazed connection
  - Maintain flow after brazing is complete until pipe is no longer hot

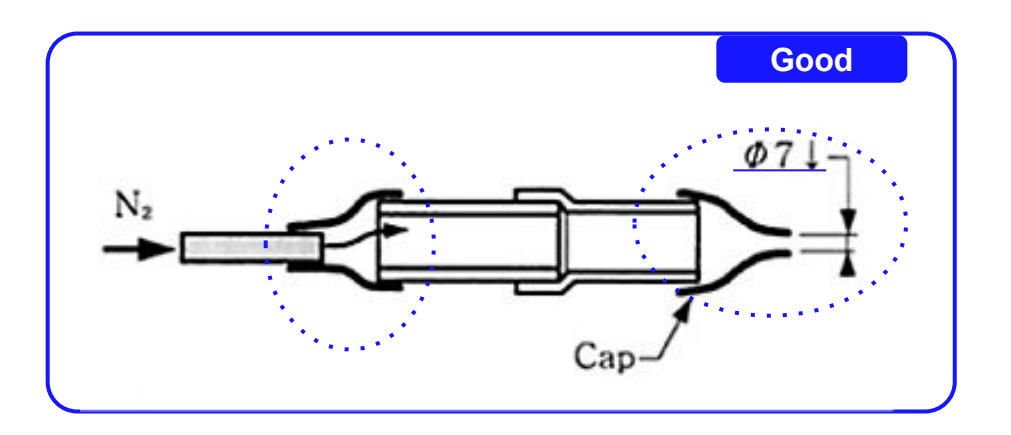

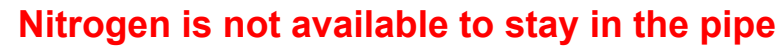

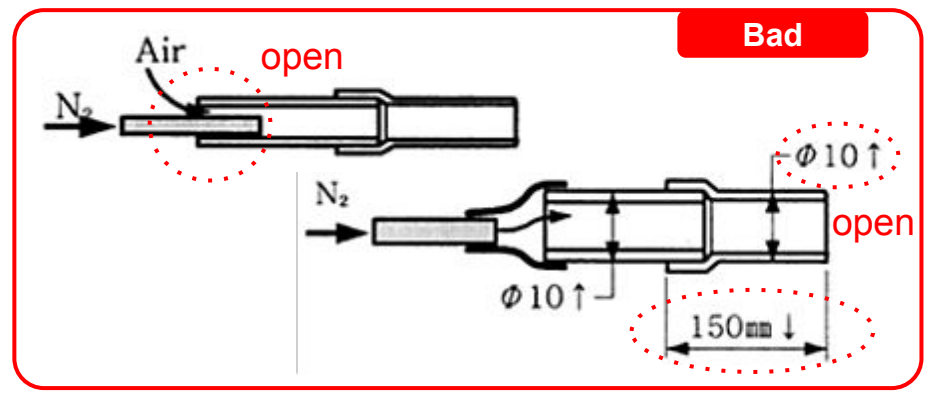

#### Brazing

#### Brazing

- Make sure that there are no foreign materials and impurities inside the pipe.
- Use socket when need brazing for connecting pipes.

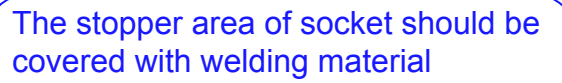

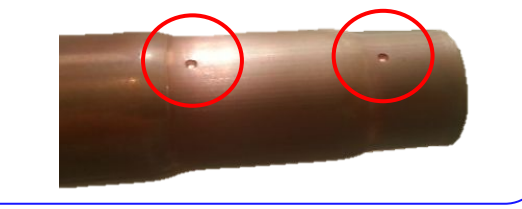

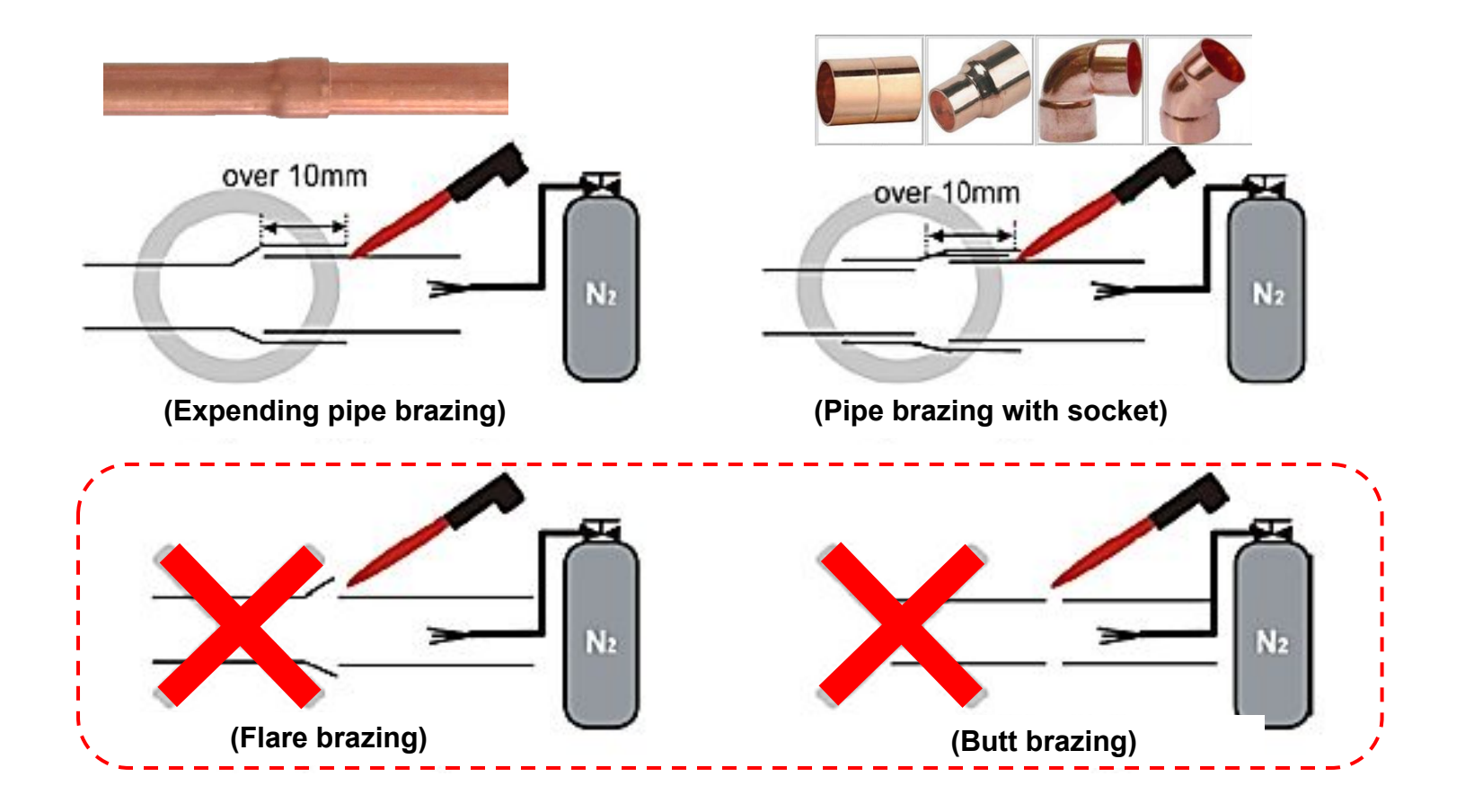

#### Mounting

#### Mounting

1) Installing the hanger bolt(or others like ladder tray )

- $\Phi$ 12.7 or less : 1.5m or less
- $\Phi$ 15.88 or more : 2m or less
- \* If the distance is longer, pipe might be sagged by its weight
- 2) Insulating the pipe (Refer to Insulation work)
  - Keep the tape or cap end of each side

- 3) Hanging the pipe
  - Insert Insulation pad between pipe & hanger to prevent insulation being pressed

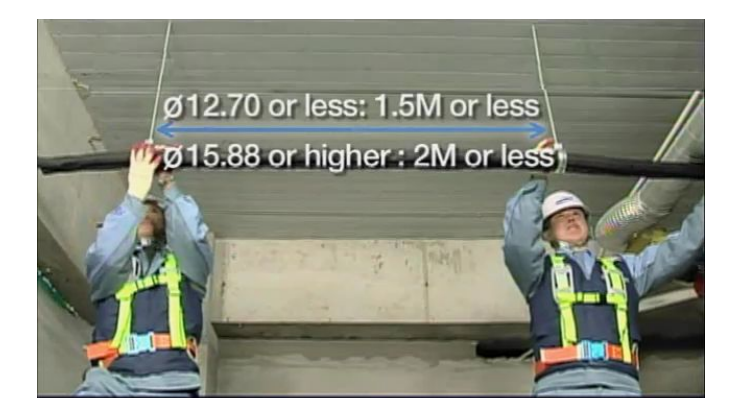

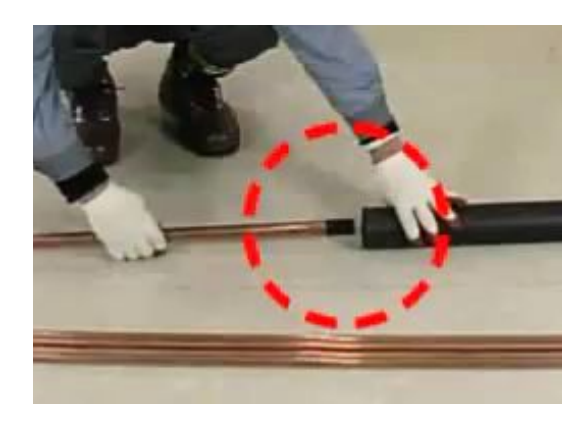

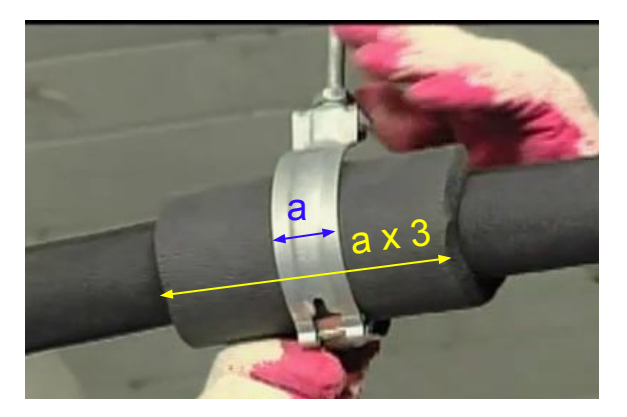

#### **Airtight Test**

- Airtight Test
- ✓ Perform the air Tight Test to check leakage with Nitrogen gas
  - Block end of each pipe by Pinching & brazing
  - Connect one of Gas & Liquid pipe , Install Pressure gage.
  - Pressurize nitrogen gas
    - HP : Gas & Liquid
    - HR : Gas & Liquid & High pressure

Factory setting

- EEV : Full Open
- Sol. valve : Normally Close

If outdoor unit is connected & manifold gauge is not enough then charge through **low pressure** gas service valve for both HP & HR

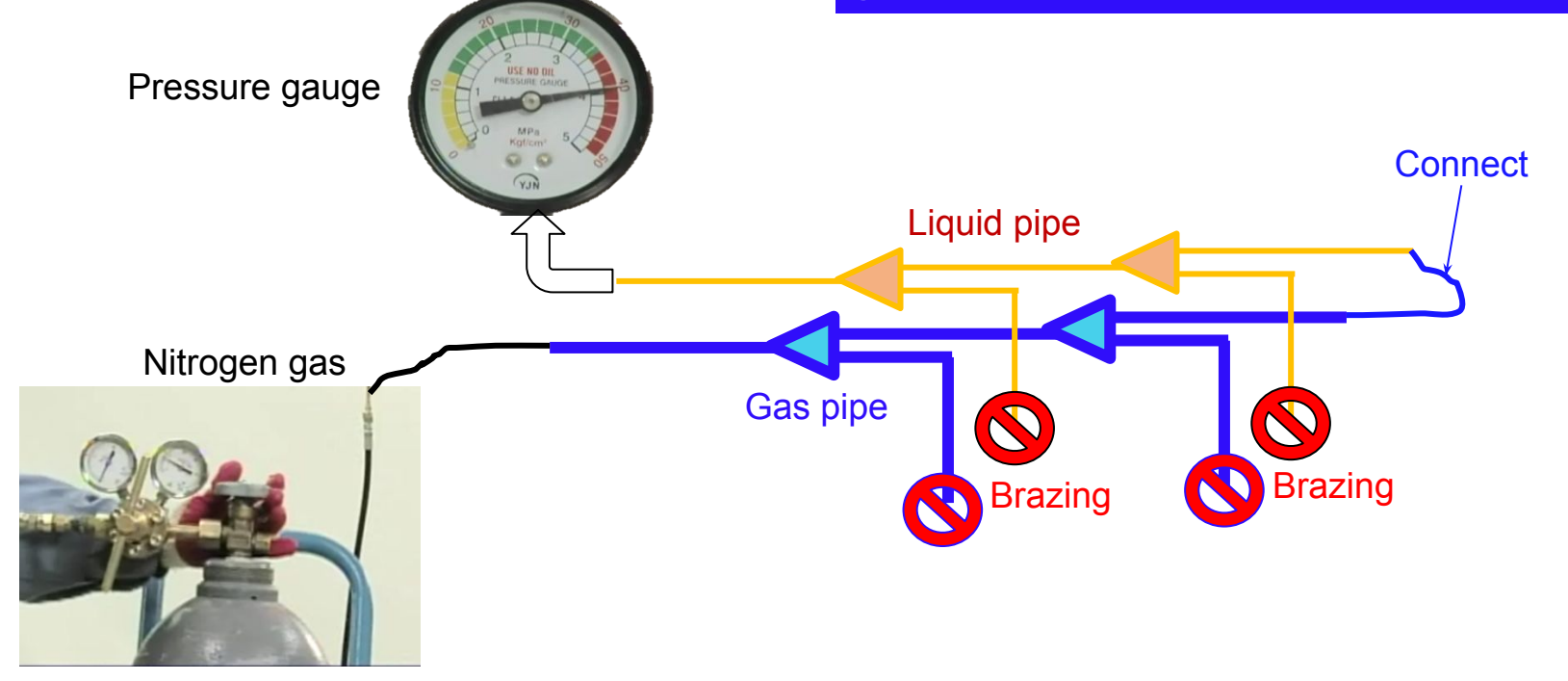

21/129

#### **Airtight Test**

#### Airtight Test

※ Test Pressure

- R-32 : 46.9kgf/cm2 = 4.6Mpa = 667.2psi

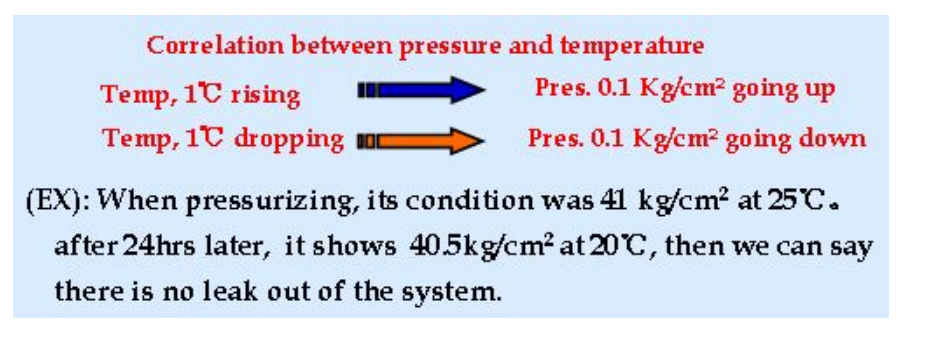

#### Nitrogen pressurization

- 1. Maintains 4.6MPa for 24 hours. If no leakage, then pressure down to 1MPa.
- 2. If there is pressure drop then find leak point and
- 3. Maintain 1MPa(145psi) until connecting the outdoor/indoor units to prevent corrosion in the copper pipes.

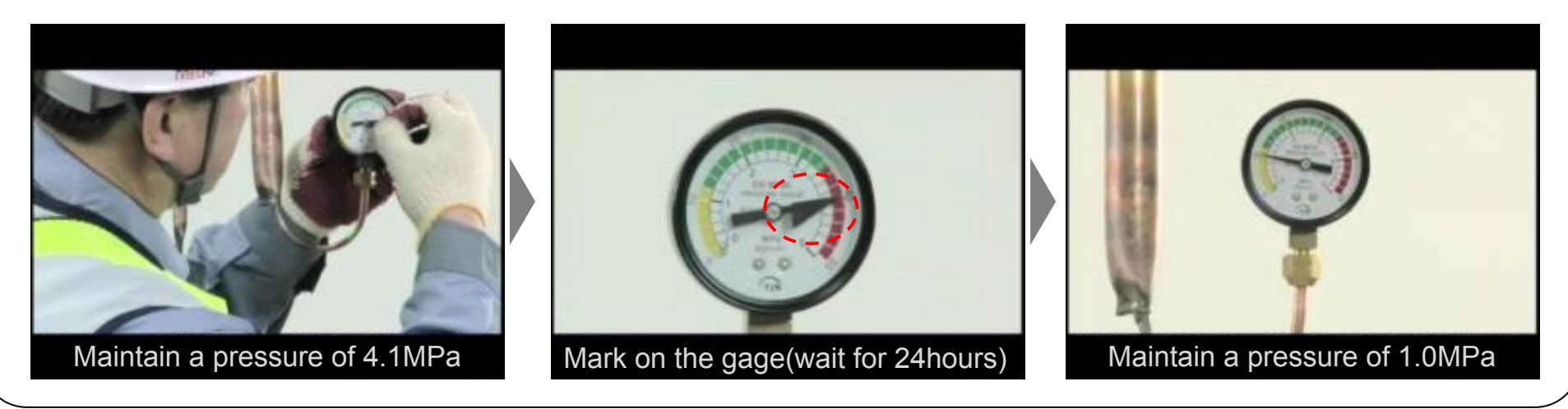

#### Insulation

#### I Insulation of pipe

1) Insulate the refrigerant pipe based on the proper thickness of insulator for each pipe size.

The standard condition is 30 °C & less than humidity 85%.

(If the condition is in high humidity, use one grade thicker)

2) Use EPDM insulation which meets the following condition.

\* Seaside, Hot spring, Swimming pool, etc should be be treated as high humidity condition

|        |               | Insulator(Cod | Insulator(Cooling, Heating) |           | <epdm spec=""></epdm>         |                         |              |  |  |  |
|--------|---------------|---------------|-----------------------------|-----------|-------------------------------|-------------------------|--------------|--|--|--|
|        |               |               |                             |           | Item                          | Unit                    | Standard     |  |  |  |
| Pipe   | Pipe Size(mm) | Standard      | [30°C,over                  | Remark    | Density                       | g/cm <sup>3</sup>       | 0.048~0.096  |  |  |  |
|        |               | [30 C,05 %]   | 85%]                        | -         | Dimension change route by     | %                       | Below -5     |  |  |  |
|        |               | EPDM          |                             |           | heat                          | ,,,                     |              |  |  |  |
|        | Ø6.35~Ø9.52   | 9mm           | ←                           |           | Water absorption rate         | g/cm <sup>3</sup>       | Below 0.005  |  |  |  |
| Liquid | Ø12.70~Ø50.80 | 13mm          | ←                           | Heat      | Thermal conductivity          | Kcal/m·h·°C             | Below 0.037  |  |  |  |
|        | Ø6.35         | 13mm          | 19mm                        | resisting | Moisture transpiration factor | ng/(m²·s·Pa)            | Below 15     |  |  |  |
|        | Ø9 52~Ø25 40  |               | 25mm                        | res       | Moisture transpiration grade  | g/(m <sup>2.</sup> 24h) | Below 15     |  |  |  |
| Gas    |               | 19mm          | 19mm                        |           | Formeldebyde dispersion       |                         | There should |  |  |  |
|        | Ø28.58~Ø44.45 |               | 32mm                        | 120°C     | Formaldenyde dispersion       | mg/L                    | be none      |  |  |  |
|        | Ø50.80        | 25mm          | 38mm                        |           | Oxygen rate                   | %                       | Over 25      |  |  |  |

#### Insulation

#### Insulation of pipe

- All the refrigerant pipe & Drainpipe should be insulated to prevent dewing on the pipe.

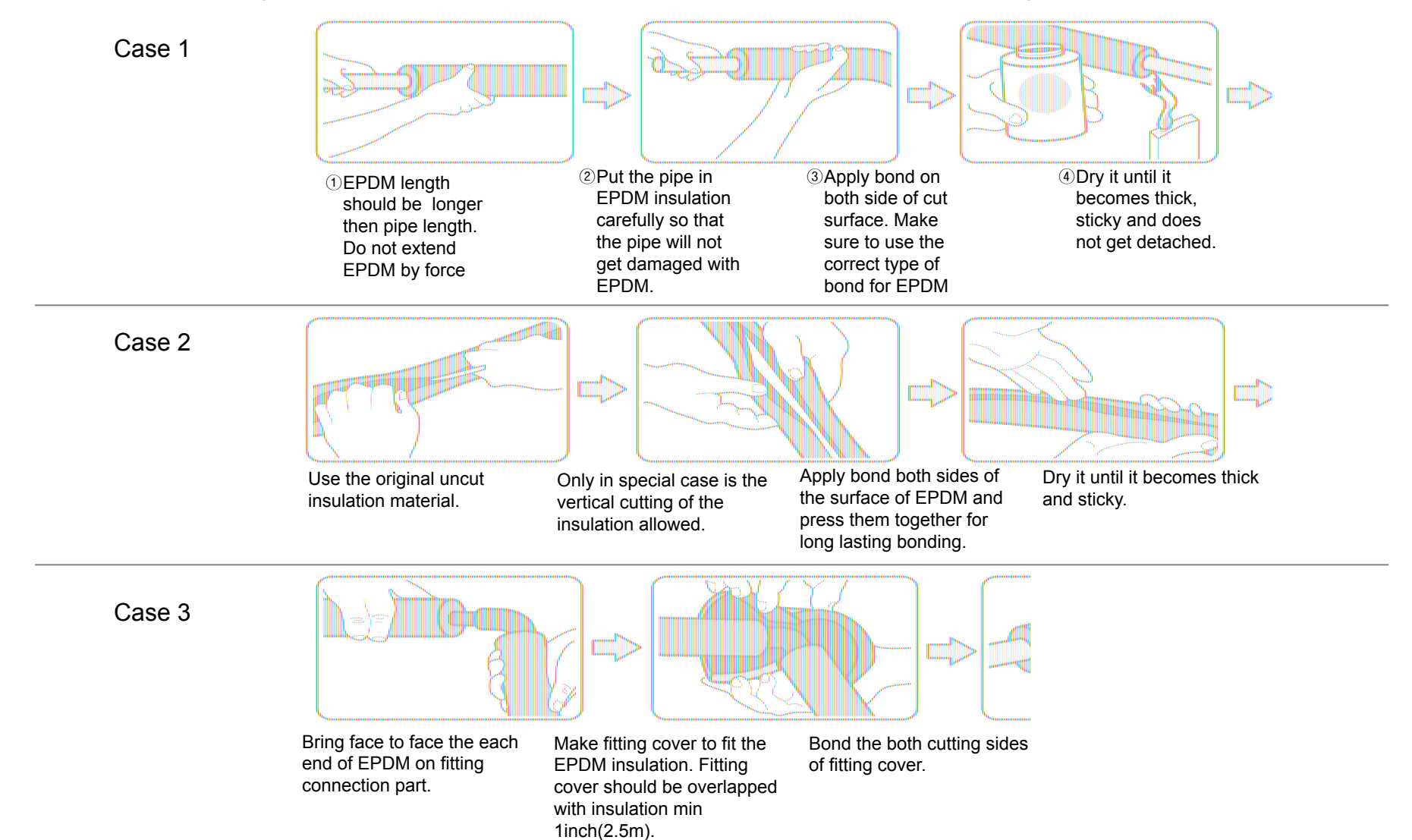

This Document can not be used without Samsung's authorization

#### Insulation

#### Insulation of indoor unit's pipe

Refrigerant pipe before EEV kit or without EEV kit
You can contact the gas side and liquid side pipes
The pipes should not be pressed.
When contacting the gas side and gas side pipe
Use 1 grade thicker insulator.

#### - Refrigerant pipe after EEV kit

After EEV kit leave 10mm space between gas and liquid pipe.
When contacting the gas side and liquid side pipe
□ Use 1 grade thicker insulator otherwise dewing may occur.

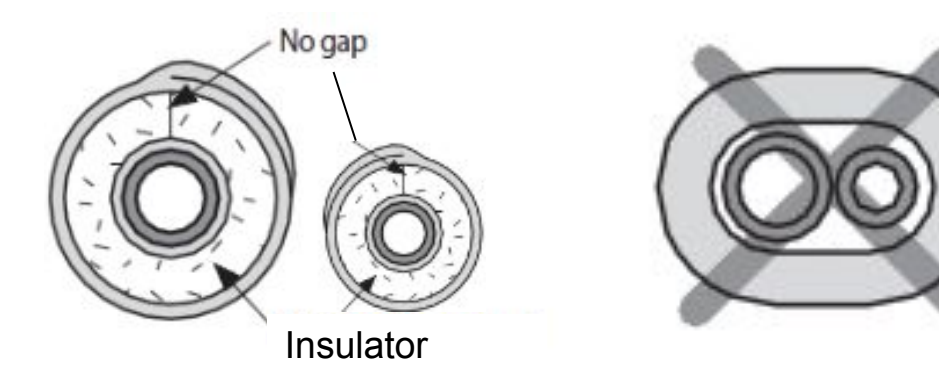

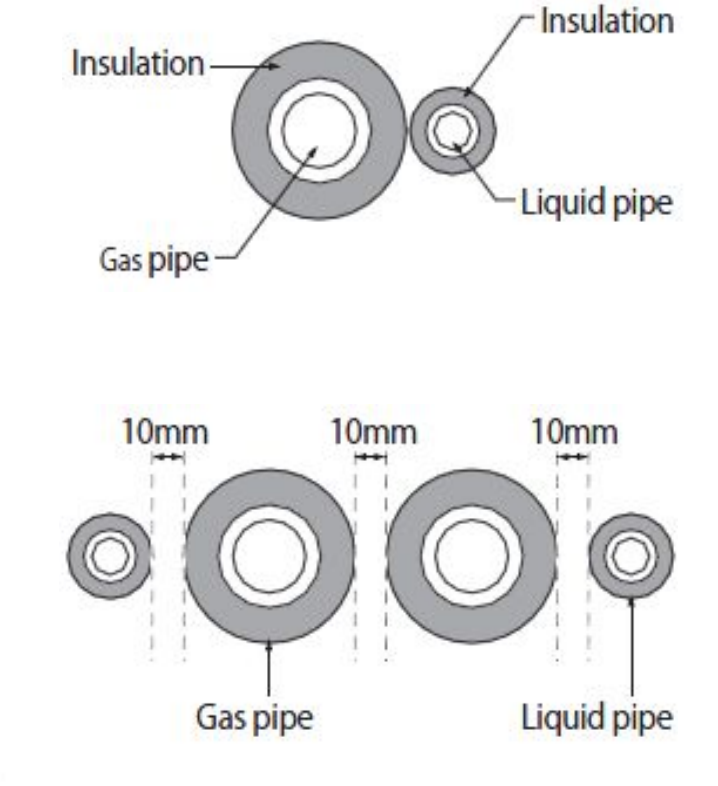

#### Wire pipe (tube)

✓ Install the pipe (tube) for power and communication wires separately.

\* Piping work can be different in compliance with the regulation in local area

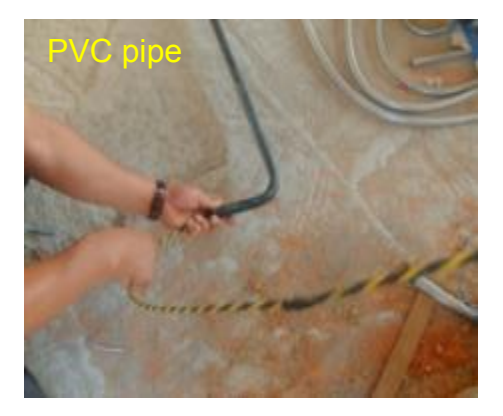

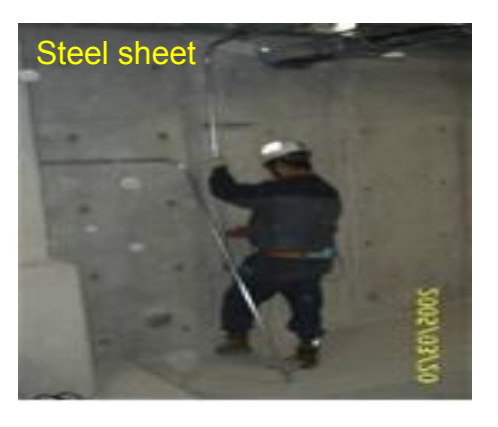

#### Example)

| Name                                | Temper grade                                 | Applicable conditions                                                                                                    |  |  |
|-------------------------------------|----------------------------------------------|----------------------------------------------------------------------------------------------------|--|--|
| Flexible PVC conduit                | PVC                                          | Tube is installed <b>indoor</b> and not exposed to outside Ex) it is embedded in concrete structure                                                                  |  |  |
| Class 1 flexible conduit            | Galvanized steel sheet                       | Tube is installed <b>indoor</b> but exposed to <b>outside</b><br>so there are risk of <b>damage</b> to the protection tube                                           |  |  |
| Class 1 PVC coated flexible conduit | Galvanized steel sheet and Soft PVC compound | Tube is installed <b>outdoor</b> and exposed to <b>outside</b><br>so there are risk of <b>damage</b> to the protection tube and<br>extra <b>waterproof</b> is needed |  |  |

#### Selection of wire and circuit breaker

#### Solderless ring terminal

- Select a solderless ring terminal for a power cable according to the nominal dimensions of cable.
- Apply insulation coating to the connection part of the solderless ring terminal and the power cable.

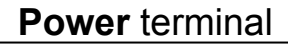

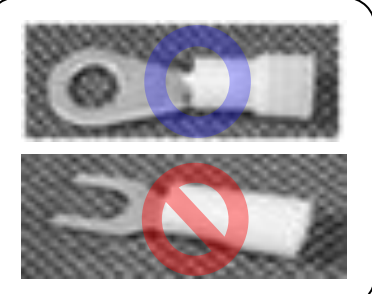

\* Do not use Y-shape for power cable.

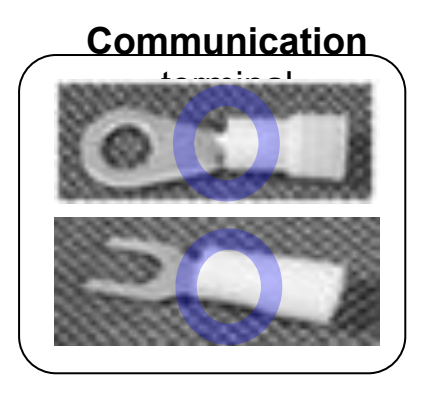

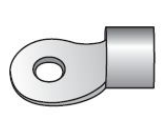

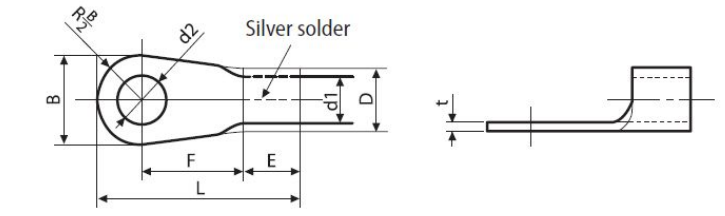

| No | Nominal dimensions for cable (mm²) |       | 4/6   |       | 16    | 2     | 5    | 35                  |                  | 50    | 70               |      |      |     |     |
|----|------------------------------------|-------|-------|-------|-------|-------|------|---------------------|------------------|-------|------------------|------|------|-----|-----|
| No | minal dimensions for screw (mm)    | 4     | 8     | 8     | 8     | 8     | 8    | 8                   | 8                | 8     | 8                |      |      |     |     |
| D  | Standard dimension (mm)            | 9.5   | 15    | 15    | 16    | 12    | 16.5 | 16                  | 22               | 22    | 24               |      |      |     |     |
| В  | Allowance (mm)                     | ±(    | ±0.2  |       | ±0.2  | ±     | 0.3  | ±0.3                |                  | ±0.3  | ±0.4             |      |      |     |     |
|    | Standard dimension (mm)            |       | .6    | 7.1   | 9     | 11    | .5   | 13.3                |                  | 13.5  | 17.5             |      |      |     |     |
| D  | Allowance (mm)                     | +0.3  |       | +0.3  | +0.3  | +0.5  |      | +0.5                |                  | +0.5  | +0.5             |      |      |     |     |
|    |                                    | -0.2  |       | -0.2  | -0.2  | -0.2  |      | - <mark>0.</mark> 2 |                  | -0.2  | -0.4             |      |      |     |     |
| 41 | Standard dimension (mm)            | 3.4   |       | 4.5   | 5.8   | 7.7   |      | 9.4                 |                  | 11.4  | 13.3             |      |      |     |     |
| aı | Allowance (mm)                     | ±0.2  |       | ±0.2  | ±0.2  | ±0.2  |      | ±0.2                |                  | ±0.3  | ±0.4             |      |      |     |     |
| E  | Min. (mm)                          | (     | 5     | 7.9   | 9.5   | 1     | 11   |                     | 11               |       | 2.5              | 17.5 | 18.5 |     |     |
| F  | Min. (mm)                          | 5     | 9     | 9     | 13    | 15    | 13   | 13                  | 13               | 14    | 20               |      |      |     |     |
| L  | Max. (mm)                          | 20    | 28.5  | 30    | 33    | 3     | 4    | 38                  | 43               | 50    | 51               |      |      |     |     |
|    | Standard dimension (mm)            | 4.3   | 8.4   | 8.4   | 8.4   | 8.4   | 8.4  | <mark>8.4</mark>    | <mark>8.4</mark> | 8.4   | <mark>8.4</mark> |      |      |     |     |
| d2 | Allowance (mm)                     | + 0.2 | + 0.4 | + 0.4 | + 0.4 | + 0.4 |      | + 0.4               |                  | + 0.4 | + 0.4            |      |      |     |     |
|    | Anowance (mm)                      | 0     | 0     | 0     | 0     | (     | 0    | 3                   | 0                | 0     | 0                |      |      |     |     |
| t  | Min. (mm)                          | 0     | .9    | 1.15  | 1.45  | 1.7   |      | 1.7                 |                  | 1.7   |                  | 1    | .8   | 1.8 | 2.0 |

#### Selection of wire and circuit breaker

#### Wire selection

1. Let your electrical engineer the MCA value

(they will care about country regulation & their knowhow)

If they have no idea

- 1. Check your country regulation and follow
- 2. Decide how to install the cable (spec of wire will be different)
- 3. Check the spec of each cable
- 4. Calculate correct factor by condition
- 5. Select proper cable size

#### **Installation tip**

Keep the installation information

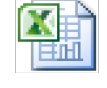

Form

Address can be check(set) easily by following the step

Step 1. Print attached form

Step 2. Put the S/N sticker on the form with No. & Location

Step 3. Using S-net pro 2 set the indoor unit's address & option by matching with S/N

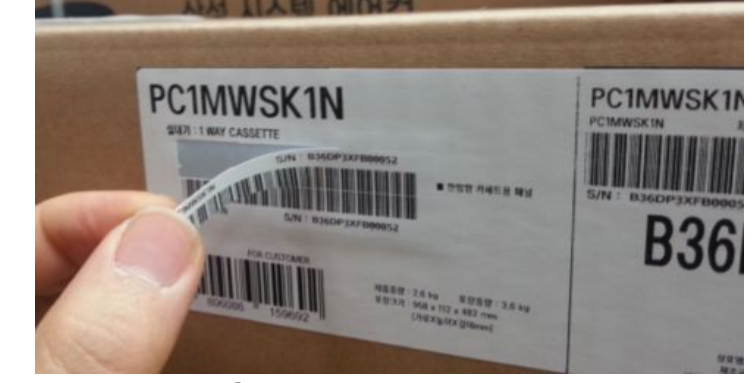

| No. | Model code  | S/N sticker                                                                                                    | Main<br>Address                                                                                                    | RMC<br>Address |                 | Location                      |                 |      |
|-----|-------------|----------------------------------------------------------------------------------------------------|----------------------------------------------------------------------------------------------------|----------------|-----------------|-------------------------------|-----------------|------|
| 1   | AM012FNNDCH | AM012FNNDCH/AA<br>S/N : Y7JVPAGDB00025H                                                                                                    | 01                                                                                                    |                | 1A              | Office<br>1 <sup>st</sup> flc | 01<br>oor       |      |
|     |             |                                                                                                    |                                                                                                    |                | Discharge(Duct) | Error Code                    | Serial Nun      | nber |
| 2   |             |                                                                                                    |                                                                                                    | 2              | -58 F           | 702 >                         | Y7KFPAGD<br>01A | 3000 |
|     |             |                                                                                                    | pin 2 Samong Gyanes AC 9 statistics Tachier - Brild 5 Web.                                                          |                | -58 F           | 129                           | Y7KFPAGD<br>08H | 3000 |
| 3   |             | Linear     Linear     Linear     Linear     Linear     Linear       Sector     Linear     Linear     Linear     Linear       Wind Linear     Linear     Linear     Linear       Zone     RD     On     Ann     Linear       Zone     RD     On     Ref     Ref                                                                                                    | and Baccar and Backardinet Baccar Statistical<br>Lat 6/17 142 447 7/2 1997/2000<br>237 4/17 0 237 139 1997/2000     | о              | -58 F           | 0                             | Y7KEPAGD<br>28T | 3000 |
|     |             | 2000         200         200         200         200         200         200         200         200         200         200         200         200         200         200         200         200         200         200         200         200         200         200         200         200         200         200         200         200         200         200         200         200         200         200         200         200         200         200         200         200         200         200         200         200         200         200         200         200         200         200         200         200         200         200         200         200         200         200         200         200         200         200         200         200         200         200         200         200         200         200         200         200         200         200         200         200         200         200         200         200         200         200         200         200         200         200         200         200         200         200         200         200         200         200         200         200 <td>22 637 100 607 5 100 201<br/>214 617 100 617 10 7 10 10 201<br/>145 617 10 617 10 10 10 10 10 10 10 10 10 10 10 10 10</td> <td>6</td> <td>-58 F</td> <td>0</td> <td>Y7K2PAGD</td> <td>3000</td>                                                                                                    | 22 637 100 607 5 100 201<br>214 617 100 617 10 7 10 10 201<br>145 617 10 617 10 10 10 10 10 10 10 10 10 10 10 10 10 | 6              | -58 F           | 0                             | Y7K2PAGD        | 3000 |
| 1   |             | 2.288 10 <b>G</b> A 44 211 831 C                                                                                                    | 11 NOT 100 AT 1                                                                                                    | 1              | -58 F           | 0                             | Y7K2PAGD<br>01R | 3000 |
| -   |             | S-net pro                                                                                                    | 2 software                                                                                                    |                | -58 F           | 129                           | Y7KFPAGD<br>23J | 3000 |
|     |             | Constrainty Constraints and Provide State (Second State State Sta |                                                                                                    | 96             | -58 F           | 0                             | Y7KFPAGD<br>02V | 3000 |

This Document can not be used without Samsung's authorization

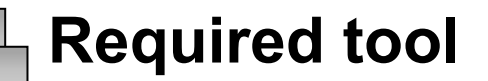

| Manifold Set (dedicated for R-32) | Flaring Tool (45° Flare) | Vacuum pump & Pressure gauge |
|-----------------------------------|--------------------------|------------------------------|
| Tube cutter & de-burring tool     | Hands tools              | Torque Wrench                |
| Torch Set & brazing rod           | Nitrogen and flow gauge  | Scale & leakage detector     |

SAMSUNG

# Tank intergrated Hydro

### unit

- Example of application
- Installation information
- Mounting the Hydro unit
- Charging a water into the system

#### **Example of application**

#### 1. Space heating + Water heating An example of field supply scope

- space heating devices : Radiator or Fan coil unit
- water heating devices : Pipe
- control devices : Room controller, thermostat, mixing valve

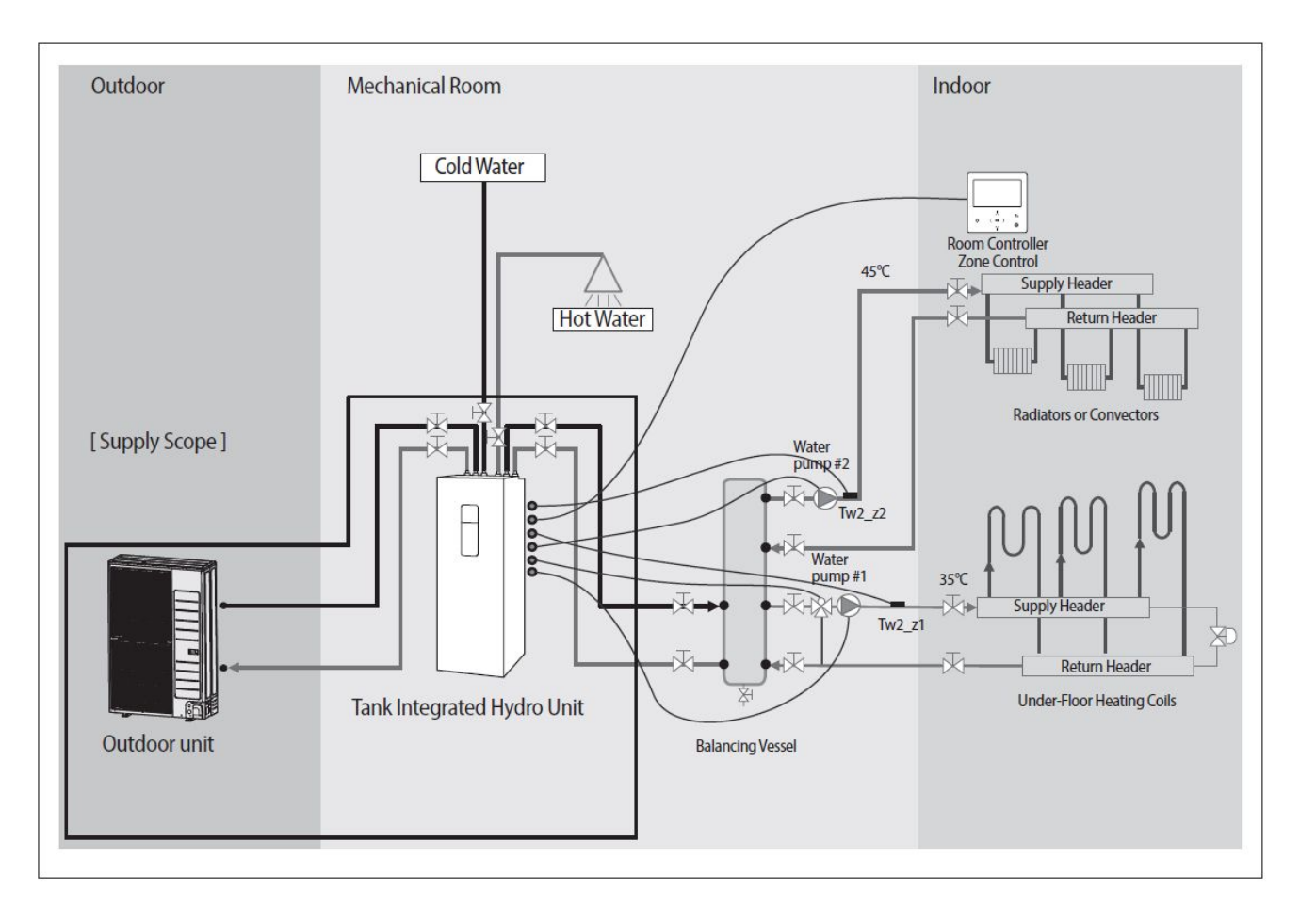

#### **Example of application**

#### 2. Hybrid application (Back-up boiler and solar panel connected)

- space heating devices : Radiator or Fan coil unit
- water heating devices : Pipe
- control devices : Room controller, thermostat, mixing valve
- Solar system, Back-up boiler

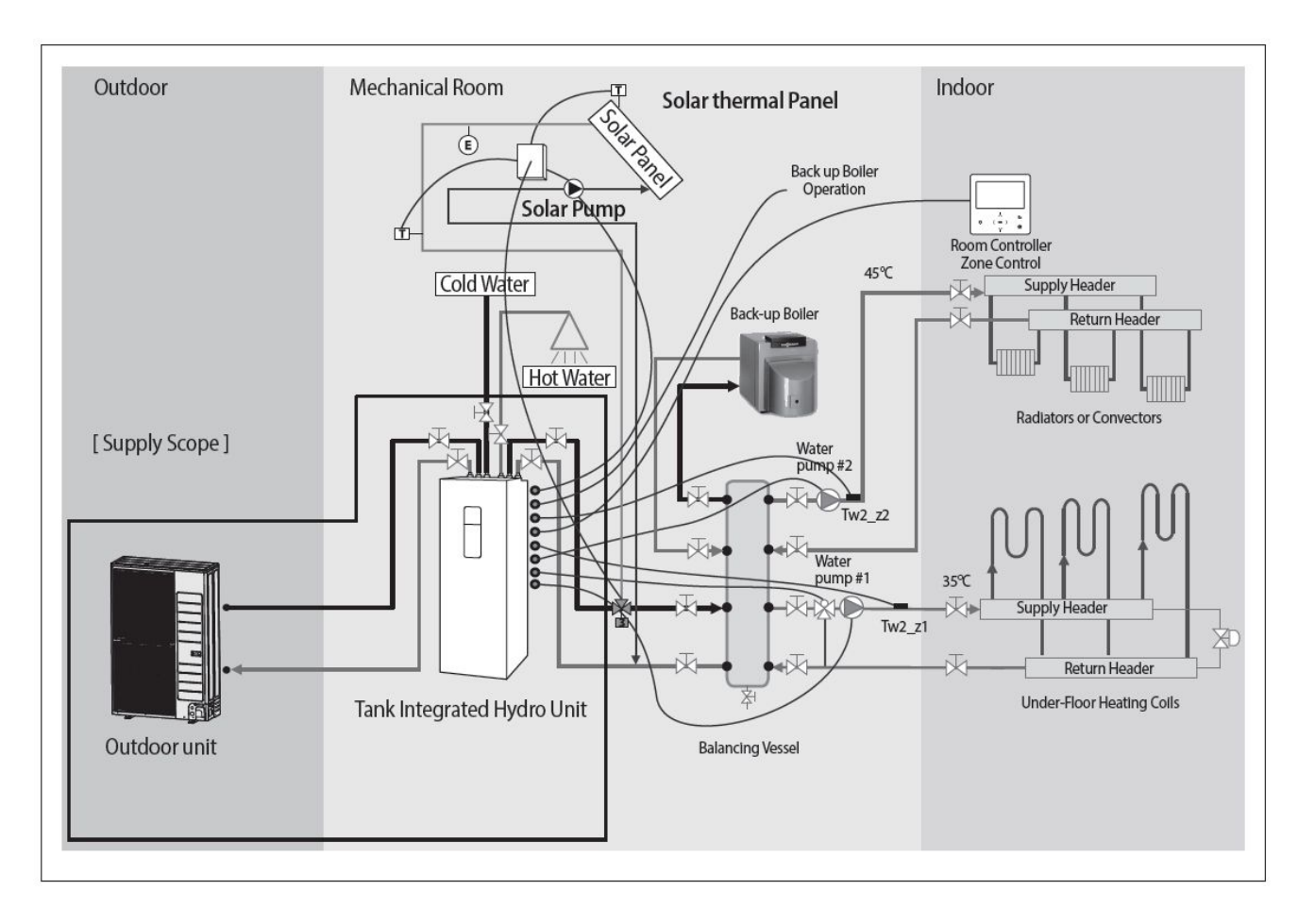

Mono Split

SAMSUNG

#### Installation information

#### Accessories

| Installation Manual (2)                                           | Zone sensor (1x10m, WH) (2)                       | Temperature Sensor for Mixing Valve<br>(1x15m, BLU) (1) |
|-------------------------------------------------------------------|---------------------------------------------------|---------------------------------------------------------|
| $\square$                                                         | Q                                                 | Q                                                       |
| Sensor holder of zone sensor and<br>mixing valve (ID Ø6.8 mm) (3) | Sensor clip of zone sensor and mixing valve (3)   | Cable-tie for zone sensor and mixing valve (6)          |
|                                                                   | <u> </u>                                          | C                                                       |
| Aluminum tape for zone sensor and mixing valve (3)                | Rubber tape for zone sensor and mixing valve (3)  | Insulator for zone sensor and mixing valve (3)          |
|                                                                   |                                                   |                                                         |
| Connector wire-PV (S/G)<br>(1x2 m, RED) (1)                       | Tube secondary (1)<br>(only for 260 L Tank model) | Gasket (1)<br>(only for 260 L Tank model)               |
|                                                                   | J.                                                |                                                         |
| Drain-plug out (1)                                                | Cap-drain (2)                                     |                                                         |
|                                                                   | 0                                                 |                                                         |

34/129

Mono Split

SAMSUNG

#### Main components

Split

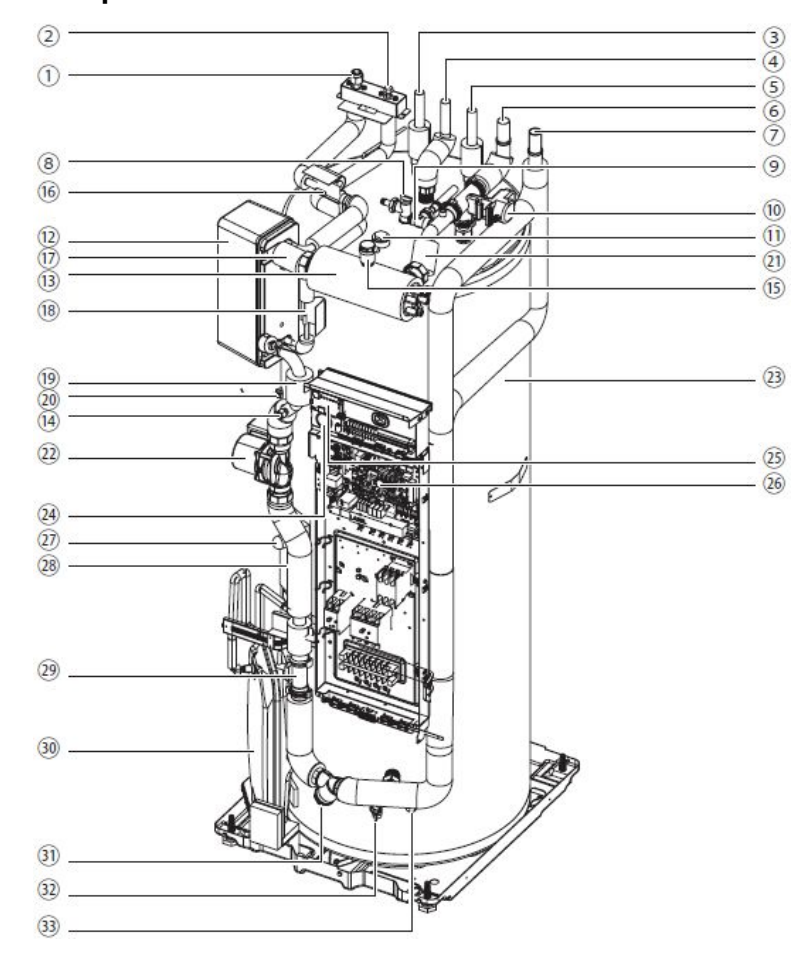

| No.  | Part name                 | Note                                      |
|------|---------------------------|-------------------------------------------|
| 1    | Refrigerant pipe          | ø15.88 (5/8"), Flare nut                  |
| 2    | Refrigerant pipe          | ø6.35 (1/4"), Flare nut                   |
| 3    | Hot water outlet          | ø22, Straight pipe                        |
| (4)  | Secondary return          | ø22, Straight pipe (260L option)          |
| (5)  | Cold water inlet          | ø22, Straight pipe                        |
| 6    | Space heating outlet      | ø28, Straight pipe                        |
| 7    | Space heating inlet       | ø28, Straight pipe                        |
| 8    | T/P valve                 | 7bar, 90 ℃                                |
| 9    | Pressure relief valve     | 3bar, BSPP 1/2"                           |
| (10) | 3way valve                |                                           |
| No.  | Part name                 | Note                                      |
| (1)  | Anode bar                 | BSPP 1"                                   |
| (12) | Plate heat exchanger      |                                           |
| (13) | Back-up heater            |                                           |
| (14) | Drain port                |                                           |
| (15) | Air vent                  | BSPP 3/8"                                 |
| (16) | Eva-in thermistor         |                                           |
|      | Water-out thermistor      |                                           |
| (18) | Eva-out thermistor        |                                           |
| (19) | Water-in thermistor       |                                           |
| 20   | Tank thermistor           |                                           |
| (21) | Heater thermistor         |                                           |
| (1)  | Water pump                |                                           |
| (3)  | Water tank                | 200L / 260L                               |
| 24   | Manometer                 | 0~4bar                                    |
| (25) | S/D converter             |                                           |
| 26   | Control box               |                                           |
| Ø    | Booster heater            | 3kW                                       |
| (28) | Booster heater thermostat |                                           |
| 29   | Flow sensor               |                                           |
| 30   | Expasion vessel           | 8L, Pre-charge gas: 0.1MPa, N2, BSPP 3/8" |
| 31)  | Strainer                  |                                           |
| 32   | Tank drain valve          |                                           |
| 33   | Drain port                | Primary circuit                           |

This Document can not be used without Samsung's authorization

35/129

Mono Split

Mono

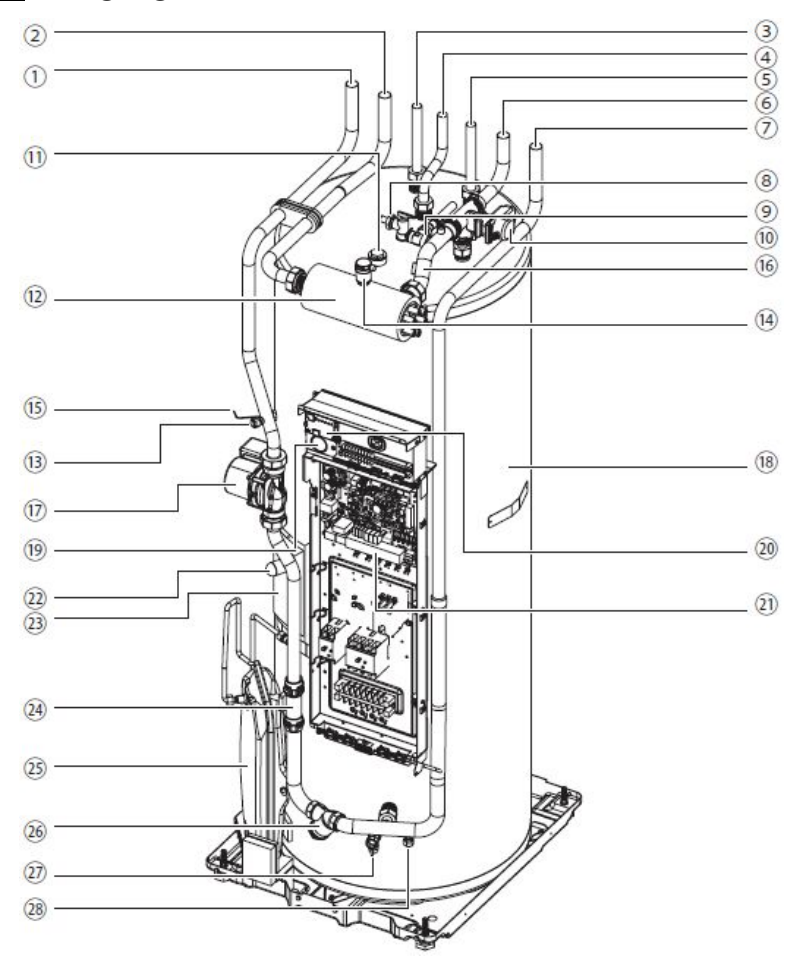

| No.            | Part name                        | Note                                      |
|----------------|----------------------------------|-------------------------------------------|
| 1              | Water pipe (Return to heat pump) | ø22, Straight pipe                        |
| 2              | Water pipe (Flow from heat pump) | ø22, Straight pipe                        |
| 3              | Hot water outlet                 | ø22, Straight pipe                        |
| (4)            | Secondary return                 | ø22, Straight pipe (260L option)          |
| (5)            | Cold water inlet                 | ø22, Straight pipe                        |
| 6              | Space heating outlet             | ø28, Straight pipe                        |
| $\overline{O}$ | Space heating inlet              | ø28, Straight pipe                        |
| (8)            | T/P valve                        | 7bar, 90 ℃                                |
| 9              | Pressure relief valve            | 3bar, BSPP 1/2"                           |
| (10            | 3way valve                       |                                           |
| No.            | Part name                        | Note                                      |
| (1)            | Anode bar                        | BSPP 1"                                   |
| (12)           | Back-up heater                   |                                           |
| (13)           | Drain port                       |                                           |
| (14)           | Air vent                         | BSPP 3/8"                                 |
| (15)           | Tank thermistor                  |                                           |
| (16)           | Heater thermistor                |                                           |
| (17)           | Water pump                       |                                           |
| (18)           | Water tank                       | 200L / 260L                               |
| (19            | Manometer                        | 0~4bar                                    |
| (20)           | S/D converter                    |                                           |
| (21)           | Control box                      |                                           |
| (2)            | Booster heater                   | 3kW                                       |
| (23)           | Booster heater thermostat        |                                           |
| (24)           | Flow sensor                      |                                           |
| (25)           | Expasion vessel                  | 8L, Pre-charge gas: 0.1MPa, N2, BSPP 3/8" |
| 26             | Strainer                         |                                           |
| Ø              | Tank drain valve                 |                                           |
| (28)           | Drain port                       | Primary circuit                           |
### Dimensional drawing of Hydro unit

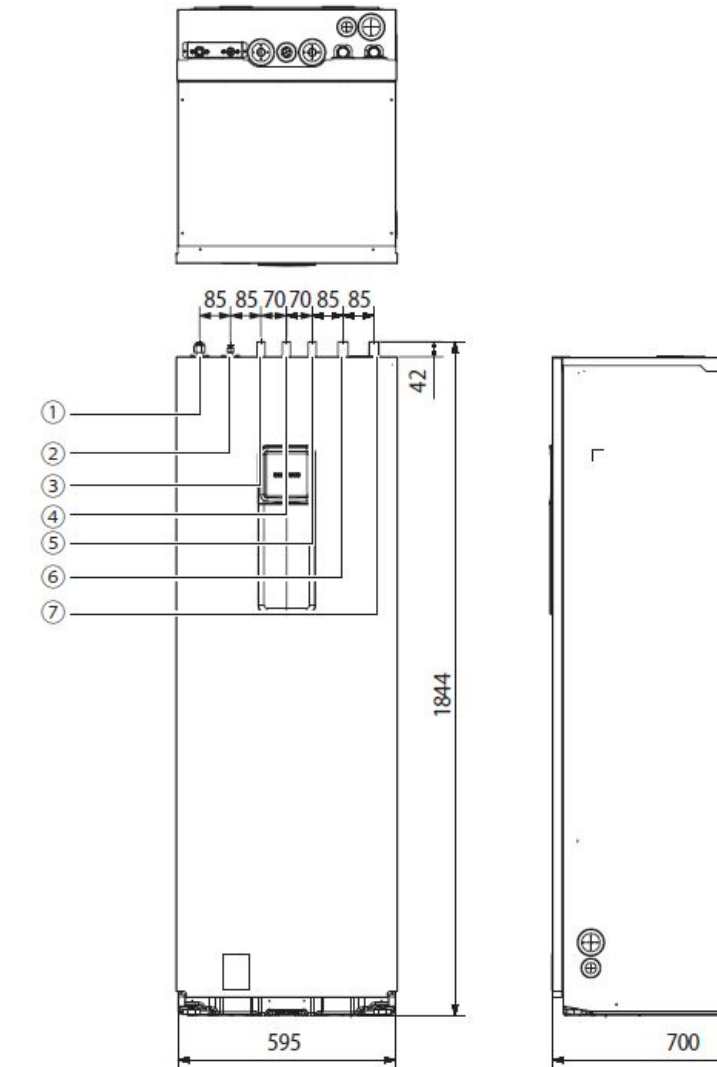

| No         | Split                          | Size      | type          |
|------------|--------------------------------|-----------|---------------|
| 1          | Refrigertant (Gas)             | Ø15.88    | Flare nut     |
| 2          | Refrigertant (Liquid)          | Ø6.35     | Flare nut     |
| 3          | Hot water outlet               | Ø22, T1.0 | Straight pipe |
| (4)        | Secondary return (260L option) | Ø22, T1.0 | Straight pipe |
| 5          | Cold water inlet               | Ø22, T1.0 | Straight pipe |
| 6          | Space heating outlet           | Ø28, T1.2 | Straight pipe |
| $\bigcirc$ | Space heating inlet            | Ø28, T1.2 | Straight pipe |

| No  | Mono                           | Size      | type          |
|-----|--------------------------------|-----------|---------------|
| 1   | Mono outdoor outlet            | Ø28, T1.2 | Straight pipe |
| 2   | Mono outdoor inlet             | Ø28, T1.2 | Straight pipe |
| 3   | Hot water outlet               | Ø22, T1.0 | Straight pipe |
| (4) | Secondary return (260L option) | Ø22, T1.0 | Straight pipe |
| 5   | Cold water inlet               | Ø22, T1.0 | Straight pipe |
| 6   | Space heating outlet           | Ø28, T1.2 | Straight pipe |
| 0   | Space heating inlet            | Ø28, T1.2 | Straight pipe |

0

Mono Split

## Installation information

#### Installation of the Indoor unit

The indoor unit should be installed indoors and meet the following conditions.

- □ Installation site should be sheltered from frost.
- □ In area with suitable space for servicing.
- □ A place with adequate ventilation.
- Where there is no risk of leakage of flammable gases.
- □ There is a provision for condensate drain and pressure relief valve blow-off.
- The wall for installation is a flat, vertical and non-combustible wall, capable of supporting the operation weight of the

#### Installation space

□ Ensure to leave the appropriate space as indicated in the drawing.

- Installation site should be secured with adequate ventilation so that
- □ the components of hydro unit will not be damaged from overheating.

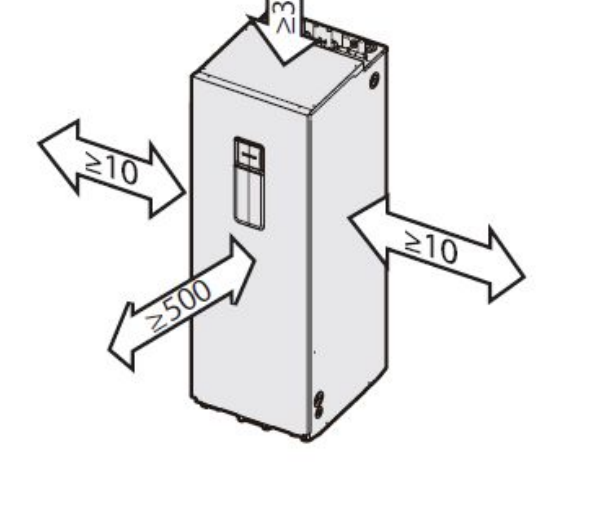

(Unit:mm)

SAMSUNG

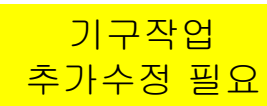

#### Mounting the Hydro unit

A minimum of two people should lift the unit by the handles and not by the drain pan or pipe work.

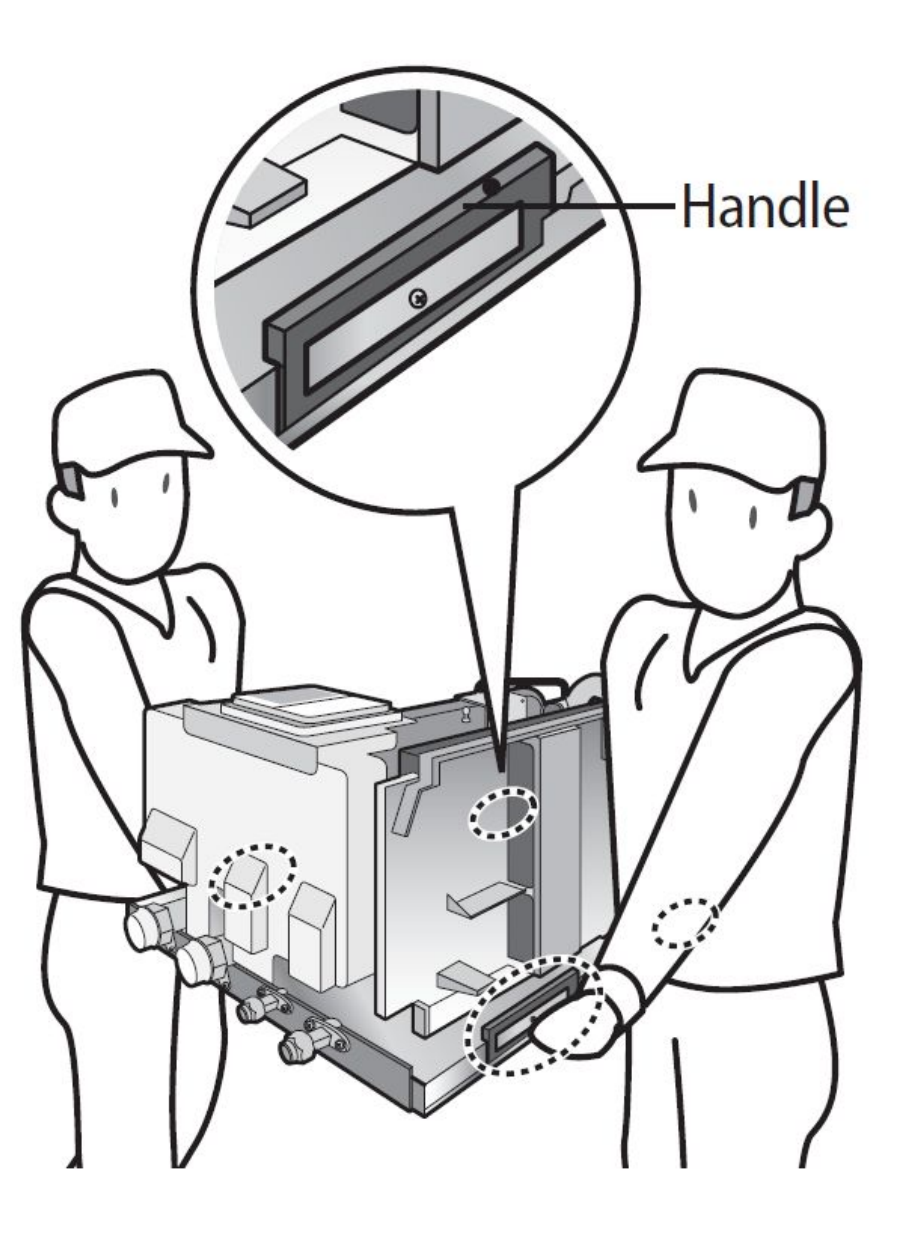

SAMSUNG

### Base construction and installation of the Tank hydro unit

Manufacturer is not responsible for the damage occurred by not following the installation standards.

- 1. Considering the vibration and weight of the Tank hydro unit, strength of the base ground must be strong enough to prevent noise and the top part of the base ground has to be flat. Adjust the level controller to make fixed controller has to be min.10 mm higher than level controller.
- 2. Base ground should be 1.5 times larger than the bottom of the Hydro unit.
- 3. When concrete construction for Tank hydro unit installation is completed, install an anti-vibration pad(t=20 mm or more) or an anti-vibration frame(vibration transmissibility=5 % and below) to prevent vibration of the outdoor unit from transferring to the base ground.

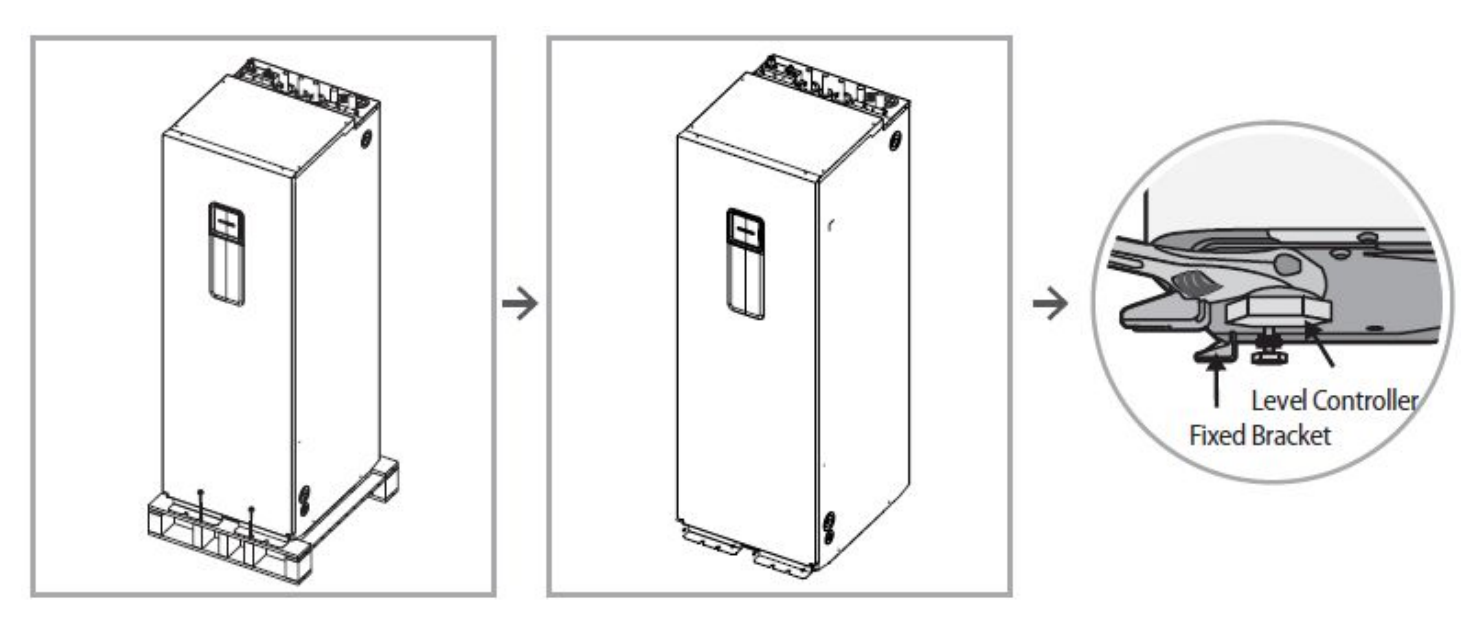

SAMSUNG

## Installation information

Drain Work

Produced defrost water must be drained through the drain hole.

When the drain plug is used, make sure that it is located at a height of 100 mm or more from the floor.

When the drain plug is used, make sure to install it at one of the positions marked in the figure below.

When the drain plug is not used, make sure to plug it with the drain cap.

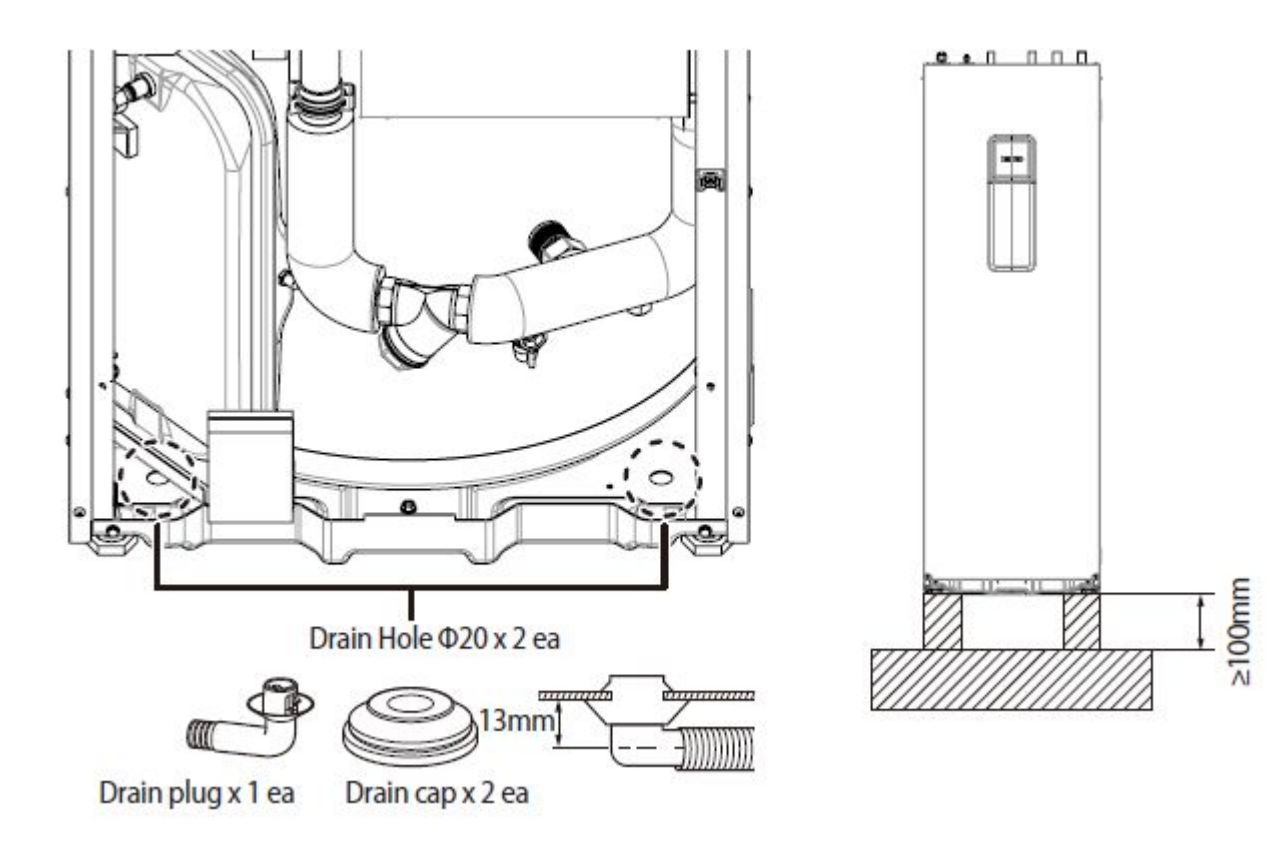

Split

Mono

SAMSUNG

#### Refrigerant pipe work

11. . . 1.I. . .

For all guide lines, specifications regarding refrigerant pipe work between the indoor unit and the outdoor

unit,

. . . . . . . . . . .

|              | Gas pipe (O.D.)          | Liquid pipe (O.D.) |              | Gas pipe<br>Liquid pipe                |
|--------------|--------------------------|--------------------|--------------|----------------------------------------|
| Indoor unit  | 15.88 mm (5/8 inch)      | 6.35 mm (1/4 inch) |              | · ···································· |
| Outdoor unit | 15.88 mm (5/8 inch)      | 6.35 mm (1/4 inch) | "L           |                                        |
| Ou           | uter diameter [mm(inch)] |                    | Torque (N•m) |                                        |
|              | ø6.35 (1/4")             |                    | 14~18        |                                        |
|              | ø9.52 (3/8")             |                    | 34~42        |                                        |
|              | ø12.70 (1/2")            |                    | 49~61        |                                        |
|              | ø15.88 (5/8")            |                    | 68~82        |                                        |
|              | ø19.05 (3/4")            |                    | 100~120      |                                        |

When connecting the refrigerant pipes, always use 2 wrenches/spanners for tightening or loosening nuts. If not, piping connections can be damaged.

#### Water pipe work

The hydro unit is equipped with components listed on the table below.

The hot and cold water supply connections are clearly marked on the unit with labels. And service valves are provided.

Whole water plumbing system including Hydro unit shall be installed by a qualified technician and must comply with all relevant European and national regulations.

□ Allowable water pressure of hydro unit is maximum 3.0 bar.

An air-vent value is integrated on the hydro unit. Please check that air-vent value is not overtightened so the

43/129

air-vent valve can release any air out of the system during system operation.

|        |       | ~ |     |    |  |
|--------|-------|---|-----|----|--|
|        |       |   | ן ו |    |  |
|        | 1     | Å | A   | ĴÎ |  |
| $\sim$ | A CAR |   |     |    |  |
|        | Y     |   |     |    |  |
|        | 17    |   | i f |    |  |

|                  | No. | Name                 | Size              | Conncetions           |
|------------------|-----|----------------------|-------------------|-----------------------|
| Γ                | 1   | Hot water outlet     | ø22, T1.0, Copper |                       |
| 6 Hull 1         | 2   | Sencondary return    | ø22, T1.0, Copper |                       |
| Split Hydro unit | 3   | Cold water inlet     | ø22, T1.0, Copper | Crimp pipe fitting or |
| Γ                | 4   | Space heating outlet | ø28, T1.2, Copper | weiding               |
| Ē                | (5) | Space heating inlet  | ø28, T1.2, Copper |                       |

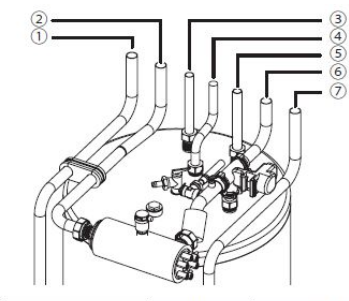

|                 | No. | Name                 | Size              | Conncetions           |
|-----------------|-----|----------------------|-------------------|-----------------------|
|                 | 1   | Outdoor outlet       | ø28, T1.2, Copper |                       |
|                 | 2   | Outdoor inlet        | ø28, T1.2, Copper |                       |
| Mono Hydro unit |     | Hot water outlet     | ø22, T1.0, Copper |                       |
|                 | (4) | Sencondary return    | ø22, T1.0, Copper | Crimp pipe fitting or |
|                 | 5   | Cold water inlet     | ø22, T1.0, Copper | weiding               |
|                 | 6   | Space heating outlet | ø28, T1.2, Copper |                       |
|                 | 7   | Space heating inlet  | ø28, T1.2, Copper |                       |

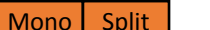

SAMSIING

#### Charging a water into the system

When filling water, the following start-up procedure should be followed.

- 1. All system components and pipes must be tested for the presence of leaks.
- 2. Make-up water assembly or Flushing unit is recommended for installation and service.
- 3. Before connecting pipes to the hydro unit, Flush water pipes clean to remove contaminants during 1 hours using a flushing unit or tap water pressure if it is adequate (at 2 to 3 bar)
- 4. Fill water into the hydro unit by opening service valves.
- 5. Purge the air (Fill with a flushing unit with sufficient capacity: avoid aerating the water)
- 6. Circulate for long enough to ensure that all air has been bled from the complete water piping system.

After installations, Commissioning should be performed by gualified representatives. Unless flushing and air-purging works are performed adequately, It might result in malfunctions.

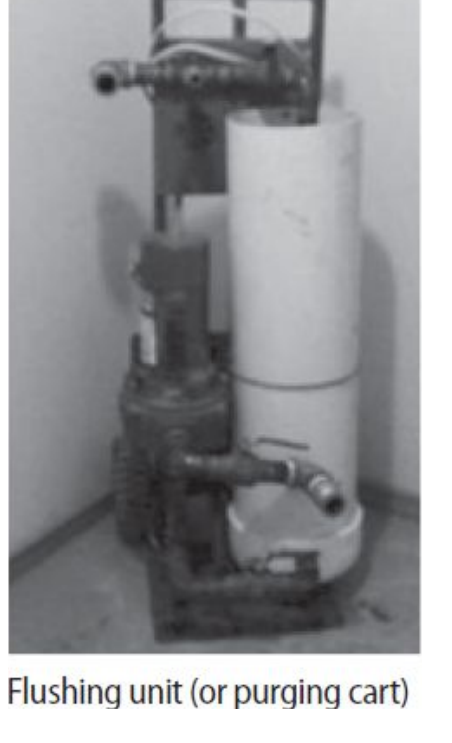

SAMSUNG Split

Mono

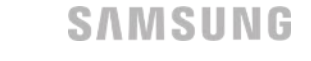

Split

Mono

#### Charging a water into the system (Caution !!)

Check and clean strainer periodically.

□ Replace strainer when necessary.

□ Its recommended that you flush the system for 4 hours minimum once a per annum.

□ Use chemical cleaning agents(Begin with acid , finish with alkali).

Install Air vents on the top of the system

I The complete water circuit, including all pipe must be insulated to prevent condensation forming on the surface of the pipe and

heat loss to external environment.

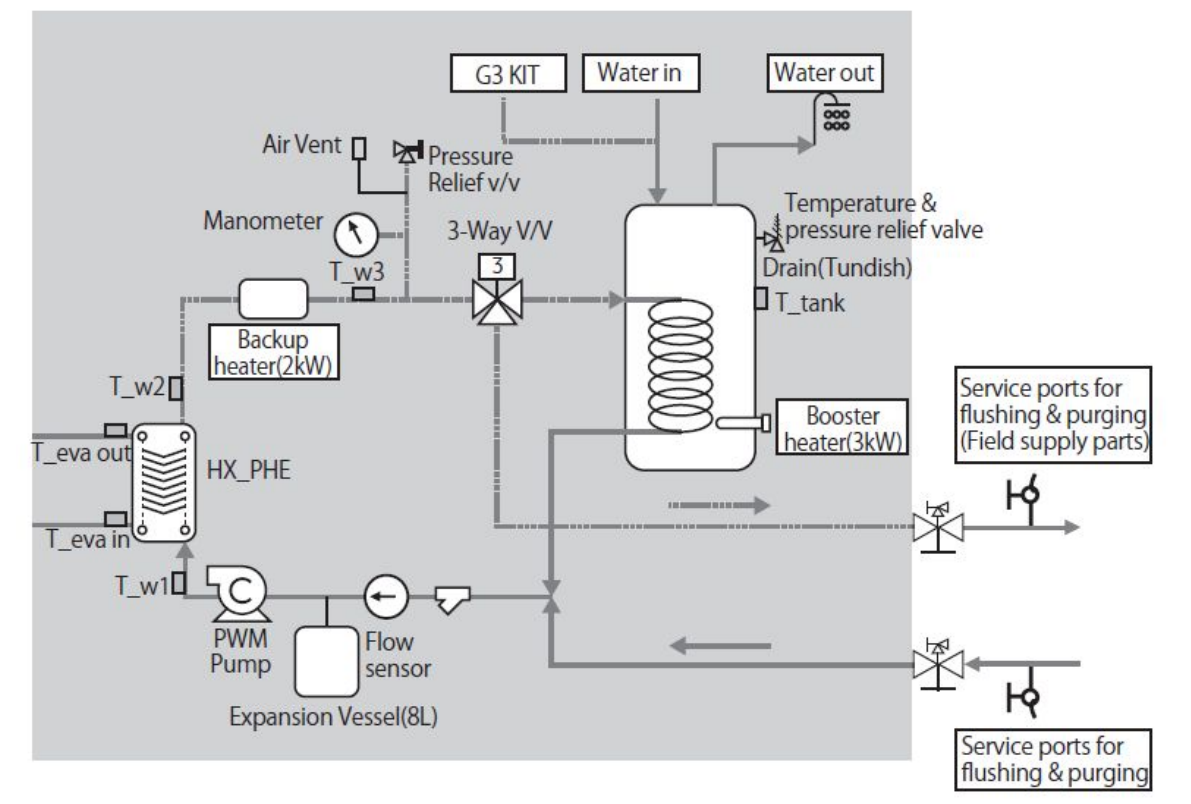

SAMSUNG

#### Charging a water into the system (Caution !!)

□ Service space should be secured.

 $\hfill\square$  Water pipe and connections must be cleaned using water.

□ If internal water pump capacity is not enough, install external water pump.

Do not connect electric wire while water charging.

D When initial installation or re-installation required, open the cap to prevent air trap in the unit while charging water.

The back-up heater vessel shall be full of water before heater is turned on. Confirm if the vessel is empty by opening the pressure relief valve of hydro unit. (OK if water is flowing out)

It is recommended to install the make-up water assembly to feed small quantities of water to the system automatically, replacing the minor water losses and maintaining the system pressure. This assembly usually consists of a pressure-reducing valve, water filter, check-valve and shut-off valves. In this case, Check-valve must be installed to prevent from contaminating city water.

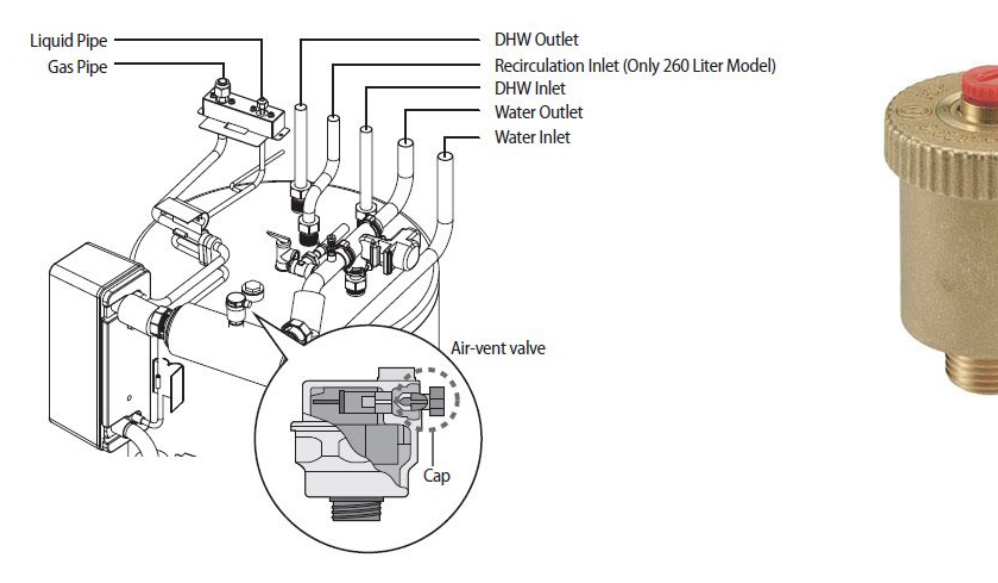

#### How to choose an expansion vessel

When it is required to change the default pre-pressure of the expansion vessel(1 bar), keep in mind the following guidelines:

Use only dry nitrogen to set the expansion vessel pre-pressure.

□ Improper setting of the expansion vessel pre-pressure will make malfunction of the system.

Therefore, the pre-pressure should be adjusted by a licensed installer.

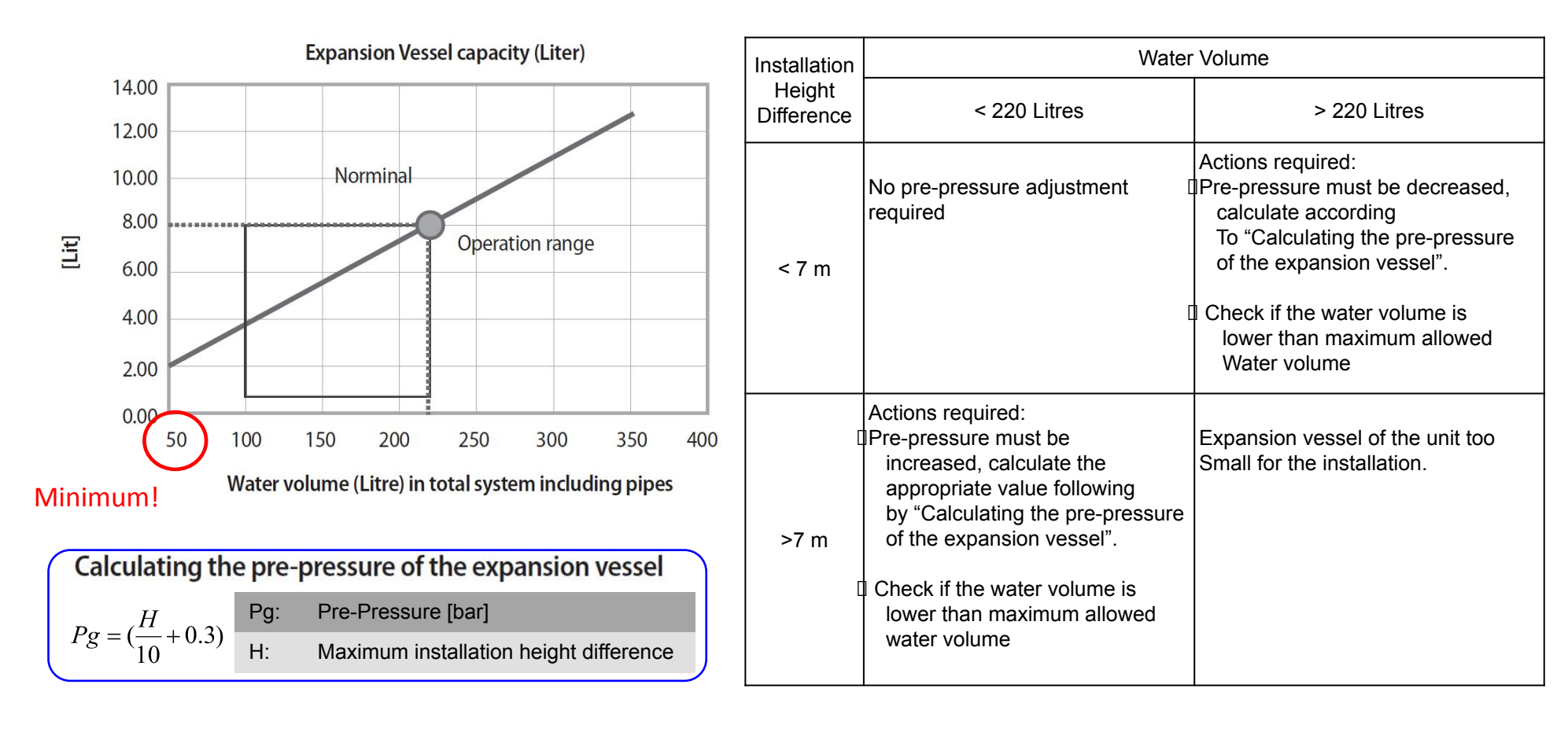

#### How to choose a water pump

The illustration below shows the external static pressure of the unit depending on the water flow and the pump setting. When ESP is not enough, additional pump should be installed. In this case, install the PWM control external type pump (Heating type) additionally.

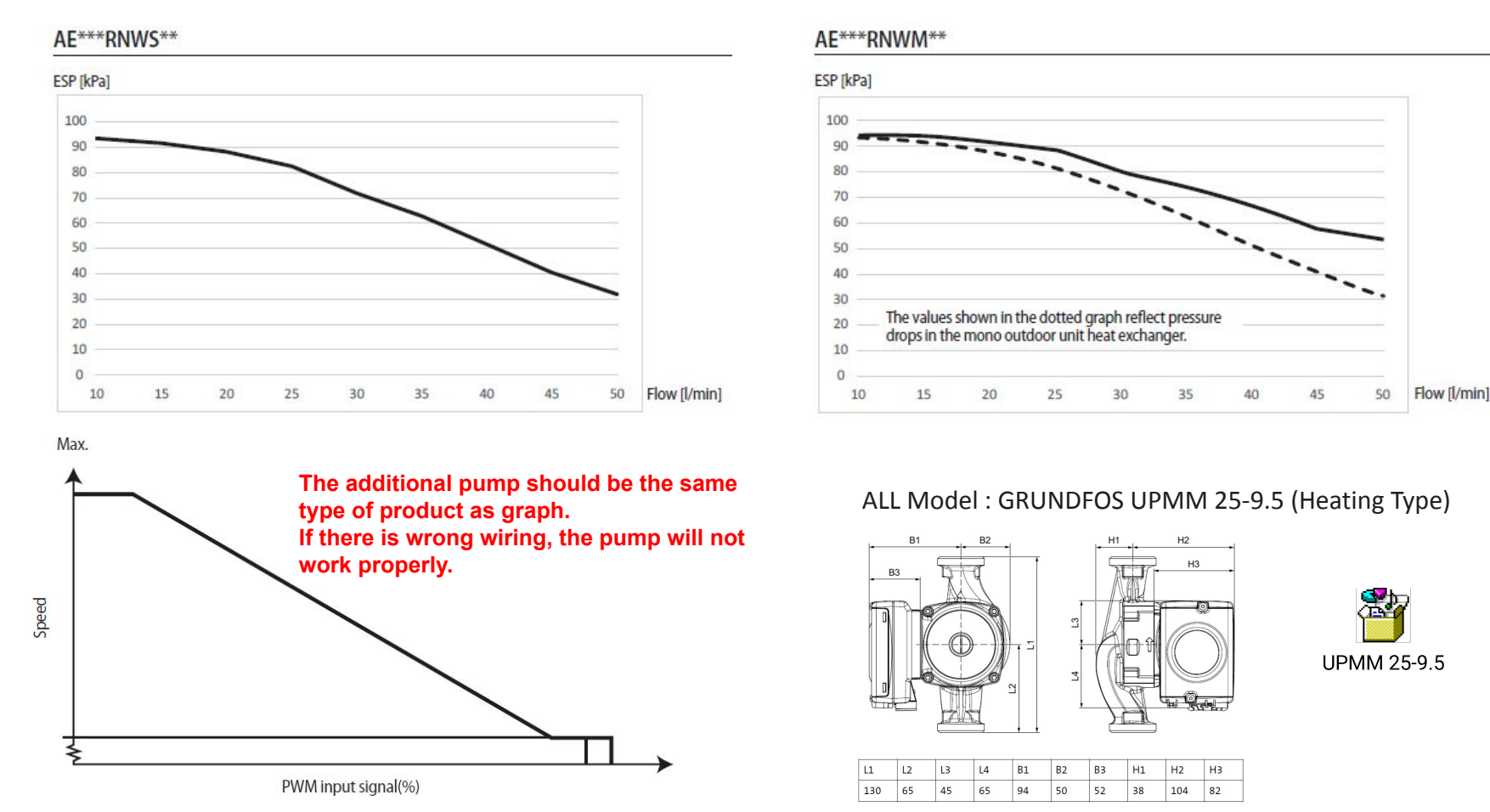

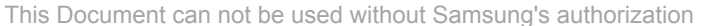

48/129

#### Freeze protection

Freeze protection solutions must use propylene glycol with a toxicity rating of Class 1 as listed in Clinical Toxicology of Commercial Products, 5th Edition.

• Ethylene glycol is toxic and must not be used in the primary water circuit in case of any cross-contamination of the potable circuit.

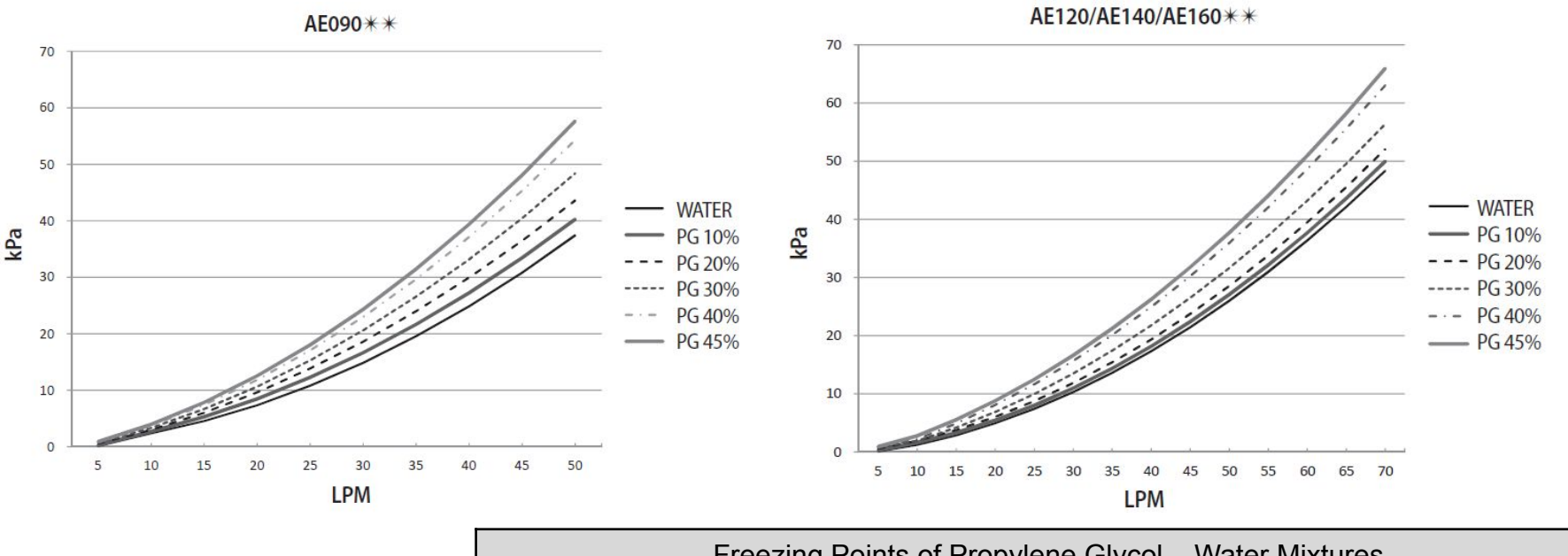

|   | Freezing Points of Propylene Glycol – Water Mixtures |                     |                          |                     |  |  |  |
|---|------------------------------------------------------|---------------------|--------------------------|---------------------|--|--|--|
| _ | Propylene Glycol [wt. %]                             | Freezing Point [°C] | Propylene Glycol [wt. %] | Freezing Point [°C] |  |  |  |
|   | 0                                                    | 0                   | 36                       | -18                 |  |  |  |
|   | 10                                                   | -3                  | 40                       | -20                 |  |  |  |
|   | 20                                                   | -7                  | 43                       | -23                 |  |  |  |
|   | 30                                                   | -12                 | 48                       | -29                 |  |  |  |

Changing Glycol concentration can cause pressure drop of the system and it can reduce water flow rate.

This Document can not be used without Samsung's authorization

SAMSUNG

# Split outdoor unit

- Installation information
- Wiring

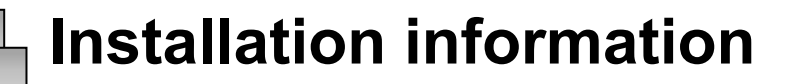

#### Space requirements

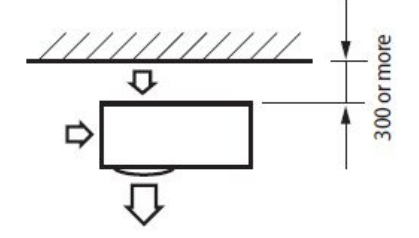

\* When the air outlet is opposite the wall

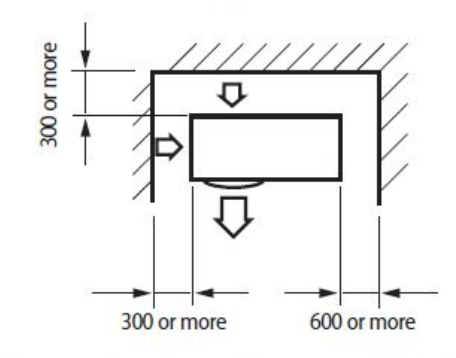

\* When 3 sides of the outdoor unit are blocked by the wall

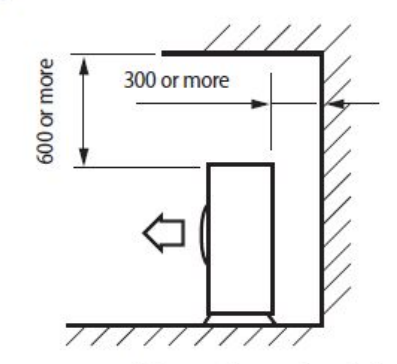

\* The upper part of the outdoor unit and the air outlet is opposite the wall

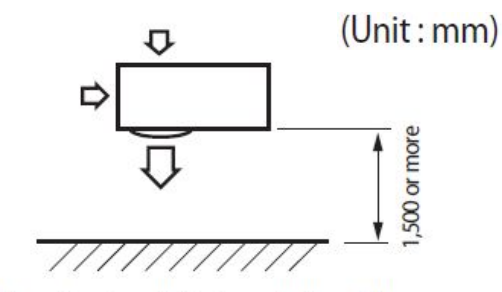

\* When the air outlet is towards the wall

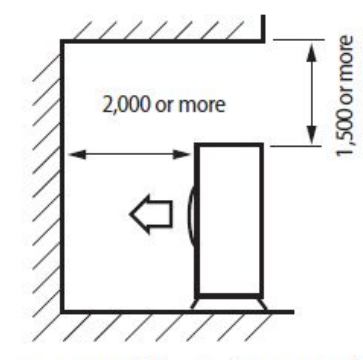

\* The upper part of the outdoor unit and the air outlet is towards the wall

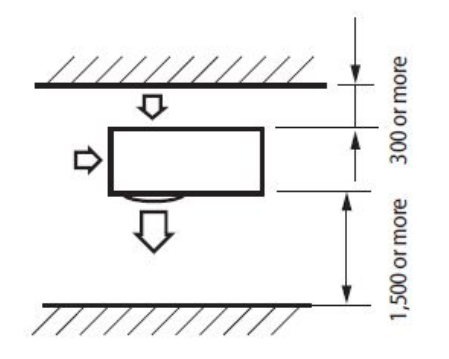

\* When front and rear side of the outdoor unit is towards the wall

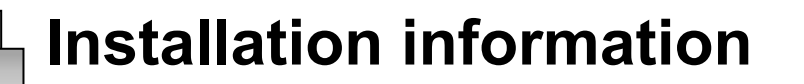

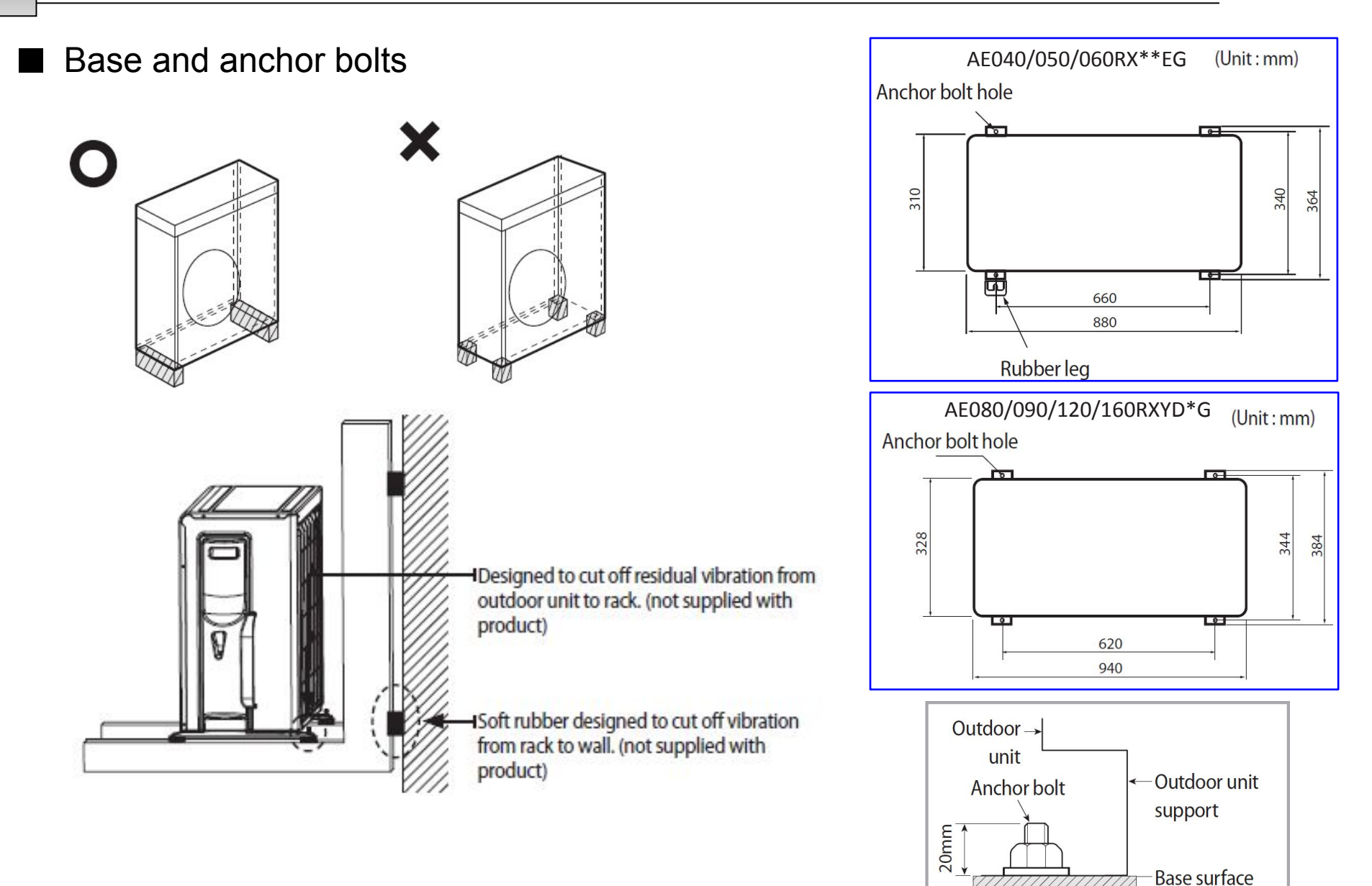

AE090/120/140/160JXED\*H

## Installation information

#### Drainage

In case there is not enough space for drainage of the unit, additional drain works are required.

□ Make space more than \*\* between the outdoor unit and the ground for installation of the drain hose.

Insert the drain plug into the hole on the bottom of the outdoor unit.

□ Connect the drain hose to the drain plug.

□ Make sure dusts or small branches should not go into the drain hose.

□ Cover other drain holes which are not connected to drain plug with drain caps.

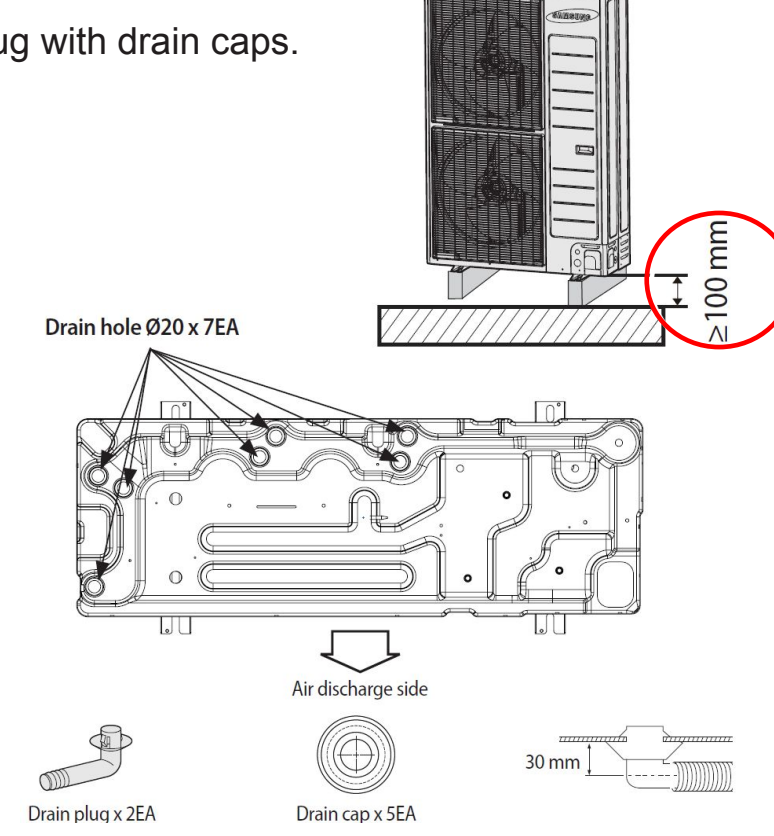

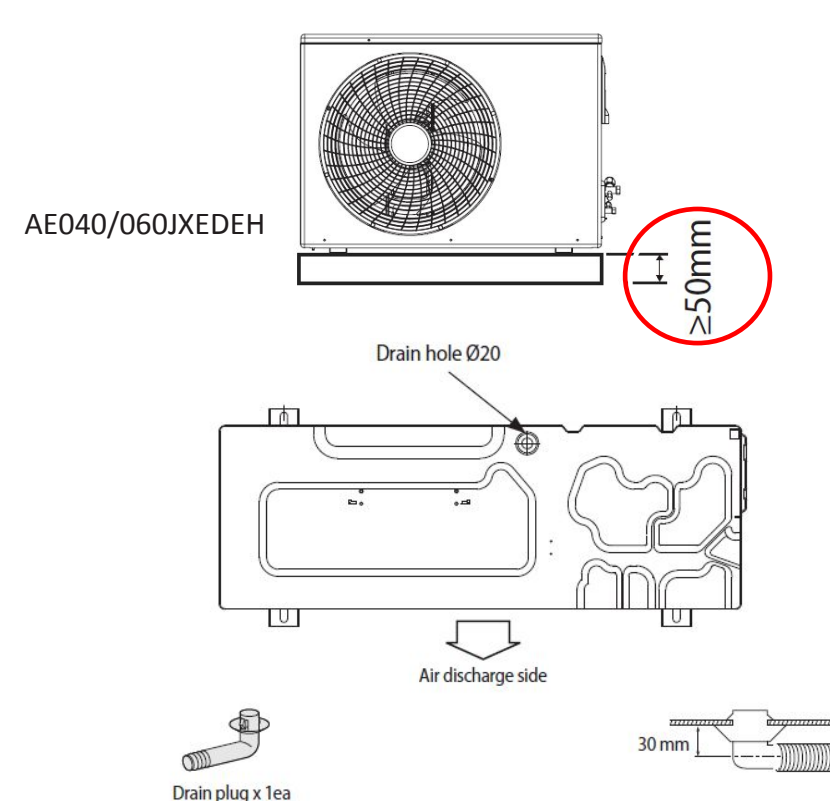

## Wiring

 For Power Cable, use the grade H07RN-F or H05RN-F materials.

□ When installing the indoor unit,

outdoor unit use the double shielded

(Tape aluminium /

polyester braid + copper ) cable of FROHH2R type.

|              | Rated |         | Voltage Range |     | MCA                 | MFA              |
|--------------|-------|---------|---------------|-----|---------------------|------------------|
| Outdoor Unit | Hz    | Volts   | Min           | Max | Min Circuit<br>Amps | Max Fuse<br>Amps |
| AE040RXEDEG  | 50    | 220-240 | 198           | 264 | 16A                 | 20 A             |
| AE060RXEDEG  | 50    | 220-240 | 198           | 264 | 16 A                | 20 A             |
| AE090RXEDEG  | 50    | 220-240 | 198           | 264 | 22 A                | 27.5 A           |
| AE090RXEDGG  | 50    | 380-415 | 342           | 457 | 10 A                | 16.1 A           |

| Power supply       | Max/Min (V) | Communication cable                     |
|--------------------|-------------|-----------------------------------------|
| 1Ф, 220-240V, 50Hz | + 10.9/     | $0.75 \approx 1.5 \text{ mm}^2$ 2 wires |
| 3Ф, 380-415V, 50Hz | ± 10 %      | 0.75 ~ 1.5 mm <sup>-</sup> , 2 wires    |

SAMSUNG

## Mono outdoor unit

- Installation information
- Wiring

AE090/120/140/160JXED\*H

## Installation information

#### Drainage

In case there is not enough space for drainage of the unit, additional drain works are required.

□ Make space more than \*\* between the outdoor unit and the ground for installation of the drain hose.

□ Insert the drain plug into the hole on the bottom of the outdoor unit.

□ Connect the drain hose to the drain plug.

□ Make sure dusts or small branches should not go into the drain hose.

Cover other drain holes which are not connected to drain plug with drain caps.

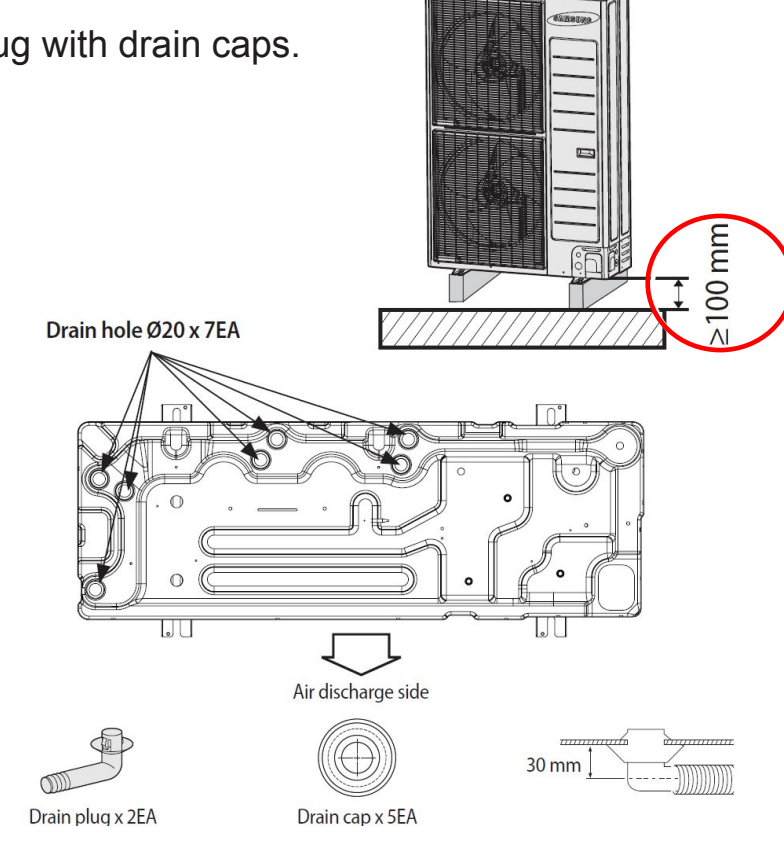

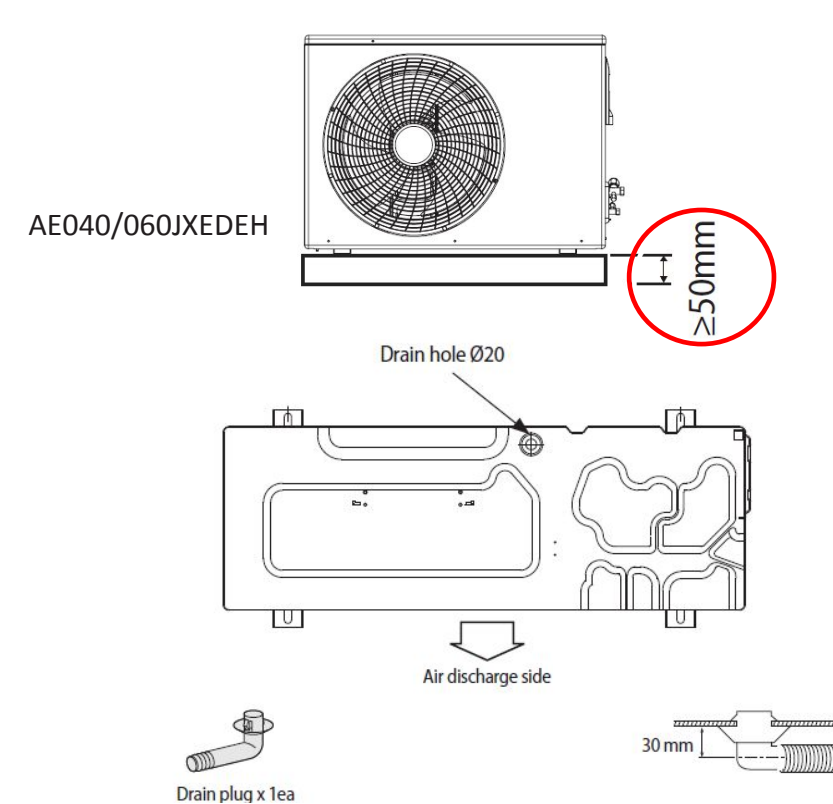

#### Water pipe connection

Allowable water pressure of outdoor unit is maximum 3.0 bar (static Pressure).

Be careful not to deform the unit piping by using excessive force when connecting the piping.

Deformation of the piping can cause the unit to malfunction.

Always use two wrenches (spanners) for tightening or loosening the water connections, and tighten connections with a torque wrench as specified in below table. If not, connections and parts can be damaged and leaks.

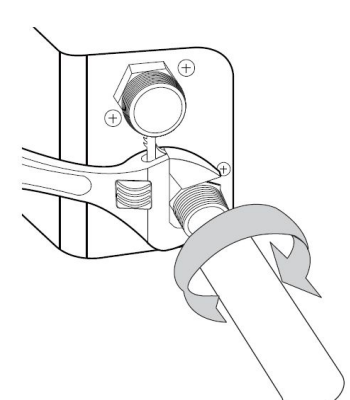

| Name        | Tightening Torque |             |  |
|-------------|-------------------|-------------|--|
| BSPP1       | 350~380 kgf•cm    | 34 ~ 37 N∙m |  |
| Flow Switch | 72~82 kgf•cm      | 7 ~ 8 N∙m   |  |

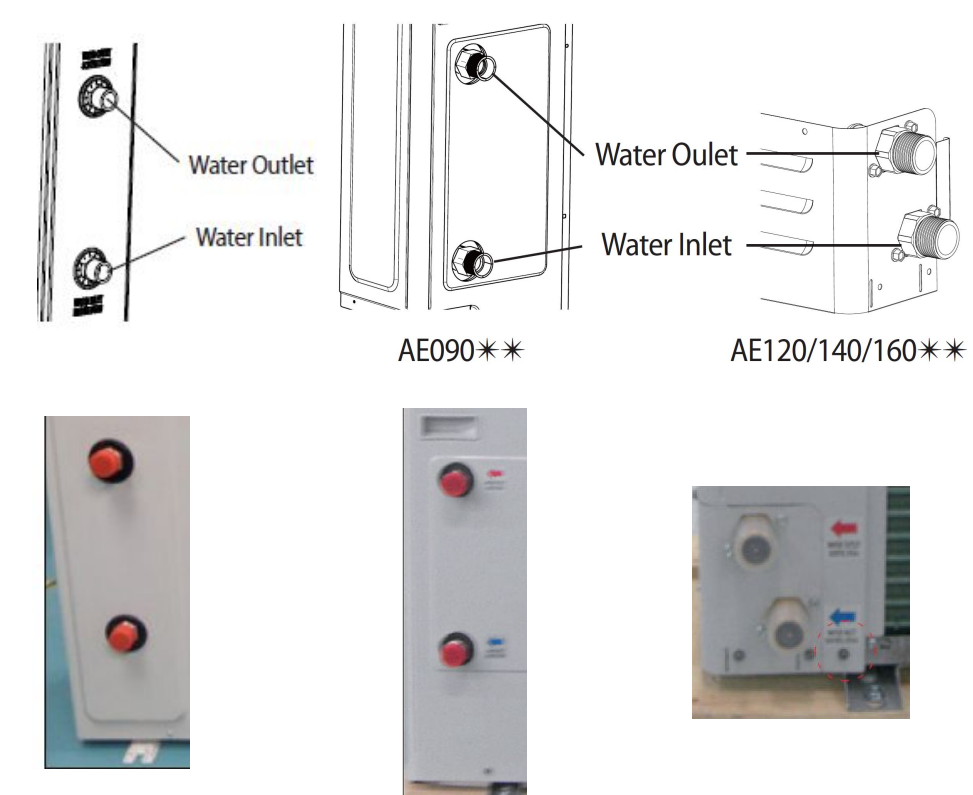

This Document can not be used without Samsung's authorization

## Charging a water into the system

#### Charging a water into the system (Caution !!)

- Installation of Filter / Strainer is mandatory for water system. The Filter or Strainer shall be located in front of inlet pipe of PHE. (Filter mesh : #50) The strainer must be cleaned after flushing the pipes, and it should be cleaned periodically. Replace strainer when necessary.
- In case that the water piping would be located in a higher position than the air vent of the unit, it is necessary to add additional ones in the highest position of water circuit. The air vent should be located both where water temperatures are the highest and where the height of pipes are the highest.
- The complete water circuit, including all piping must be insulated to prevent condensation forming on the surface of the pipe and heat loss to external environment, as well as prevention of freezing of the outside water piping during winter time. The thickness of the sealing materials must be at <u>least 9 mm (0.035 W/mK)</u>.
   MONO Unit does not have a pressure relief valve. The valve shall prevent abnormal water pressure from damaging the system by opening at 3.0 bar.

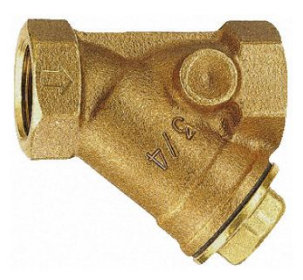

Strainer Filter mesh #50

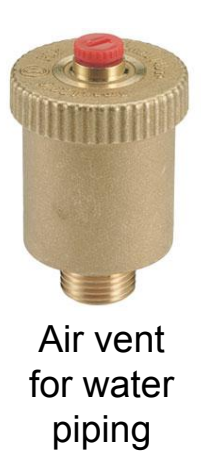

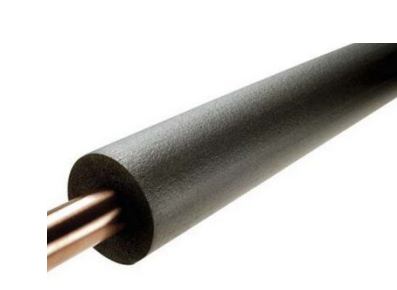

Water Pipe Insulation

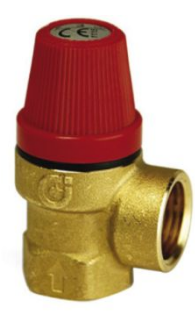

Pressure Relief Valve

58/129

#### Flow Sensor

□ Flow sensor is not an integrated part of ODU. But the installation is essential to operate MONO Unit.

□ Mono type tank integrated hydro unit is basically installed it.

□ Flow sensor is provided by Samsung control kit (MIM-E03CN) as a sub component.

□ Flow sensor shall be installed described by installation manual of Mono unit or Control kit.

□ All electric wiring works shall be implemented by manuals which Samsung provided.

Before completing the installation works, make sure to check if the flow switch is installed in horizontal and if flow direction is in

#### parallel with pipe direction.

(Straight length of In pipe of flow sensor shall have 10 times length in diameter and Straight length of Out pipe of flow sensor shall have 5 times length in diameter)

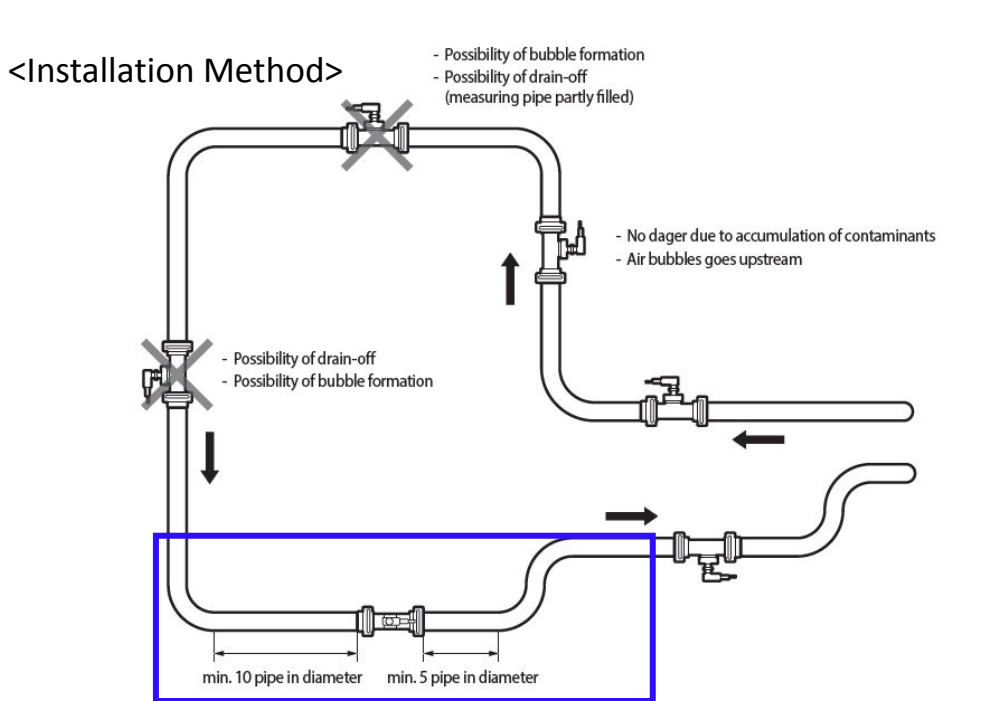

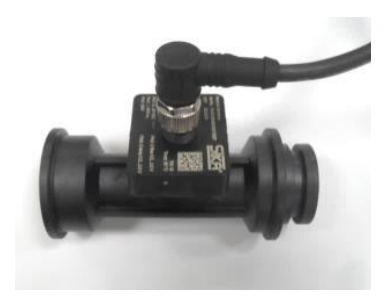

#### **Flow Sensor**

This Document can not be used without Samsung's authorization

#### Freeze protection

Freeze protection solutions must use propylene glycol with a toxicity rating of Class 1 as listed in Clinical Toxicology of Commercial Products, 5th Edition.

• Ethylene glycol is toxic and must not be used in the primary water circuit in case of any cross-contamination of the potable circuit.

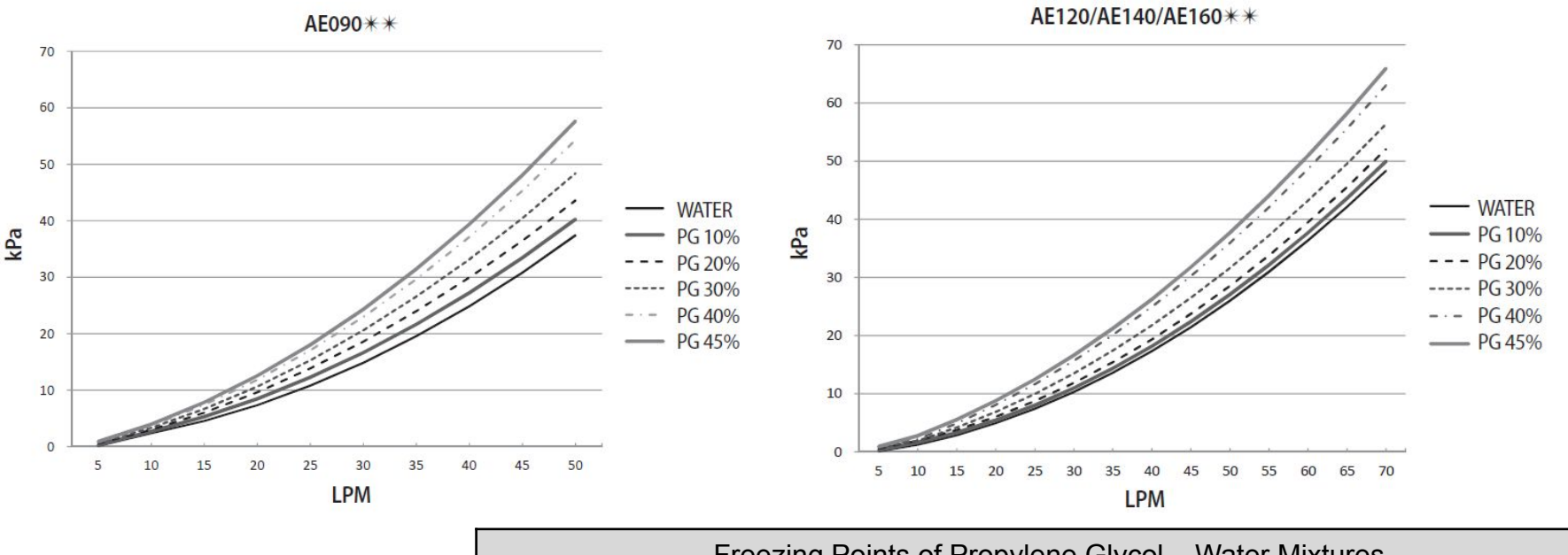

|   | Freezing Points of Propylene Glycol – Water Mixtures |                     |                          |                     |  |  |  |
|---|------------------------------------------------------|---------------------|--------------------------|---------------------|--|--|--|
| _ | Propylene Glycol [wt. %]                             | Freezing Point [°C] | Propylene Glycol [wt. %] | Freezing Point [°C] |  |  |  |
|   | 0                                                    | 0                   | 36                       | -18                 |  |  |  |
|   | 10                                                   | -3                  | 40                       | -20                 |  |  |  |
|   | 20                                                   | -7                  | 43                       | -23                 |  |  |  |
|   | 30                                                   | -12                 | 48                       | -29                 |  |  |  |

Changing Glycol concentration can cause pressure drop of the system and it can reduce water flow rate.

This Document can not be used without Samsung's authorization

#### How to choose a expansion vessel

When it is required to change the default pre-pressure of the expansion vessel(1 bar), keep in mind the following guidelines:

Use only dry nitrogen to set the expansion vessel pre-pressure.

□ Improper setting of the expansion vessel pre-pressure will make malfunction of the system.

Therefore, the pre-pressure should be adjusted by a licensed installer.

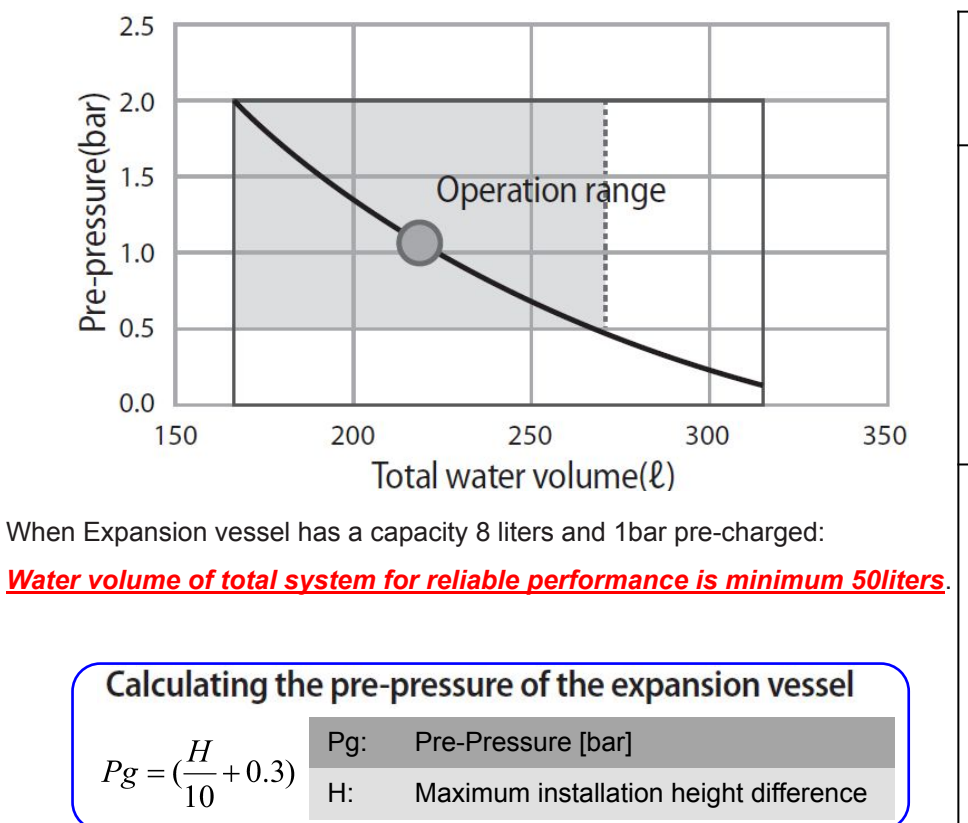

| Installation         | Water Volume                                                                                                    |                                                                                                    |  |  |  |  |  |  |
|----------------------|----------------------------------------------------------------------------------------------------|----------------------------------------------------------------------------------------------------|--|--|--|--|--|--|
| Height<br>Difference | < 220 Litres                                                                                                    | > 220 Litres                                                                                                    |  |  |  |  |  |  |
| < 7 m                | No pre-pressure adjustment                                                                                                    | <ul> <li>Actions required:</li> <li>Pre-pressure must be decreased, calculate according</li> <li>To "Calculating the pre-pressure of the expansion vessel".</li> <li>Check if the water volume is lower than maximum allowed Water volume</li> </ul> |  |  |  |  |  |  |
| ]<br>7 m             | Actions required:<br>IPre-pressure must be<br>increased, calculate the<br>appropriate value following<br>by "Calculating the pre-pressure<br>of the expansion vessel". | Expansion vessel of the unit too<br>Small for the installation.                                                                                                    |  |  |  |  |  |  |

## Wiring

For Power Cable, use the grade H07RN-F or H05RN-F materials.

□ When installing the indoor unit,

outdoor unit use the double shielded

(Tape aluminium /

polyester braid + copper ) cable of FROHH2R type.

|              | Rated |         | Voltage Range |     | MCA                 | MFA              |  |
|--------------|-------|---------|---------------|-----|---------------------|------------------|--|
| Outdoor Unit | Hz    | Volts   | Min           | Max | Min Circuit<br>Amps | Max Fuse<br>Amps |  |
| AE050RXYDEG  | 50    | 220-240 | 198           | 264 | 16A                 | 20 A             |  |
| AE080RXYDEG  | 50    | 220-240 | 198           | 264 | 22 A                | 27.5 A           |  |
| AE120RXYDEG  | 50    | 220-240 | 198           | 264 | 28 A                | 35 A             |  |
| AE160RXYDEG  | 50    | 220-240 | 198           | 264 | 32 A                | 40 A             |  |
| AE080RXYDGG  | 50    | 380-415 | 342           | 457 | 10 A                | 16.1 A           |  |
| AE120RXYDGG  | 50    | 380-415 | 342           | 457 | 10 A                | 16.1 A           |  |
| AE160RXYDGG  | 50    | 380-415 | 342           | 457 | 12 A                | 16.1 A           |  |

| Power supply       | Max/Min (V) | Communication cable                           |  |
|--------------------|-------------|-----------------------------------------------|--|
| 1Ф, 220-240V, 50Hz | 10.9/       | $0.75 \pm 1.5 \text{ mm}^2$ $2 \text{ wires}$ |  |
| 3Ф, 380-415V, 50Hz | ± 10 %      | 0.75 ~ 1.5 mm <sup>-</sup> , 2 wires          |  |

62/129

This Document can not be used without Samsung's authorization

SAMSUNG

## External wiring and set up with Hydro unit, Control kit

- Board features
- Information of connecting terminal block
- External contact information

## **Control box features**

Control kit control panel (Mono) Hydro unit control panel (Split/Mono) Main board Magnet contactor for Backup heater CONTRACTOR OF NOT FAXANNAN ELCB 00 0 Power in/out terminal 

## **Board features**

Hydro unit / Control kit board

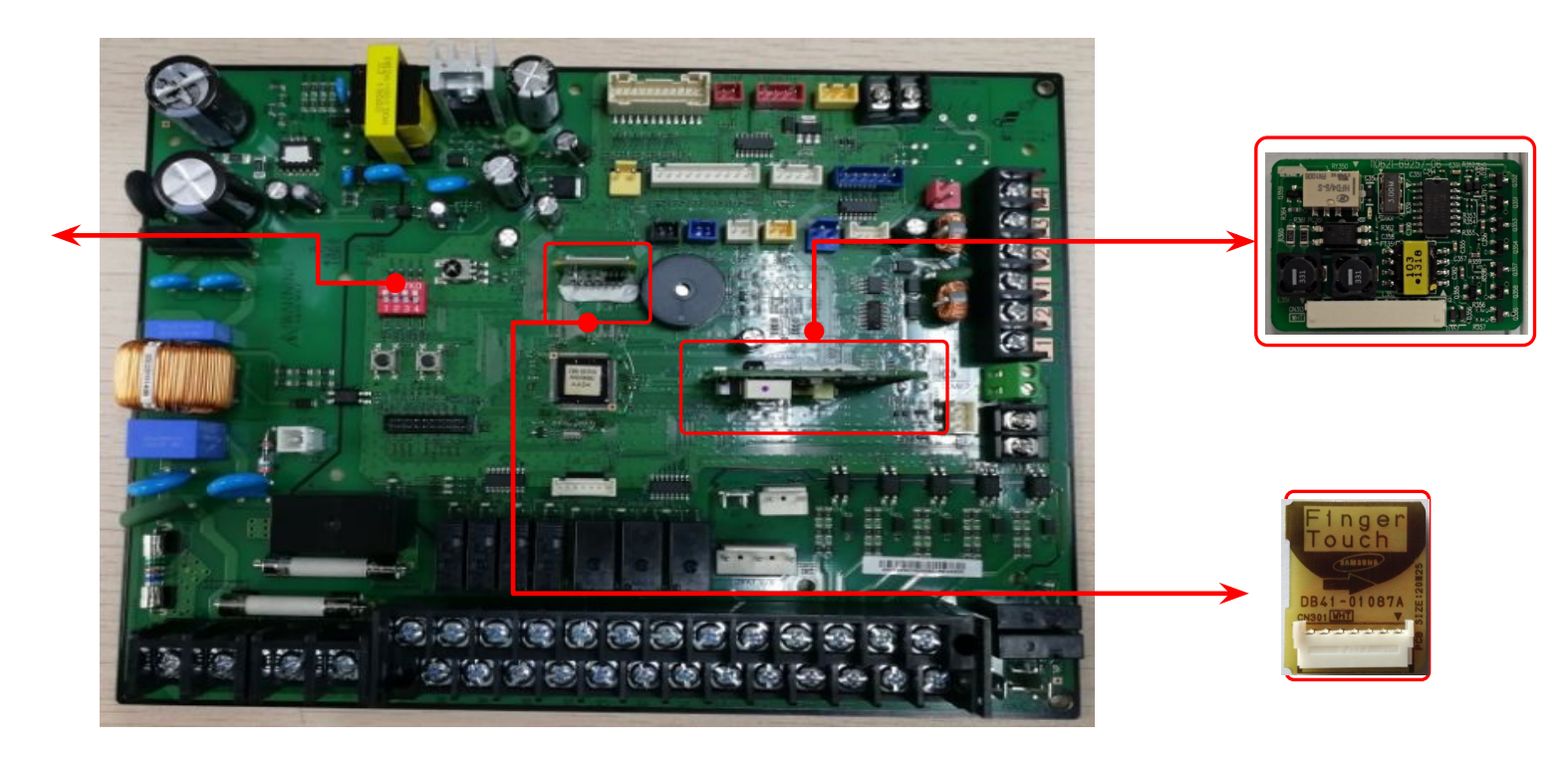

## **Board features**

■ Main board of Hydro unit & Control kit(mone) @ @ @ @

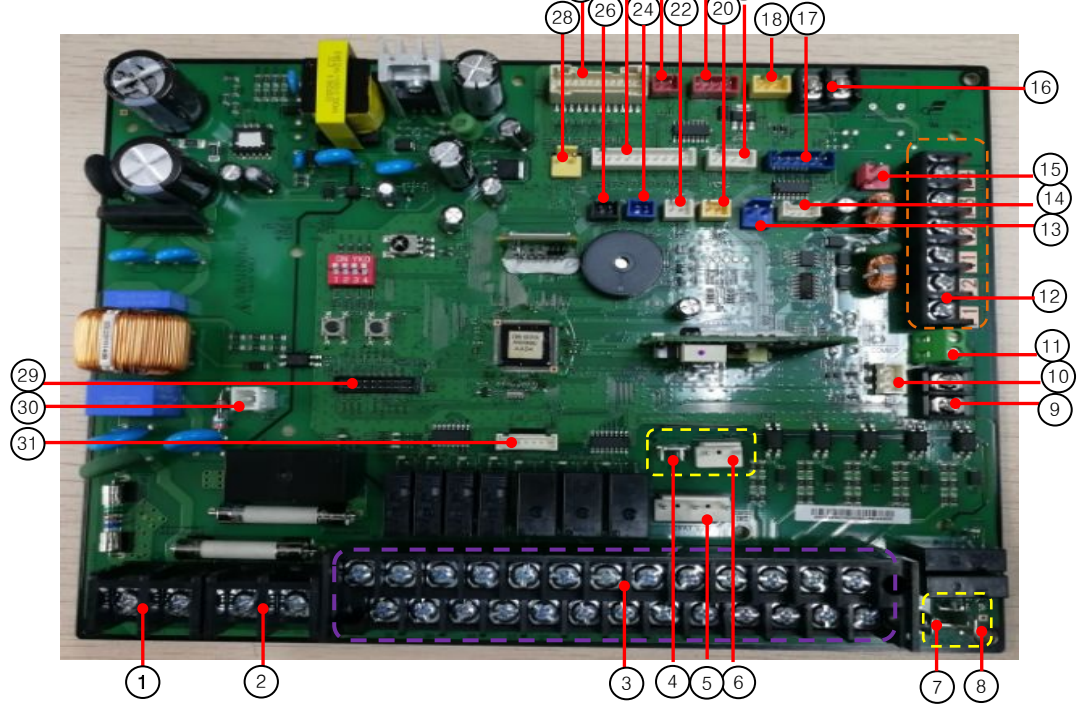

| No. | Connector Description           | No. | Connector Description             | No. | Connector Description             | No. | Connector Description                                           |
|-----|---------------------------------|-----|-----------------------------------|-----|-----------------------------------|-----|-----------------------------------------------------------------|
| 1   | Main Power (TB-A)               | 9   | Water Pump SIG/GND (CNS002)       | 17  | EEV (CNS062, BLU)                 | 25  | BUH/EVA-out/EVA-in/WTR-out/ WTR-in<br>Temp Sensor (CNS043, WHT) |
| 2   | Booster Heater (TB-A1)          | 10  | Water Pump SIG/GND (CNS001,WHT)   | 18  | DC FAN (CNS808, YEL)              | 26  | Backup heater sensor (CNS047, BLK)                              |
| 3   | External Control (TB-B)         | 11  | FR Control (CNS003,GRN)           | 19  | Flow sensor (CNS057, WHT)         | 27  | Sensor/External Control (CNS051, WHT)                           |
| 4   | MC-COMMON (CNP003)              | 12  | F1/F2, DC12V/GND, F3/F4 (TB-C)    | 20  | Water tank sensor (CNS042, YEL)   | 28  | Flow switch (CNS041, YEL)                                       |
| 5   | 3way Valve (CNP501)             | 13  | DC12V (CNS012, BLU)               | 21  | Error/Comp check (CNS081, RED)    | 29  | Download (CNS301, BLK)                                          |
| 6   | Heater Thermostat (CNP401, WHT) | 14  | EHS Converter (CNS202, WHT)       | 22  | Room sensor (CNS044, WHT)         | 30  | Earth (CNP101, WHT)                                             |
| 7   | MC2-A (CNP002)                  | 15  | Wired Remocon F3/F4 (CNS304, RED) | 23  | External Control (CNS083, RED)    | 31  | Sub LED PBA connection (CNS201, WHT)                            |
| 8   | MC1-A (CNP001)                  | 16  | PV Signal(S/G) (CNS046)           | 24  | Mixing valve sensor (CNS045, BLU) |     |                                                                 |

## Information of connecting terminal block

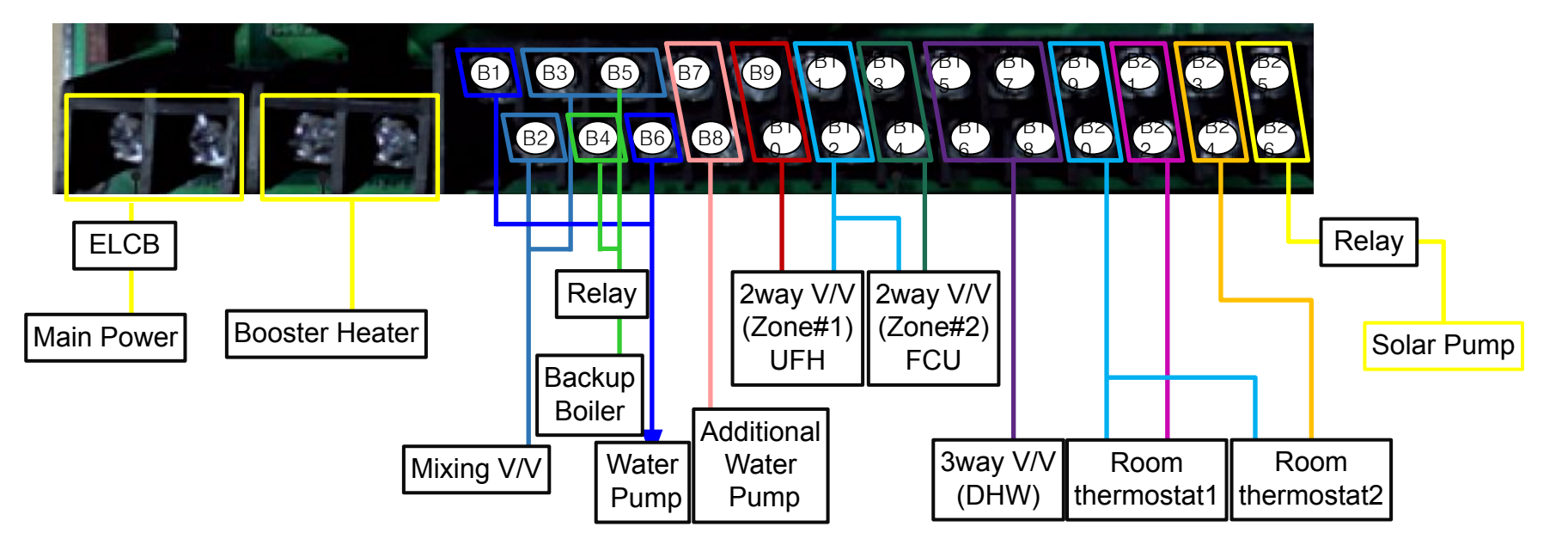

| Terminal No.    | Function      | Input /output  | Max.<br>current | Description                                                        |        |
|-----------------|---------------|----------------|-----------------|--------------------------------------------------------------------|--------|
| B1/B6           | Water Pump    | AC 230V output | 0.5 A           | Water pump operation (maximum input power of pump 100W)            |        |
| B2/B3/B5        | Mixing valve  | AC 230V output | 22 mA           | Mixing Valve operation                                             | Option |
| B4/B5           | Backup Boiler | AC 230V output | 10 mA           | Signal output for Backup Boiler                                    | Option |
| B7/B8           | Water Pump    | AC 230V output | 0.5 A           | Additional Water pump operation (maximum input power of pump 100W) | Option |
| B9/B10/B11/B12  | 2Way valve #1 | AC 230V output | 22 mA           | 2 Way Valve operation for Zone#1 (UFH)                             | Option |
| B13/B14/B11/B12 | 2Way valve #2 | AC 230V output | 22 mA           | 2 Way Valve operation for Zone#2 (FCU)                             | Option |
| B15/B16/B17/B18 | 3Way valve    | AC 230V output | 22 mA           | 3 Way Valve operation for DHW                                      | Option |
| B19/B20         | Thermostats   | AC 230V output | 22 mA           | Power to external thermostat(s)                                    | Option |
| B21/B22         | Thermostat 1  | AC 230V input  | 22mA            | Thermostat for zone#1 (UFH) Cooling/Heating Signal                 | Option |
| B23/B24         | Thermostat 2  | AC 230V input  | 22mA            | Thermostat for zone#2 (FCU) Cooling/Heating Signal                 | Option |
| B25/B26         | Solar Pump    | AC 230V input  | 10 mA           | Signal input from Solar Pump / DHW Tank Thermostat                 | Option |

## External contact of Hydro unit and Control kit

Booster heater (Inside of DHW tank)

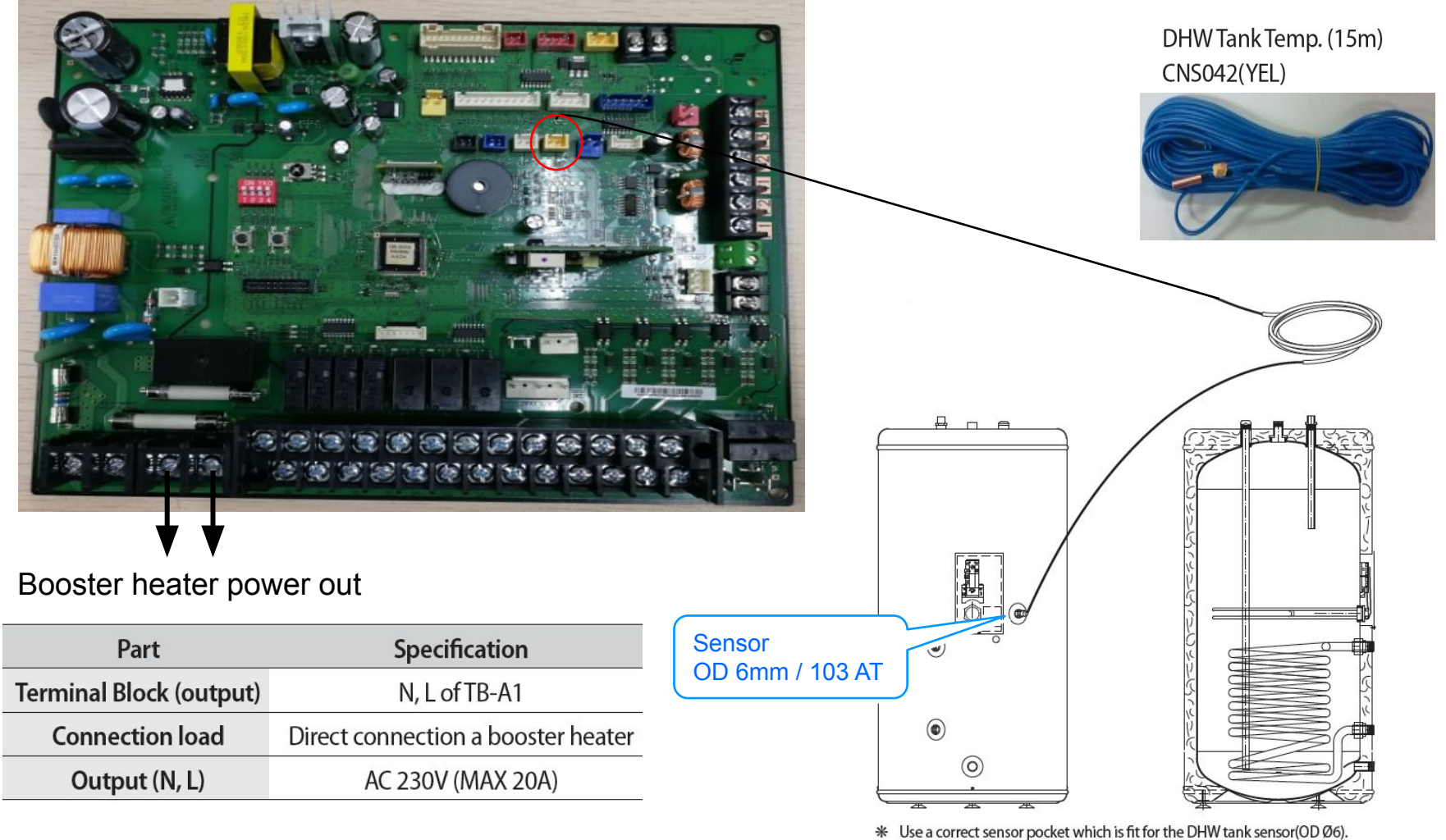

If the gap between the supplied sensor and DHW tank sensor pocket is big, use thermal grease.

SAMSUNG

Split

Mono

TDM

## External contact of Hydro unit and Control kit

#### Inverter water pump and PWM

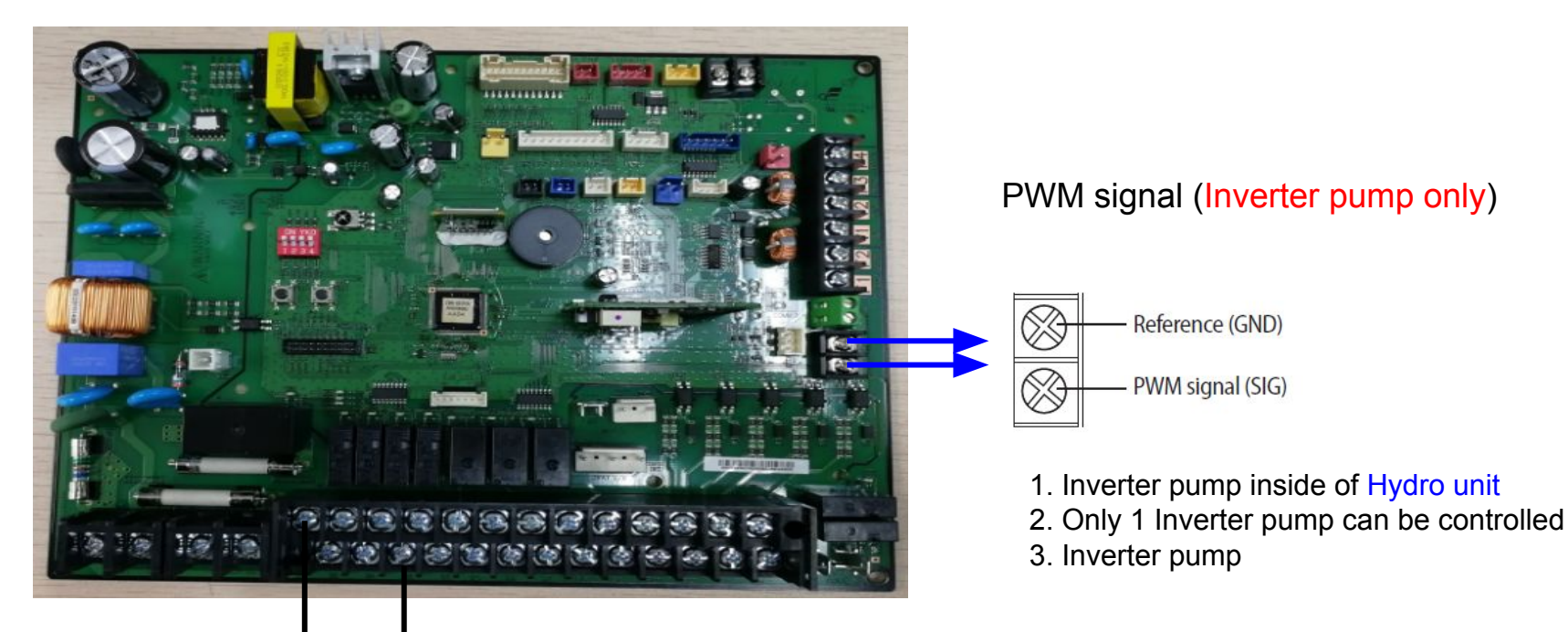

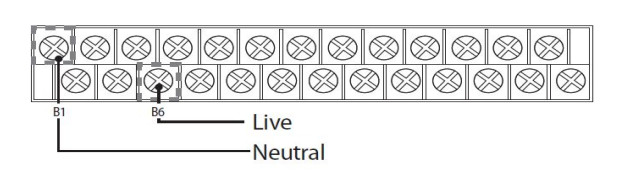

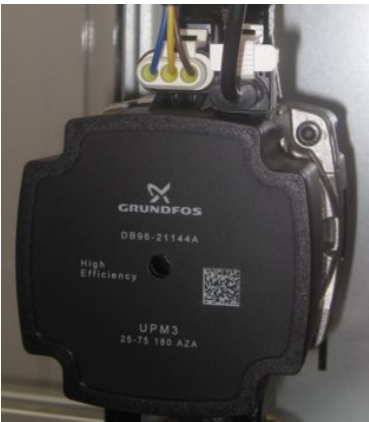

SAMSUNG

Split

Mono

TDM

#### Additional pump (Fixed)

1

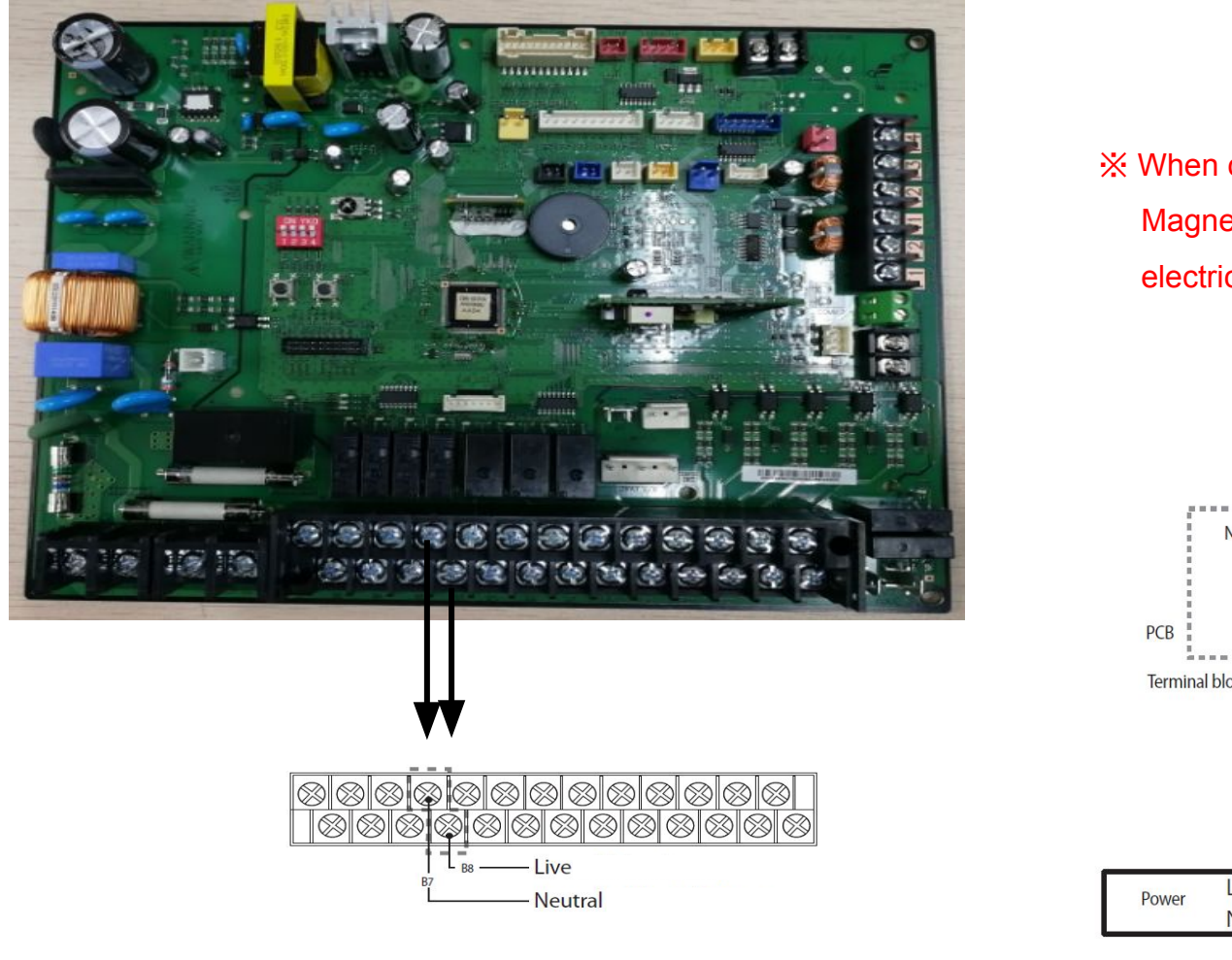

X When connect multi water pump to 1 port, Magnet contactor must be used to prevent electrical failure what happened in the port.

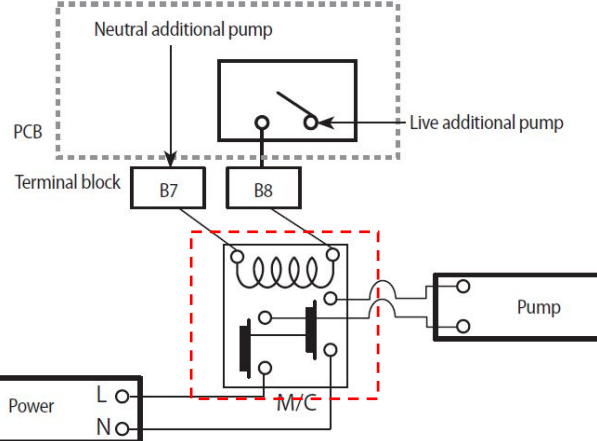

• Terminal of this product is for additional water pump and the maximum allowable current is 0.5 A. CAUTION

#### Mixing valve

X Hydro unit or Control kit power should be turned off before the installation.

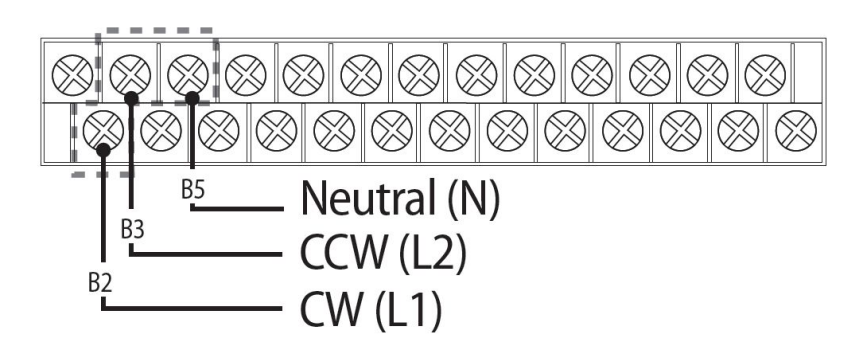

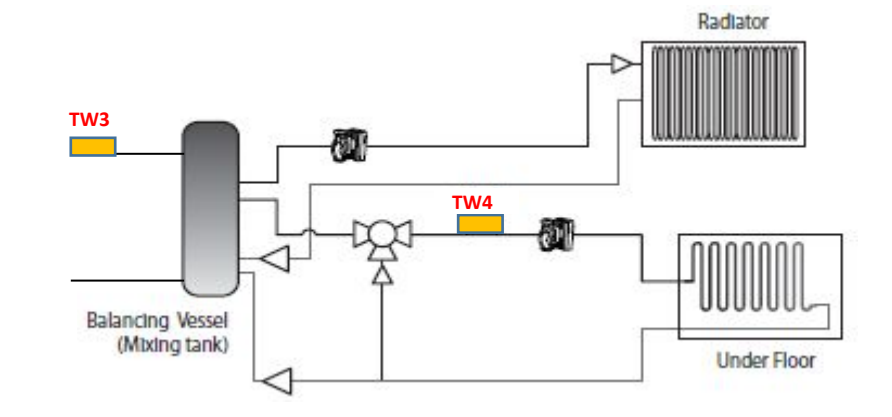

| Description  | No. of wires | Max. A | Thickness                                      | Supply Scope                    |
|--------------|--------------|--------|------------------------------------------------|---------------------------------|
| Mixing valve | 4            | 22 mA  | > 0.75 mm <sup>2</sup> , H05RN-F<br>or H07RH-F | Field supply<br>(230 V~, Input) |

#### Select a mixing valve as recommended and install at the entrance position of each zone

|                    | Maker       | BELIMO       | SIEMENS            | HONEYWELL   |
|--------------------|-------------|--------------|--------------------|-------------|
| Madalanda          | 3 Way Valve | R3020-6P3-S2 | VXP45.20-4 (kvs 4) | V5011E1213  |
| Wodel code         | Actuator    | LR230A(-S)   | SSB31              | ML6420A3015 |
| Running time       |             | 90 sec.      | 150 sec.           | 60 sec.     |
| FSV(#4046) setting |             | 9            | 15                 | 6           |

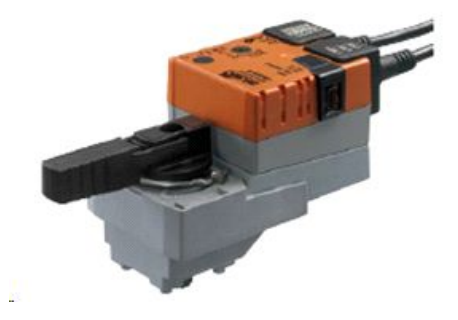

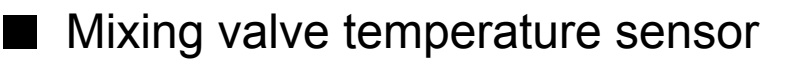

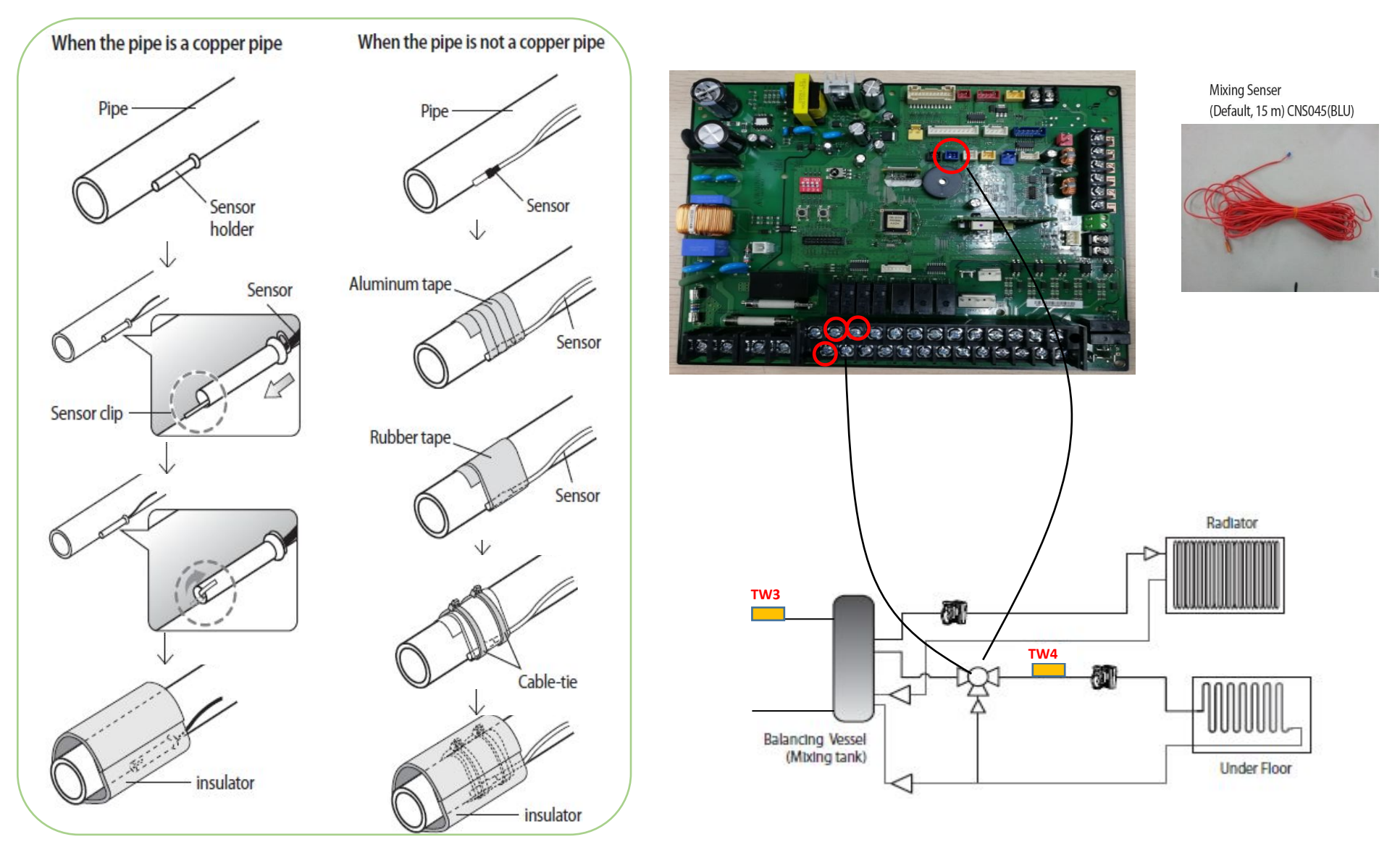
## Backup boiler

| Back up boiler (N)<br>Back up boiler (L) |
|------------------------------------------|

| Description    | No. of wires | Max. A | Thickness                                 | Supply Scope                    |
|----------------|--------------|--------|-------------------------------------------|---------------------------------|
| Back-up Boiler | 2+ground     | 10 mA  | 0.75mm <sup>2</sup> H05RN-F or<br>H07RN-F | Field supply (230 V~,<br>Input) |

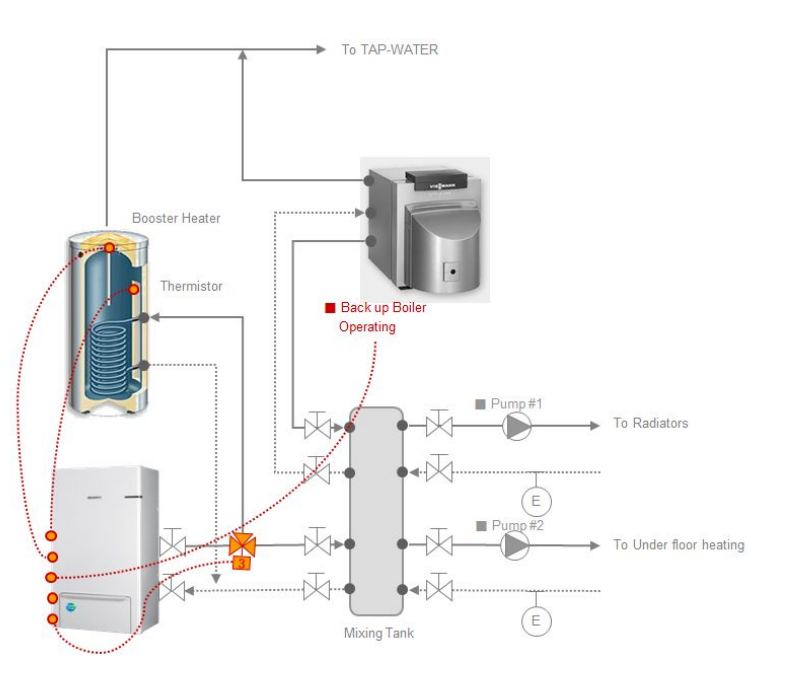

- X Control kit power should be turned off before the installation.
- X Make sure external control signal of backup boiler must be 230 Vac.
- ※ Heat pump does not work when the back-up boiler operate.
- % Heat pump product only supply a power which can operate the on/off switch

When it set back up boiler on the control kit (relay off) When it order to back up boiler operates (relay on)

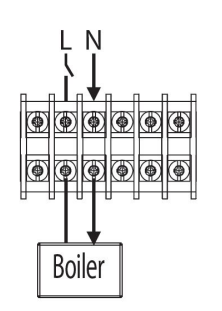

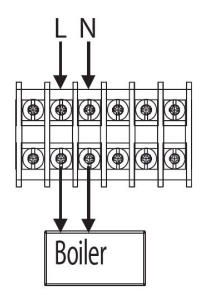

#### 2 way valves

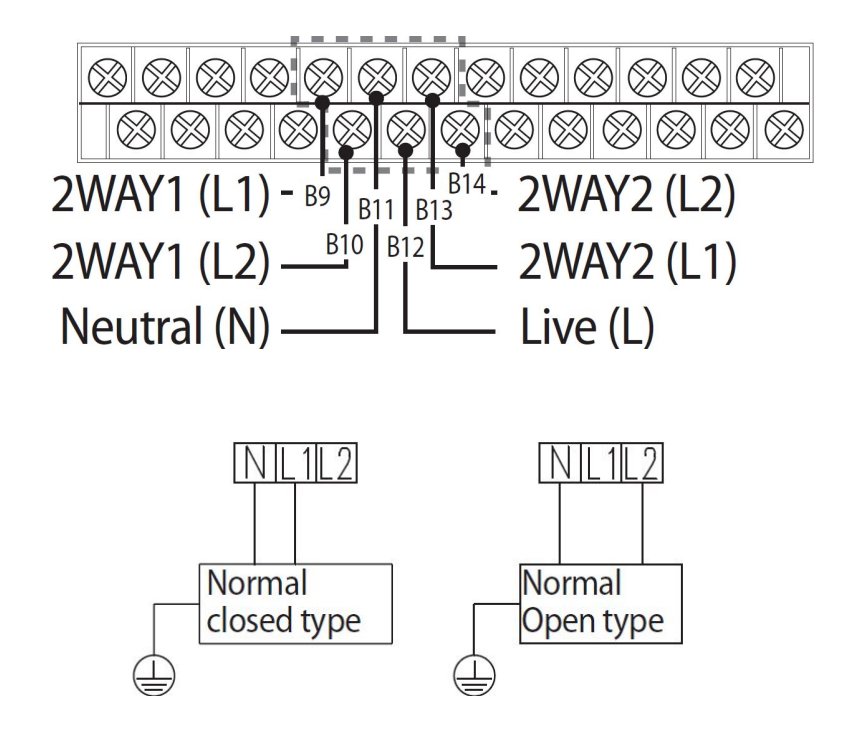

#### ※ When outlet water temperature reach to lower than 16 °C in cooling mode, UFH loops will be close

| Description                                                    | No. of wires | Max. A | Thickness                                      | Supply Scope                     |
|----------------------------------------------------------------|--------------|--------|------------------------------------------------|----------------------------------|
| Motorized 2-way valve to shut off<br>UFH loops during cooling. | 2+ground     | 22 mA  | > 0.75 mm <sup>2</sup> , H05RN-F or<br>H07RH-F | Field supply (230 V~,<br>Output) |

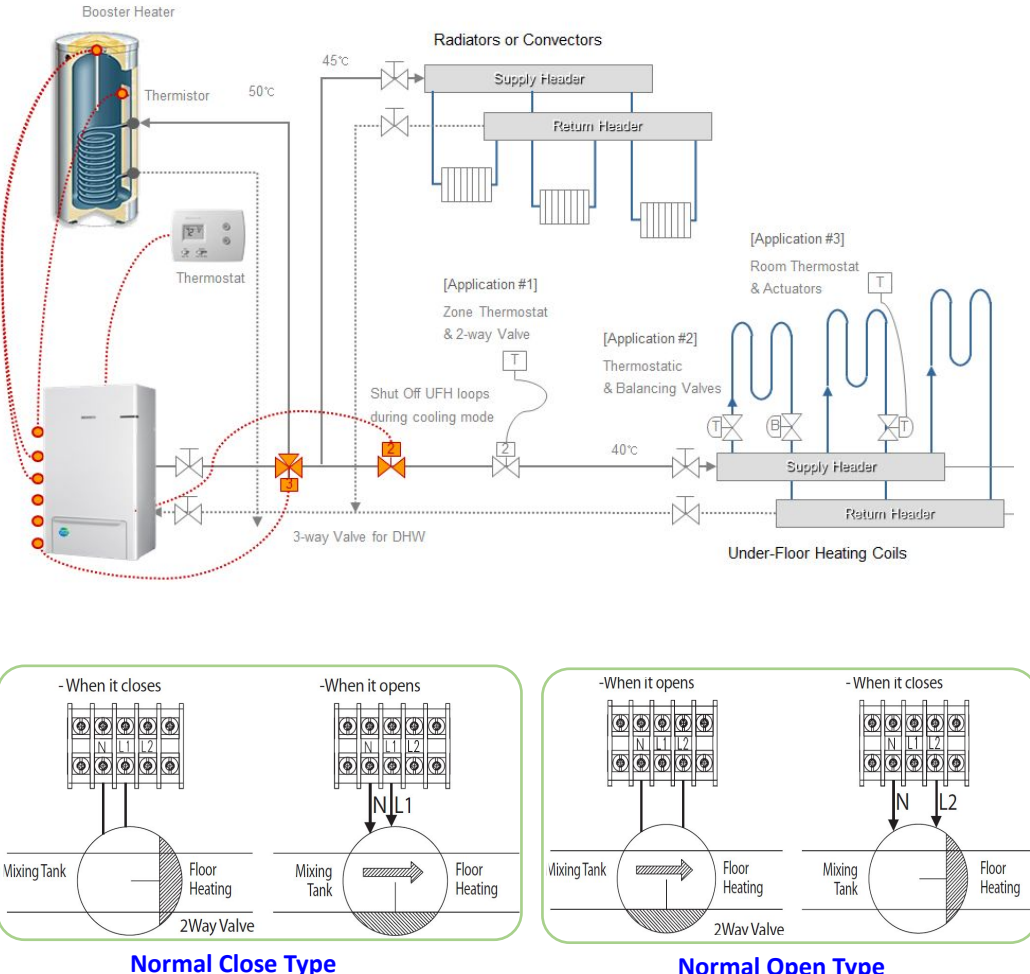

**Normal Open Type** 

# ■ 3 way valve for DHW

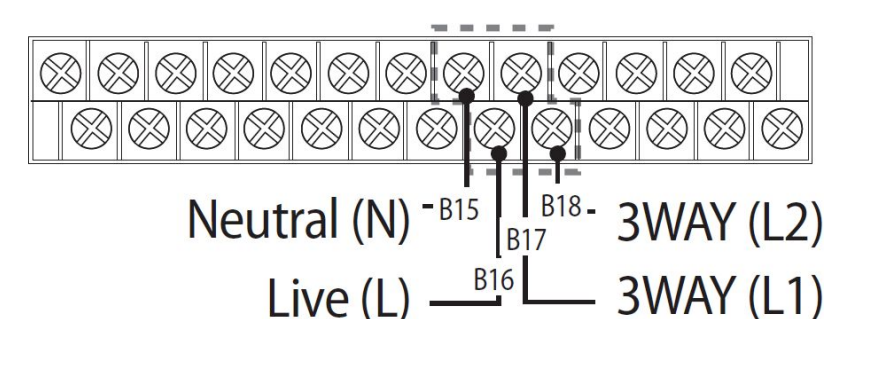

| Status         | L1  | L2  |
|----------------|-----|-----|
| A<br>(Initial) | OFF | ON  |
| В              | ON  | OFF |

| Description                  | No. of wires | Max. A | Thickness                                      | Supply Scope                    |
|------------------------------|--------------|--------|------------------------------------------------|---------------------------------|
| Diverting type 3way<br>valve | 4            | 22 mA  | > 0.75 mm <sup>2</sup> , H05RN-F or<br>H07RN-F | Field supply (230 V~,<br>Input) |

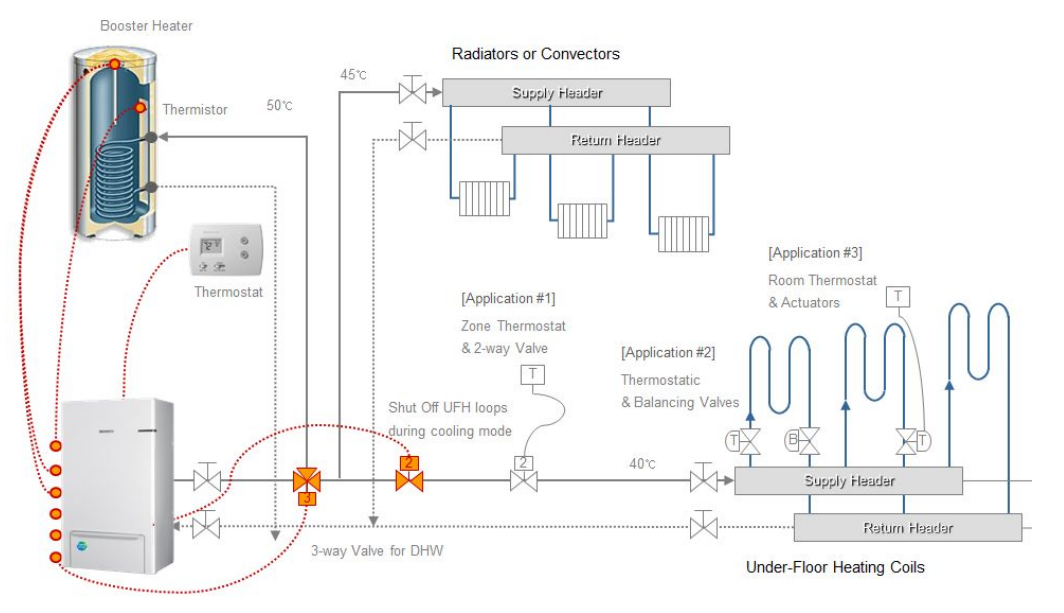

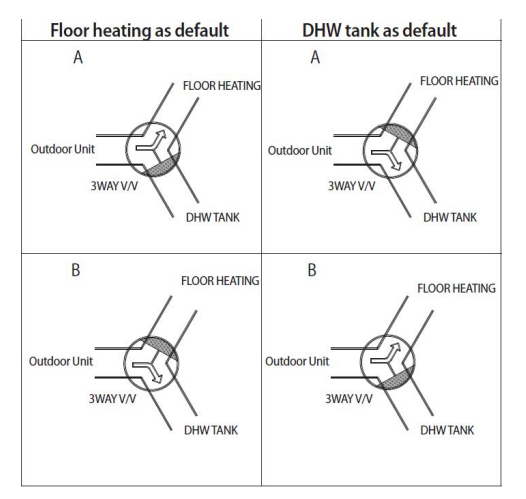

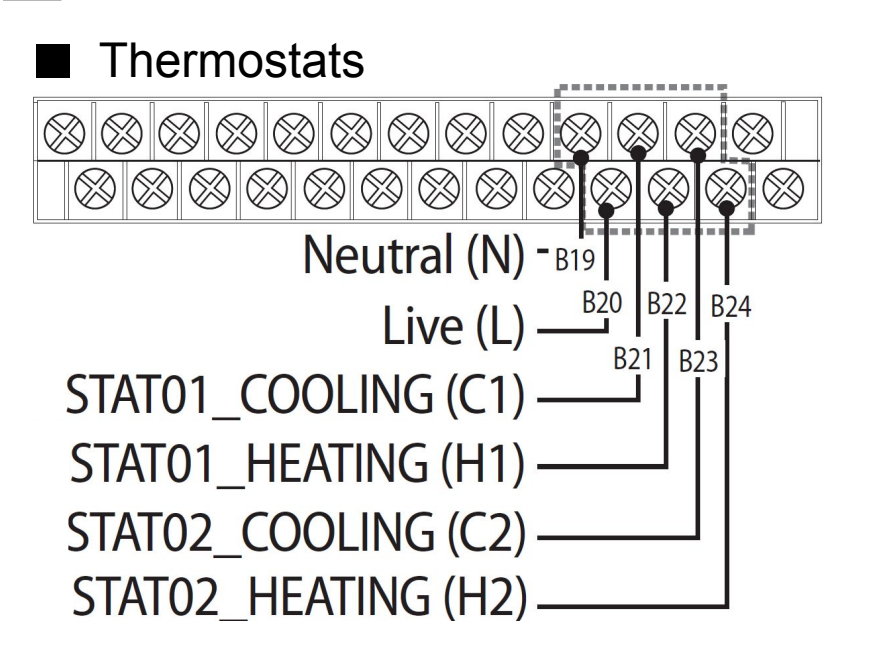

| escription          | No. of wires | Max. A  | Thickness                           | Supply Scope          |
|---------------------|--------------|---------|-------------------------------------|-----------------------|
| Room Thermostat for | 4            | 22 m A  | > 0.75 mm <sup>2</sup> , H05RN-F or | Field supply (230 V~, |
| weather control     | 4            | ZZ IIIA | H07RH-F                             | Input)                |

X Contact signal must be "L".

If you install two thermostats,

thermostat2 is prior to thermostat1.

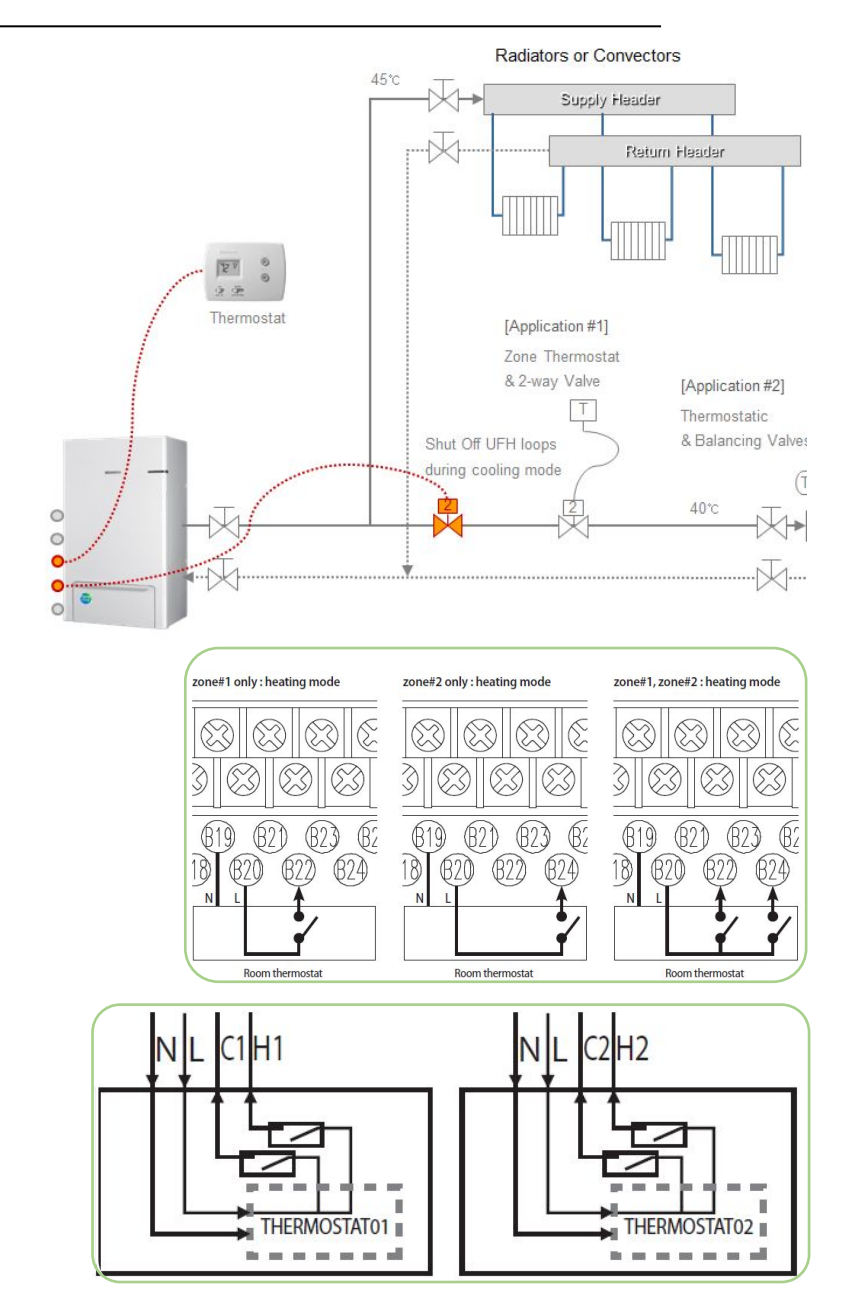

## Solar pump signal for DHW

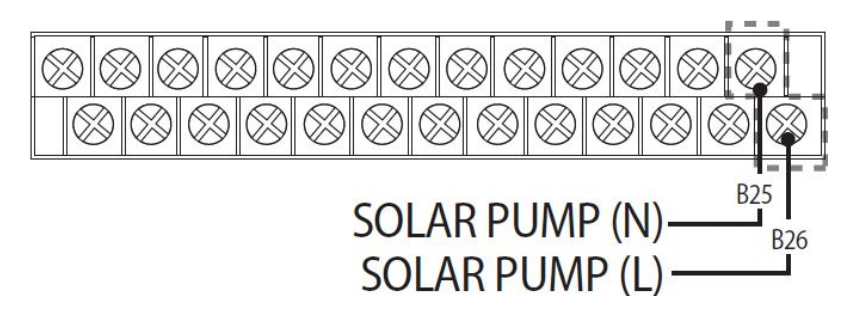

In operating mode, signal shall be around 230Vac B/W N&L.

In non-operating mode, signal shall be around 0Vac B/W N&L.

| Description | No. of wires | Max. A | Thickness                                 | Supply Scope                    |
|-------------|--------------|--------|-------------------------------------------|---------------------------------|
| Solar pump  | 2+ground     | 10 mA  | 0.75mm <sup>2</sup> H05RN-F or<br>H07RN-F | Field supply (230 V~,<br>Input) |

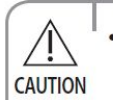

Maximun allwable current of each terminal is below 10 mA.

• Ports number B25, B26 are for input port for detection and they do not supply power to a solar pump.

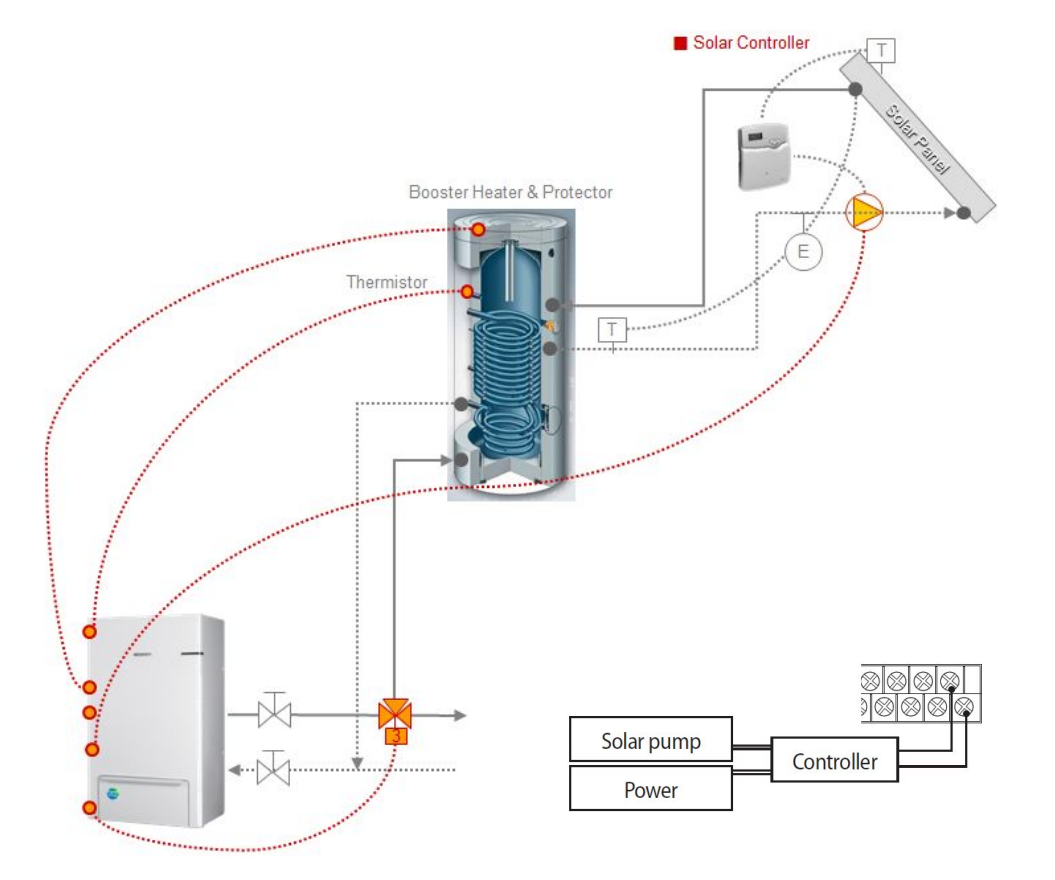

Peak Control (FSV 5041 = "1")

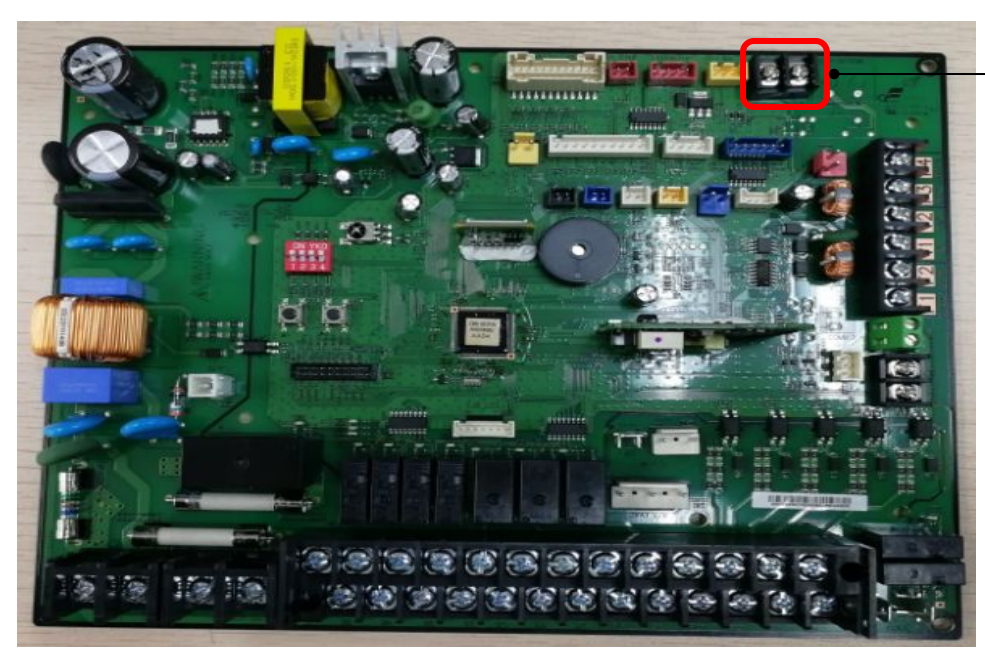

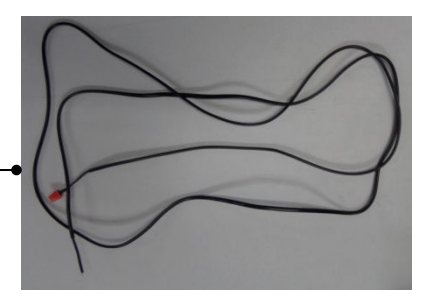

※ Smart grid signal input connector (2m)

| Field Setting Value |                    |                                   |          |      | Tank integrated type |          |                 | Wall-mounted type |          | ype             |           |
|---------------------|--------------------|-----------------------------------|----------|------|----------------------|----------|-----------------|-------------------|----------|-----------------|-----------|
| Menu & Code         | Sub Menu Function  | Description                       | Sub Code | Step | Unit                 | Default  | Min             | Max               | Default  | Min             | Max       |
|                     |                    | Application                       | **41     | -    | -                    | 0 (No)   | 0               | 1 (Yes)           | 0 (No)   | 0               | 1 (Yes)   |
|                     | Power Peak Control | Select forced off parts           | **42     | 1    |                      | 0 (All)  | 0               | 3                 | 0 (AII)  | 0               | 3         |
|                     |                    | Using input voltage               | **43     | -    | -                    | 1 (High) | 0 (Low)         | 1                 | 1 (High) | 0 (Low)         | 1         |
|                     | Fre                | quency Ratio Control              | * * 51   | -    |                      | 0 (No)   | 0               | 1 (Yes)           | 0 (No)   | 0               | 1 (Yes)   |
|                     | PV Control         | Application                       | **81     |      |                      | 0 (No)   | 0               | 1 (Yes)           | 0 (No)   | 0               | 1 (Yes)   |
| Others              |                    | Setting Temp Shift Value(Cooling) | **82     | 0.5  | °C                   | 1        | 0               | 5                 | 1        | 0               | 5         |
| ode 50**            |                    | Setting Temp Shift Value(Heating) | **83     | 0.5  | °C                   | 1        | 0               | 5                 | 1        | 0               | 5         |
|                     |                    | Application                       | **91     | -    | -                    | 0 (No)   | 0               | 1 (Yes)           | 0 (No)   | 0               | 1 (Yes)   |
|                     |                    | Setting Temp Shift Value(Heating) | **92     | 0.5  | °C                   | 2        | 2               | 5                 | 2        | 2               | 5         |
|                     | Smart Grid Control | Setting Temp Shift Value(DHW)     | **93     | 0.5  | °C                   | 2        | 2               | 5                 | 2        | 2               | 5         |
|                     |                    | DHW Mode                          | **94     | -    | ÷                    | 0        | 0<br>(Standard) | 1 (Power)         | 0        | 0<br>(Standard) | 1 (Power) |

. According to FSV (#5042),

If input is "0 (default)", Back up heater (BUH) is unavailable while external contact is high.

- If input is "1", Only Compressor(Heat Pump) is available.
- If input is "2", Only Booster Heater (BSH) is available.
- If input is "3", nothing is available.

. Applying the control when power voltage of input contact is high is default. According to FSV (#5043), it is available to adopt this logic in low condition exceptionally.

Main

. When applying to this logic, SAMSUNG controller come to get "Thermo off" condition for all operation.

## Frequency Ratio Control (FSV 5051 = "1")

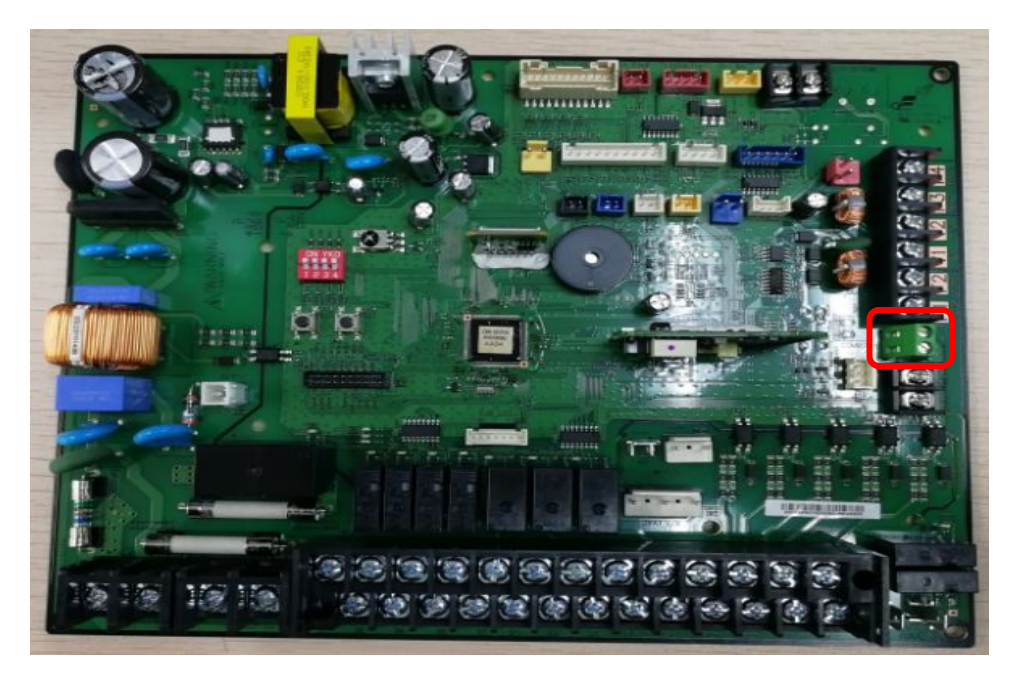

| Main Menu<br>& Code | Sub Menu Function       | Description                      | Sub Code | Default  | Min     | Max     | Step | Unit |
|---------------------|-------------------------|----------------------------------|----------|----------|---------|---------|------|------|
|                     |                         | Water Out Temp for Cooling       | **11     | 25       | 5       | 25      | 1    | °C   |
|                     |                         | Room Temp for Cooling            | **12     | 30       | 18      | 30      | 1    | °C   |
|                     |                         | Water Out Temp for Heating       | **13     | 15       | 15      | 55      | 1    | °C   |
|                     |                         | Room Temp for Heating            | **14     | 16       | 16      | 30      | 1    | °C   |
|                     | Outing                  | Auto Cooling WL1 Temp            | **15     | 25       | 5       | 25      | 1    | °C   |
|                     |                         | Auto Cooling WL2 Temp            | **16     | 25       | 5       | 25      | 1    | °C   |
|                     |                         | Auto Heating WL1 Temp            | **17     | 15       | 15      | 55      | 1    | .C   |
| 0                   |                         | Auto Heating WL2 Temp            | **18     | 15       | 15      | 55      | 1    | °C   |
| Others              |                         | Target Tank Temp                 | **19     | 30       | 30      | 70      | 1    | °C   |
| Code 50**           | DHW Saving Mode         | Temp Difference                  | **21     | 5        | 0       | 40      | 1    | °C   |
|                     |                         | Priority Max. Operation Time     | **31     | 30       | 10      | 90      | 5    | min  |
|                     | TDM preduct Only)       | Non Priority Min. Operation Time | **32     | 5        | 3       | 60      | 1    | min  |
|                     | (TDM product Only)      | A2A / DHW Priority               | **33     | 0        | 0 (A2A) | 1 (DHW) | 1    |      |
|                     |                         | Application                      | **41     | 0 (No)   | 0       | 1 (Yes) |      |      |
|                     | Power Peak Control      | Select forced off parts          | **42     | 0 (All)  | 0       | 3       | 1    |      |
|                     |                         | Using input voltage              | **43     | 1 (High) | 0 (Low) | 1       | -    | 191  |
|                     | Frequency Ratio Control |                                  | **51     | 0 (No)   | 0       | 1 (Yes) | -    | -    |

This is to limit the maximum frequency of the outdoor unit compressor. (if #5051 = 1 "use")

External DC signal Control uses a DC voltage of 0 ~ 10V (0v = 50%, ~ 10v = 150%)

The minimum ~ maximum frequency section being divided with 11 steps of 10%

SAMSUNG

# Switches of unit

- Switch configuration (Outdoor unit / Hydro unit / Control kit)
- Hydro unit / Control kit option setting
- External contact information

## Outdoor unit main board feature

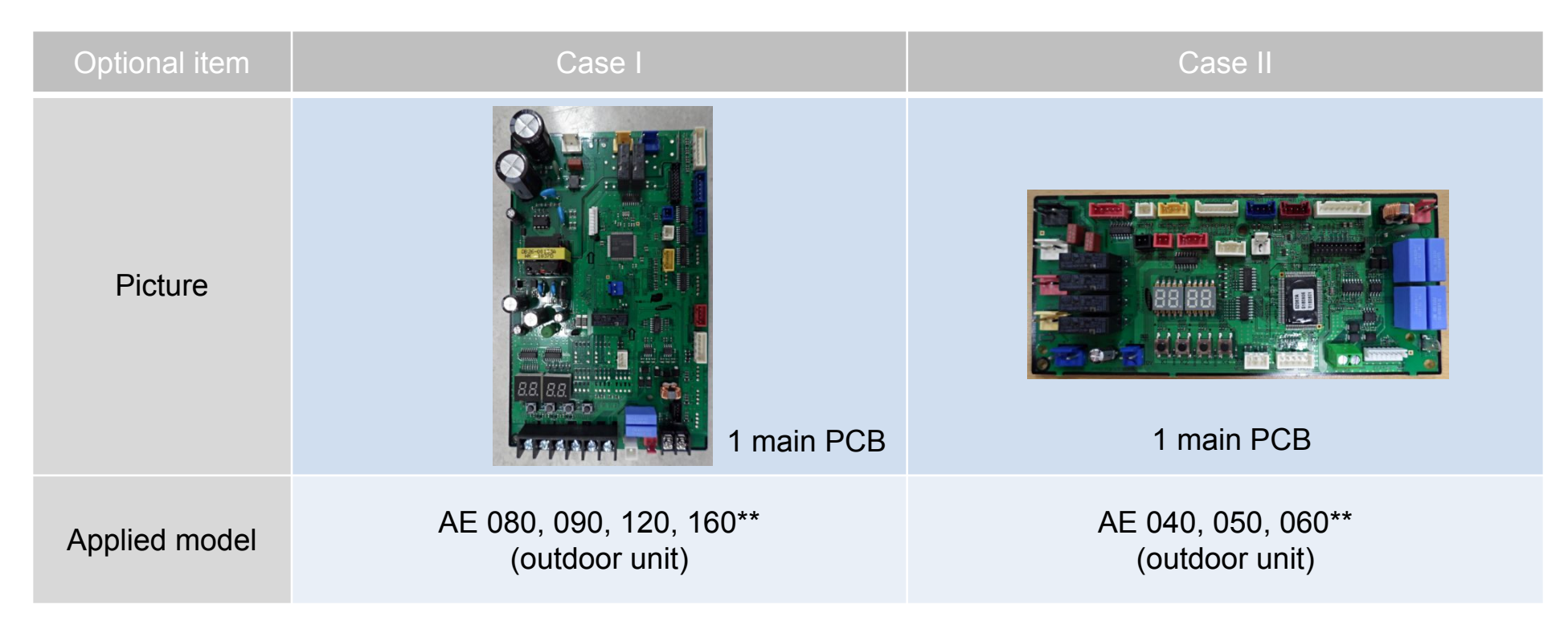

# Switch configuration

Outdoor unit main board – Tact switches

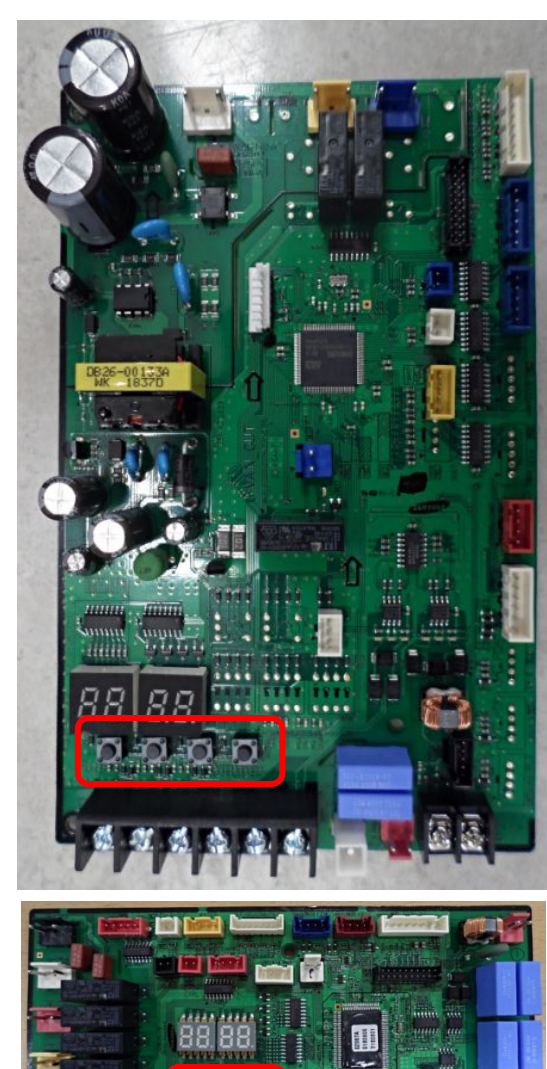

| KEY | KEY operation                                      | 7-segment display                         |
|-----|----------------------------------------------------|-------------------------------------------|
|     | Press once : Heating test run                      | " <i>E</i> " " <i>I</i> " "BLANK" "BLANK" |
| K1  | Press twice : Defrost test run                     | " $E$ " " $B$ " "blank" "blank"           |
|     | Press 3times : Finishing test mode                 | -                                         |
|     | Press once : Cooling test run(Heating Only : skip) | " <i>E</i> " " <i>2</i> " "BLANK" "BLANK" |
| K2  | Press twice : Output signal test run               | " <i>E</i> " " <i>'</i> " "BLANK" "BLANK" |
|     | Press 3 times : Finishing test mode                | -                                         |
| K3  | Reset                                              |                                           |
| K4  | View mode                                          | Refer to View mode display                |

Case study )

K2 x 2 = The inverter checker mode.

Sequence is as follows.

Wait 10 seconds -> During 5 second, the checked mode transmission

with the inverter -> wait 5 seconds

(The checked mode transmission release) -> key operation release

## Outdoor unit main board – View mode by k4 tact switch

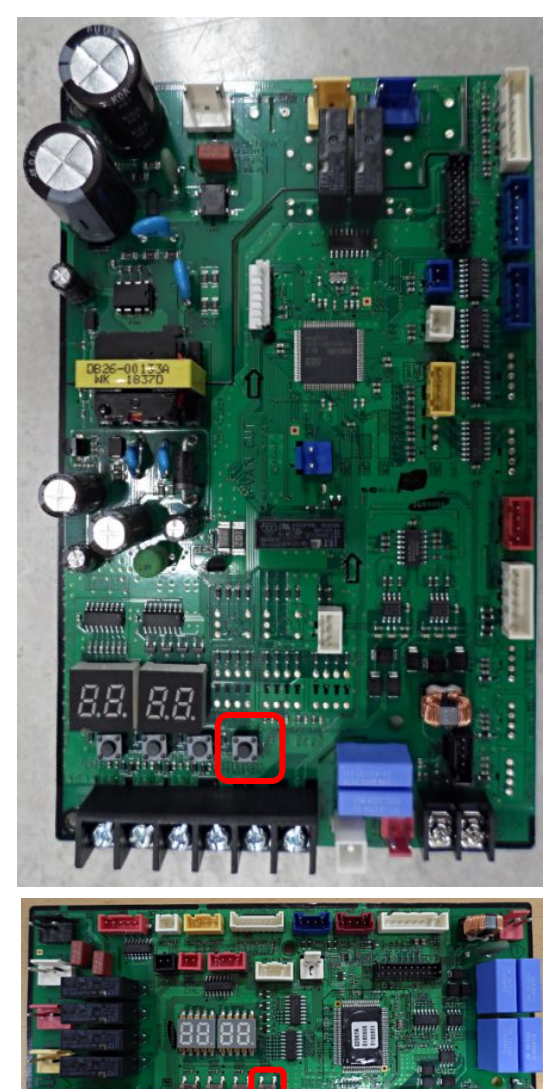

| Number of    | Display contonts                | Display                                                                 |                |                                                                                          |                |       |  |
|--------------|---------------------------------|-------------------------------------------------------------------------|----------------|------------------------------------------------------------------------------------------|----------------|-------|--|
| press        | Display contents                | Segment1                                                                | Segment2       | Segment3                                                                                 | Segment4       | Units |  |
| 0            | Communication State             | 10s digit of Tx                                                         | 1s digit of Tx | 10s digit of Rx                                                                          | 1s digit of Rx | -     |  |
| 1            | Order frequency                 | 1                                                                       | 100s digit     | 10s digit                                                                                | 1s digit       | Hz    |  |
| 2            | Current frequency               | 2                                                                       | 100s digit     | 10s digit                                                                                | 1s digit       | Hz    |  |
| 3            | Inverter Pump output            | 3                                                                       | 100s digit     | 10s digit                                                                                | 1s digit       | %     |  |
| 4            | Outdoor air sensor              | 4                                                                       | +/-            | 10s digit                                                                                | 1s digit       | °C    |  |
| 5            | Discharge sensor                | 5                                                                       | 100s digit     | 10s digit                                                                                | 1s digit       | °C    |  |
| 6            | Eva in sensor                   | 6                                                                       | +/-            | 10s digit                                                                                | 1s digit       | °C    |  |
| 7            | Inlet water sensor              | 7                                                                       | +/-            | 10s digit                                                                                | 1s digit       | °C    |  |
| 8            | Outlet water sensor             | 8                                                                       | +/-            | 10s digit                                                                                | 1s digit       | °C    |  |
| 9            | Cond sensor                     | 9                                                                       | +/-            | 10s digit                                                                                | 1s digit       | °C    |  |
| 10           | Current                         | A                                                                       | 10s digit      | 1s digit                                                                                 | First decimal  | Α     |  |
| 11           | Fan RPM                         | В                                                                       | 1000s digit    | 100s digit                                                                               | 10s digit      | rpm   |  |
| 12           | Target discharge<br>temperature | с                                                                       | 100s digit     | 10s digit                                                                                | 1s digit       | °C    |  |
| 13           | EEV                             | D                                                                       | 1000s digit    | 100s digit                                                                               | 10s digit      | step  |  |
| 14           | Protective control              | E 0:Cooling 1:Freezing<br>3:Over-load<br>4:Discharge<br>5:Total current |                | Frequency status<br>0 : Normal<br>1 : Hold<br>2 : Down<br>3 : Up_limit<br>4 : Down_limit | Э              |       |  |
| 15           | IPM temp.                       | F                                                                       | +/-            | 10s digit                                                                                | 1s digit       | °C    |  |
| long-1       | Main Micom version              | Year(Hex)                                                               | Month(Hex)     | Day(two digit)                                                                           | Day(One digit) | 2     |  |
| long-1 and 1 | Inverter Micom version          | Year(Hex)                                                               | Month(Hex)     | Day(two digit)                                                                           | Day(One digit) | -     |  |
| long-1 and 2 | EEPROM version                  | Year(Hex)                                                               | Month(Hex)     | Day(two digit)                                                                           | Day(One digit) | -     |  |

# **Option setting**

- Outdoor unit option setting by Tact switches
- 1. Press the K2 switch for 2 seconds, only if compressor stop.
- 2. Press the K1 switch shortly to change the option number (SEG1, SEG2)
- 3. Press the **K2** switch shortly to change the **option value** (SEG3, SEG4)
- 4. Press the K2 switch for 2 seconds to store the changed option

All the segments blink to indicate the changed option has been stored

- Press K1 for 2 seconds to return to the original option. (Before option change store)
- Press K4 to set all the option values to the factory default. And then press K2 for 2 seconds
- Press K2 for 2 seconds to store the factory setting values to EEPROM.

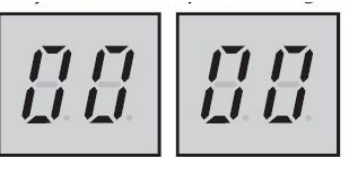

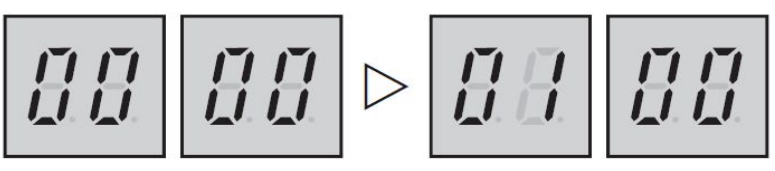

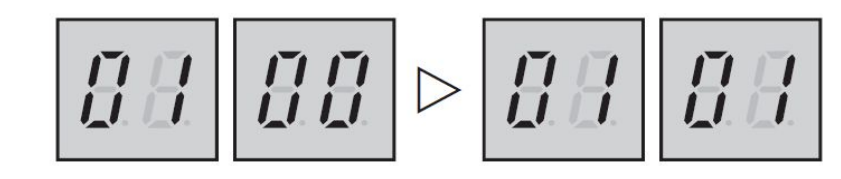

## Outdoor option table

| Optional item                        | SEG1 | SEG2 | SEG3 | SEG4 | Function of the option            |
|--------------------------------------|------|------|------|------|-----------------------------------|
| Channel address                      | 0    | 0    | A    | U    | Automatic setting (Default)       |
|                                      | 0    | 0    | 0    | 0    | Manual setting for channel (0~15) |
| Page bester                          | 0    | 1    | 0    | 0    | Use (Default)                     |
| Dase nealer                          | 0    | I    | 0    | 1    | Not use                           |
| Operation mode                       | 0    | 2    | 0    | 0    | Heat Pump (Default)               |
| Operation mode                       | 0    | 2    | 0    | 1    | Heating Only                      |
| Show accumulation provention control | 0    | 2    | 0    | 0    | Not use (Default)                 |
| Show accumulation prevention control |      | 3    | 0    | 1    | Use                               |
|                                      |      |      | 0    | 0    | Quiet Mode 1 (-3 dB)              |
|                                      |      |      | 0    | 1    | Quiet Mode 2 (-5 dB)              |
| Quiet mode                           | 0    | 4    | 0    | 2    | Quiet Mode 3 (-7 dB)              |
|                                      |      |      | 0    | 3    | Quiet Mode 4 (-3 dB)              |
|                                      |      |      | 0    | 4    | TA LARM mode (Default)            |
| Dower improvement mode               | 0    | 5    | 0    | 0    | Not use (Default)                 |
| Power improvement mode               | U    | 5    | 0    | 1    | Use                               |

# **Option setting**

■ Hydro unit / Control kit – Dip switches

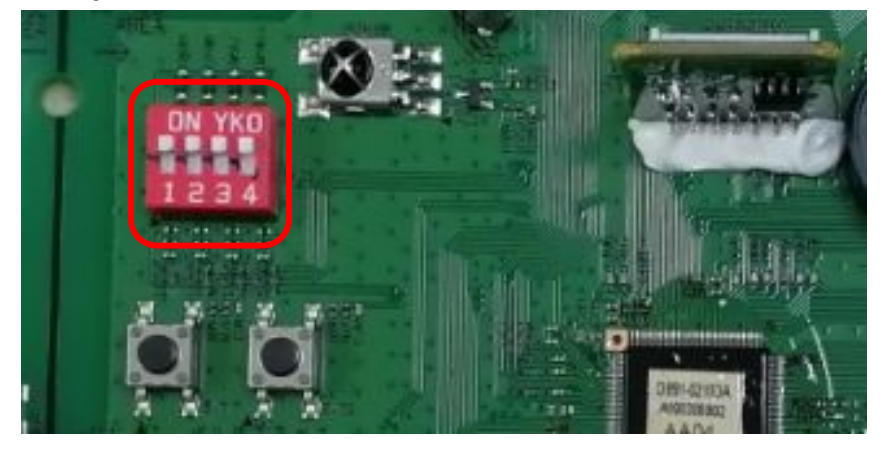

| KEY   | ON (Default)     | OFF                                                    | Remark                                                                                                    |
|-------|------------------|--------------------------------------------------------|----------------------------------------------------------------------------------------------------|
| DIP 1 | Normal Operation | Emergency Heating Operation                            | When both DIP 1 and 2 are OFF at the same time,                                                                                                    |
| DIP 2 | Normal Operation | Emergency DHW Operation                                | EHS operate emergency heating mode                                                                                                    |
| DIP 3 | Normal Operation | Concrete Curing Function                               | -                                                                                                    |
| DIP 4 | Normal Operation | Outdoor unit power off ->on<br>Error code modification | If you set <b>Dip S/W #4 off in the hydro unit</b> , then the<br>Error E101 still there but After outdoor unit power get<br>back the error will go away> <b>can run</b> |

## ■ Hydro unit / Control kit – Dip switches (Emergency space heating operation)

|                         | Space Heating                                                                                                    |  |  |  |  |
|-------------------------|----------------------------------------------------------------------------------------------------|--|--|--|--|
| Activation              | Dip S/W #1 OFF (Control PBA)                                                                                                    |  |  |  |  |
| Activation              | FSV #4031 =1 (Backup heater available)                                                                                                    |  |  |  |  |
| Heat Source             | Back up Heater 2 <sup>nd</sup> stage                                                                                                    |  |  |  |  |
| Display                 | Show 'E-op' on the Schedule Display                                                                                                    |  |  |  |  |
| 3way valve              | Room Direction Only                                                                                                    |  |  |  |  |
| 2way valve              | No Zone Control, always open                                                                                                    |  |  |  |  |
| Water Pump              | Following water pump logic under TW2 Control.<br>(ex. 3min-ON, 2min OFF after Thermo off)                                                                                                    |  |  |  |  |
| Thermo OFF              | Tw3 ≥ Ts + 2.0°C                                                                                                    |  |  |  |  |
| Thermo ON               | Tw3 < Ts – 2.0°C                                                                                                    |  |  |  |  |
| Allowed                 | E911,E912, Outing Mode, Water Pump, Flow Switch,<br>Anti Freeze, Antipump lock, Electricity failure recovery                                                                                          |  |  |  |  |
| Not Allowed or ignoring | oring Auto, Schedule, Silence, urgent DHW, Disinfection, Tr Control, Thermostat Control, Outdoor unit communication, Back up Boiler, Smart Grid, Eco Level, Viewing Outdoor temperature, Zone Control |  |  |  |  |

## ■ Hydro unit / Control kit – Dip switches (Emergency DHW operation)

|                         | DHW                                                                                                    |  |  |  |  |
|-------------------------|----------------------------------------------------------------------------------------------------|--|--|--|--|
| Activation              | Dip S/W #2 OFF (Control PBA)                                                                                                    |  |  |  |  |
| Activation              | FSV #3031 =1 (Booster Heater available)                                                                                                    |  |  |  |  |
| Heat Source             | Booster Heater                                                                                                    |  |  |  |  |
| Display                 | Show 'E-op' on the Schedule Display                                                                                                    |  |  |  |  |
| 3way valve              | Room Direction Only                                                                                                    |  |  |  |  |
| 2way valve              | No Zone Control, always open                                                                                                    |  |  |  |  |
| Water Pump              | Following water pump logic under TW2 Control.<br>(ex. 3min-ON, 2min OFF after Thermo off)                                                                                                    |  |  |  |  |
| Thermo OFF              | Same as default DHW Control                                                                                                    |  |  |  |  |
| Thermo ON               | Same as default DHW Control                                                                                                    |  |  |  |  |
| Allowed                 | E911,E912, Outing Mode, Water Pump, Flow Switch,<br>Anti Freeze, Antipump lock, Electricity failure recovery                                                                                             |  |  |  |  |
| Not Allowed or ignoring | ng Auto, Schedule, Silence, urgent DHW, Disinfection, Tr Control, Thermostat Control,<br>Outdoor unit communication, Back up Boiler, Smart Grid, Eco Level, Viewing Outdoor<br>temperature, Zone Control |  |  |  |  |

# **Option setting**

## Hydro unit (Concrete curing function)

When pipes of floor heating are installed, operation for reinforcing concrete curing is

applied. (Period of operation: 23 days)

Entering procedure

1. After turning off the DIP switch K3 of indoor unit (Default ON), power off and on the indoor unit. The operation for concrete curing starts automatically.

(If blackout occurs and communictation restarts later, operation will continue.)

- 2. Temperature of discharge water is controlled as time goes on like below.
- 3. Remaining days are displayed on the wired remote controller during operation but key operation is unavailable.

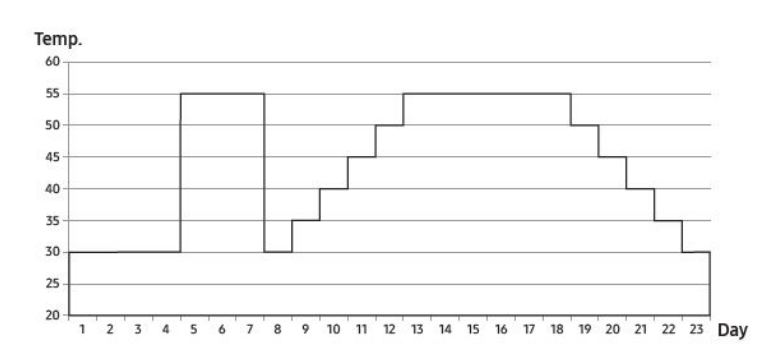

| Classification Initial<br>Heating |    | Step raise |    |    | Heating | Step down |    |     |    | Total<br>(Hour) |    |    |    |     |  |
|-----------------------------------|----|------------|----|----|---------|-----------|----|-----|----|-----------------|----|----|----|-----|--|
| Time                              | 96 | 72         | 24 | 24 | 24      | 24        | 24 | 144 | 24 | 24              | 24 | 24 | 24 | 552 |  |
| Temperature                       | 30 | 55         | 30 | 35 | 40      | 45        | 50 | 55  | 50 | 45              | 40 | 35 | 30 | -   |  |

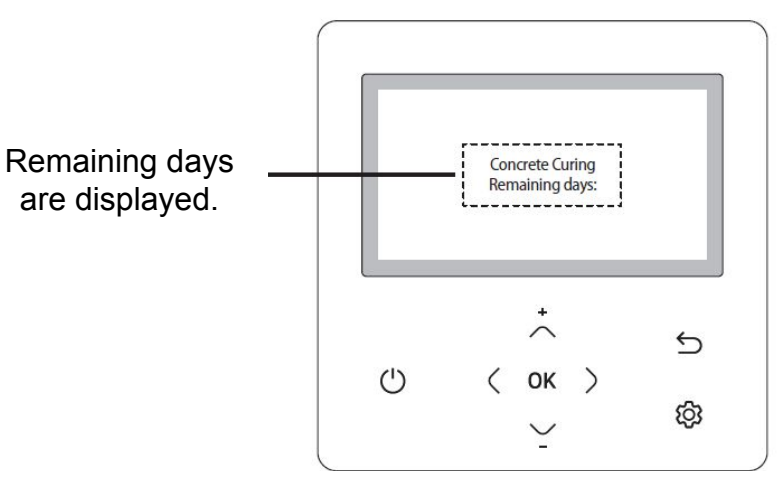

\* If an error is displayed, concrete curing function does not work.

This Document can not be used without Samsung's authorization

SAMSUNG

# Field Setting Value

- Service Mode Setting
- Field Setting Value

## Remote controller Overview (MWR-WW00N)

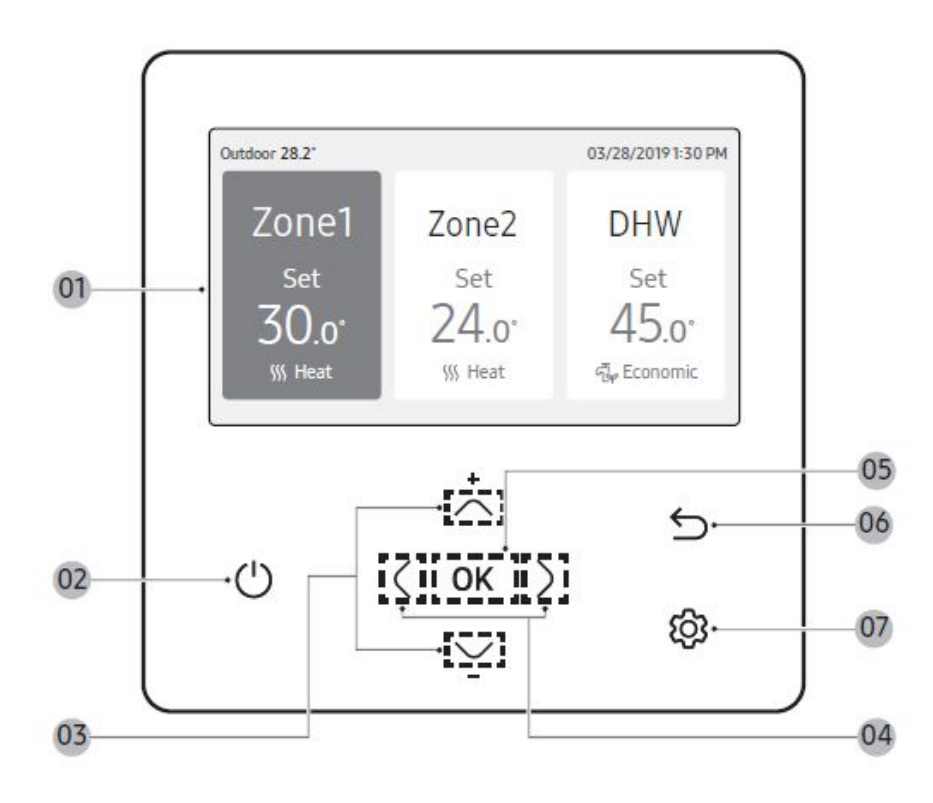

01 Operation status display

- Displays the operation/function settings and statuses.

02 Operation On/Off button (LED display)

- Turns the Air to Water Heat Pump power On/Off

03 Up/Down button

- Moves between items vertically or changes the set temperature.

04 Left/Right button

- Moves between items horizontally or changes the item value.

05 OK button

- Saves your new settings.

06 Save & Return button

- Saves your new settings and returns to the previous step.

07 Option button

- Selects the detailed setting function.

How to set the service mode with wired remote controller (MWR-WW00N)

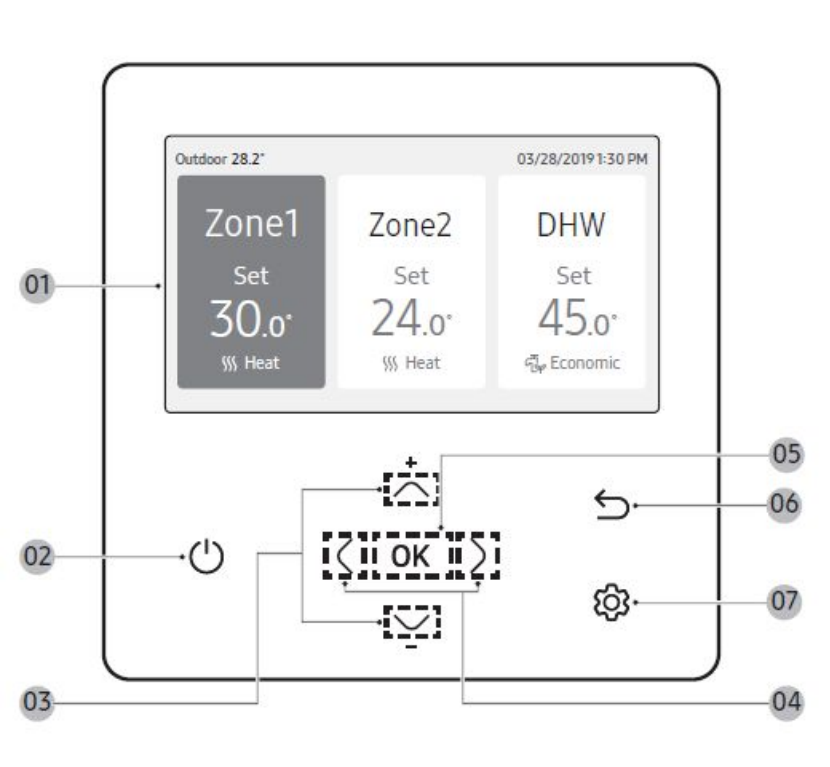

- If you want to use the various additional functions for your Wired Remote Controller, press the and buttons at the same time for more than 3 seconds.
  - The password entry screen appears.
- 2. Enter the password, 0202, and then press **OK** the button.
  - The settings screen for installation/service mode appears.
- 3. See the list of additional functions for the Wired Remote Controller on the next page, and then select the desired menu.
  - Once you have entered the setting screen, the current setting appears.
  - Refer to the chart for data setting.
  - Using the  $\frown$  /  $\bigcirc$  buttons, change the settings and press the  $\bigcirc$  button to move to the next setting.
  - Press the **OK** button to save the new setting.
  - Press the  $\leftarrow$  button to move to the Home screen.

#### NOTE

• While setting the data, you can press the  $\bigcirc$  button to move to the Home screen after checking the saving status at a pop-up screen.

1. Unavailable functions are marked inactive and they cannot be set.

2. If communication initialization is needed after the setting, the system will reset automatically and communication

will be initialized.

| Step 1         | Step 2                          | Step 3                   | Description                                               | Default                    |
|----------------|---------------------------------|--------------------------|-----------------------------------------------------------|----------------------------|
|                | Service Call<br>Number          |                          | 16-digit phone number<br>Input: Blank, -, 0-9             |                            |
| Service Timer  | Last Inspection                 |                          | Year, Month, Day                                          | <u>2</u>                   |
| 2              | Installation Data               |                          | Year, Month, Day                                          |                            |
| Quiet Mode     |                                 |                          | Enable/Disable                                            | Disable                    |
| Automatic Time |                                 |                          | Entry time to Exit time                                   | PM 10:00 ~ AM 06:00        |
|                | Cooling/Heating<br>Selection    |                          | Cooling & Heating/<br>Heating only                        | Cooling & Heating          |
|                | Master/Slave<br>Wired Remote    |                          | Master/Slave                                              | Master                     |
|                | Zone Selection                  |                          | Zone1/Zone2                                               | Zone1                      |
| Indees Zooo    | Standard<br>Temperature         |                          | Water Outlet/Indoor                                       | Water Outlet               |
| Option         | Temperature Unit                |                          | Celsius(°C):<br>1°C/0.5°C/0.1°C                           | 0.5°C                      |
|                | Temperature<br>Sensor Selection |                          | Wired Remote<br>Controller/External<br>Temperature Sensor | Wired Remote<br>Controller |
|                | Room<br>Temperature             | Reference<br>Temperature | -9 to 40°C                                                | <u> </u>                   |
|                | Calibration                     | Calibration Value        | -9 to 40°C                                                | 0°C                        |

s authorization

| Step 2                               | Step 3                                         | Description                                                                                                    | Default                                                                                                    |
|--------------------------------------|------------------------------------------------|----------------------------------------------------------------------------------------------------|----------------------------------------------------------------------------------------------------|
| Indoor Zone<br>Status<br>Information | Central :                                      | ON/OFF                                                                                                    |                                                                                                    |
|                                      | Normal Power:                                  | ON/OFF                                                                                                    | а.                                                                                                    |
|                                      | Mode :                                         | Heat/Cool/Auto                                                                                                    | -                                                                                                    |
|                                      | DHW Power :                                    | ON/OFF                                                                                                    |                                                                                                    |
|                                      | DHW Mode :                                     | Economic/Standard/<br>Power/Forced                                                                                                    | 2                                                                                                    |
|                                      | Water Pump :                                   | ON/OFF                                                                                                    | 12                                                                                                    |
|                                      | BUH :                                          | ON/OFF                                                                                                    | a de                                                                                                    |
|                                      | BSH :                                          | ON/OFF                                                                                                    | ÷                                                                                                    |
|                                      | Flow sensor:                                   | lpm                                                                                                    | 5                                                                                                    |
|                                      | Inverter Pump :                                | 0%~100%                                                                                                    | ۵.                                                                                                    |
|                                      | EEV Step :                                     | 0~2000Step                                                                                                    | 1 <u>2</u> -                                                                                                    |
|                                      | Thermostat 1 :                                 | ON/OFF                                                                                                    | 12                                                                                                    |
|                                      | Thermostat 2 :                                 | ON/OFF                                                                                                    | ÷                                                                                                    |
|                                      | DHW Thermostat :                               | ON/OFF                                                                                                    | -                                                                                                    |
|                                      | Step 2<br>Indoor Zone<br>Status<br>Information | Step 2Step 3Central :Normal Power:Mode :DHW Power :DHW Power :DHW Mode :BUH :StatusInformationBSH :Flow sensor :Inverter Pump :EEV Step :Thermostat 1 :Thermostat 2 :DHW Thermostat 2 : | Step 2Step 3DescriptionCentral ::ON/OFFINormal Power:ON/OFFIMode :Heat/Cool/AutoIDHW Power :ON/OFFIDHW Mode :Economic/Standard/<br>Power/ForcedIWater Pump :ON/OFFIBUH :ON/OFFIBSH :ON/OFFIFlow sensor :IpmIInverter Pump :0% ~100%IEEV Step :0~2000StepIThermostat 1 :ON/OFFIDHW Thermostat 2 :ON/OFFI |

| Step 1                    | 1 Step 2 Step 3 Desc              |                                              | Description                        | Default      |
|---------------------------|-----------------------------------|----------------------------------------------|------------------------------------|--------------|
|                           | Number of<br>Connection           |                                              | 0 to 16                            | 543          |
|                           | View Master<br>Indoor Unit        |                                              | Address                            |              |
|                           |                                   | Serial No. :                                 | 5)                                 | 1.50         |
|                           | Master Indoor<br>Zone Information | Indoor Unit Eva In<br>Temp.(Teva_in) :       | Temperature                        | -            |
| Connection<br>Information |                                   | Indoor Unit Eva<br>Out Temp.(Teva_<br>out) : | Temperature                        | 9 <b>4</b> 9 |
|                           |                                   | Indoor Unit PHE<br>IN(Tw1) :                 | Temperature                        |              |
|                           |                                   | Indoor Unit PHE<br>OUT(Tw2) :                | Temperature                        | 17.          |
|                           |                                   | DHW Tank Temp.<br>(Tt) :                     | Temperature                        | 120          |
|                           |                                   | DHW Mode :                                   | Economic/Standard/<br>Power/Forced | -            |

| Step 1                   | Step 2                            | Step 3 | Description        | Default  |  |  |
|--------------------------|-----------------------------------|--------|--------------------|----------|--|--|
|                          | Micom Code :                      |        | Micom code         |          |  |  |
|                          | Program Version :                 |        | Modified date      | 2        |  |  |
| Device                   | Touch Code :                      |        | Touch IC code      | 2        |  |  |
| Information              | Program Version :                 |        | Modified date      | -        |  |  |
|                          | Graphic Image :                   |        | Graphic image code | -        |  |  |
|                          | Program Version :                 |        | Modified date      |          |  |  |
| Reset All Service        | Erase All Service<br>mode data    |        | 423                | 3        |  |  |
| Modes                    | Initialize a remote<br>controller |        | -                  | 22-      |  |  |
| Power Master<br>Reset 14 |                                   |        |                    | 3        |  |  |
| ODU K3 Reset             |                                   |        |                    |          |  |  |
|                          | 10**                              |        | 120                | 121<br>1 |  |  |
| 2                        | 20**                              |        | -                  | 2        |  |  |
|                          | 30**                              |        |                    | 94<br>1  |  |  |
| Field Setting<br>Value   | 40**                              |        | -                  | 34       |  |  |
|                          | 50**                              |        | -                  |          |  |  |
|                          | Simple Setting                    |        |                    | 5        |  |  |
|                          | FSV Upload/<br>Download           |        | 1000               |          |  |  |

| Step 1         | Step 2                    | Step 3                            | Description | Default  |
|----------------|---------------------------|-----------------------------------|-------------|----------|
|                |                           | Water Inlet<br>Temp. :            | Temperature | -        |
|                |                           | Water Outlet<br>Temp. :           | Temperature | -        |
|                |                           | Backup Heater<br>Outlet Temp. :   | Temperature | -        |
|                | Self-Test Mode<br>Display | Mixing Valve<br>Outlet Temp. :    | Temperature | -        |
|                |                           | Tank Temp. :                      | Temperature | <b>—</b> |
|                |                           | Indoor Ambient<br>Temp. :         | Temperature | 2        |
|                |                           | Indoor Ambient<br>Temp.(Zone 2) : | Temperature | <b>.</b> |
|                |                           | Water Outlet<br>Temp. (Zone 1) :  | Temperature | 7        |
|                |                           | Water Outlet<br>Temp. (Zone 2) :  | Temperature | -        |
| Self-Test Mode |                           | Thermostat<br>#1(Zone 1) :        | Heat/Cool   | -        |
|                |                           | Thermostat<br>#2(Zone 2) :        | Heat/Cool   | -        |
|                |                           | Solar Panel                       | ON/OFF      |          |

This Document can not be used without Samsung's authorization

| Step 1         | Step 2                          | Step 3 | Description | Default |  |  |
|----------------|---------------------------------|--------|-------------|---------|--|--|
|                | Water Pump                      |        | ON/OFF      | OFF     |  |  |
|                | Booster Heater                  |        | ON/OFF      | OFF     |  |  |
|                | DHW Valve(3Way<br>Valve)        |        | ON/OFF      | OFF     |  |  |
|                | Zone 1 Valve                    |        | ON/OFF      | OFF     |  |  |
| Self-Test Mode | Backup Heater1 +<br>Water Pump  |        | ON/OFF      | OFF     |  |  |
|                | Backup Heater 2 +<br>Water Pump |        | ON/OFF      | OFF     |  |  |
|                | Backup Boiler                   |        | ON/OFF      | OFF     |  |  |
|                | Zone 2 Valve                    |        | ON/OFF      | OFF     |  |  |
|                | Mixing Valve                    |        | ON/OFF      | OFF     |  |  |

| Step1      | Step 2                                  | Step 3       | Description                                                                           | Default          |
|------------|-----------------------------------------|--------------|---------------------------------------------------------------------------------------|------------------|
| IndoorUnit | Address                                 | Main address | 00 to 4F                                                                              | 5. <del></del> . |
|            | Address                                 | RMC address  | 00 to FE                                                                              | 5. <del></del>   |
|            | Product Option <sup>2)*</sup>           |              | Refer to the installation<br>manual of the<br>connected indoor unit<br>or ventilator. | 8 <b>-</b> -     |
| Option     | Installation<br>Option 1 <sup>2)*</sup> |              |                                                                                       |                  |
|            | Installation<br>Option 2 <sup>2)*</sup> |              |                                                                                       | 5. <del></del> . |
|            | MCUIDort                                | MCU address  | 00 to 15                                                                              |                  |
|            | MCOPUL                                  | MCU Port     | A to F                                                                                | 2 <u>2</u>       |

1)\* Power Master Reset is a setting needed to supply optimized power to wired remote controller when multiple indoor units are connected to wired remote controller in a group.

2)\* The total option codes are 24 digits. You can set six digits at a time and it is distinguished by page number. Press the XX button to move to the next page.

#### FSV : Menus 10\*\*

#### : New

| Field Setting Value |                            |             |          |      |      | Tank integrated type |     |     | Wall-mounted type |     |     |
|---------------------|----------------------------|-------------|----------|------|------|----------------------|-----|-----|-------------------|-----|-----|
| Main Menu & Code    | Sub Menu Function          | Description | Sub Code | Step | Unit | Default              | Min | Max | Default           | Min | Max |
|                     | Water Out Temp for Cooling | Max         | * * 11   | 1    | °C   | 25                   | 18  | 25  | 25                | 18  | 25  |
|                     | Water Out Temp for Cooling | Min         | * * 12   | 1    | °C   | 16                   | 5   | 18  | 16                | 5   | 18  |
| Demete              | Room Temp for Cooling      | Max         | * * 21   | 1    | °C   | 30                   | 28  | 30  | 30                | 28  | 30  |
| Remote              |                            | Min         | * * 22   | 1    | °C   | 18                   | 18  | 28  | 18                | 18  | 28  |
| Sotting             | Water Out Temp for Heating | Max         | * * 31   | 1    | °C   | 65                   | 37  | 65  | 65                | 37  | 65  |
| Bange               |                            | Min         | * * 32   | 1    | °C   | 25                   | 15  | 37  | 25                | 15  | 37  |
|                     | Doom Tomp for booting      | Max         | * * 41   | 1    | °C   | 30                   | 18  | 30  | 30                | 18  | 30  |
|                     | Room temp for heating      | Min         | * * 42   | 1    | °C   | 16                   | 16  | 18  | 16                | 16  | 18  |
|                     | DHW Tank Tomp              | Max         | * * 51   | 1    | Ĵ° ( | 55                   | 50  | 70  | 55                | 50  | 70  |
|                     |                            | Min         | * * 52   | 1    | °C   | 40                   | 30  | 40  | 40                | 30  | 40  |

✓ Operation range expansion by exchanging to the compressor for R-32

- . Max water out temp. for heating : 55  $\rightarrow$   $65^{\circ}\text{C}$
- . Max DHW Tank temp by Heat pump : 50  $\rightarrow$  55°C

\* New compressor for R-32 : The operation range was expanded more than previous one.

#### FSV : Menus 10\*\*

#### **Space Cooling**

\* Target water outlet temperature : Upper limit(#1011, Default 25°C, Range : 18 ~ 25°C), Lower limit(#1012, Default 16°C, Range : 5 ~ 18°C)

|                  | Field Setting Value         |             |          |      |      |         |     |     | Wall-mounted type |     |     |
|------------------|-----------------------------|-------------|----------|------|------|---------|-----|-----|-------------------|-----|-----|
| Main Menu & Code | Sub Menu Function           | Description | Sub Code | Step | Unit | Default | Min | Max | Default           | Min | Max |
|                  | Mater Out Term for Coaling  | Max         | * * 11   | 1    | °C   | 25      | 18  | 25  | 25                | 18  | 25  |
|                  | vvater Out Temp for Cooling | Min         | * * 12   | 1    | °C   | 16      | 5   | 18  | 16                | 5   | 18  |
|                  | D                           | Max         | * * 21   | 1    | °C   | 30      | 28  | 30  | 30                | 28  | 30  |
| Remote           | ote Room Temp for Cooling   | Min         | * * 22   | 1    | °C   | 18      | 18  | 28  | 18                | 18  | 28  |
| Controller       | Mater Out Term feelle sting | Max         | * * 31   | 1    | °C   | 65      | 37  | 65  | 65                | 37  | 65  |
| Setting          | water Out Temp for Heating  | Min         | * * 32   | 1    | °C   | 25      | 15  | 37  | 25                | 15  | 37  |
| Code 10 * *      | Denne Tenne feelberting     | Max         | * * 41   | 1    | °C   | 30      | 18  | 30  | 30                | 18  | 30  |
| Coue IU * *      | Room Temp for heating       | Min         | * * 42   | 1    | °C   | 16      | 16  | 18  | 16                | 16  | 18  |
|                  | DUNA/Terely Terms           | Max         | * * 51   | 1    | °C   | 55      | 50  | 70  | 55                | 50  | 70  |
|                  | DHVV Tank Temp              | Min         | * * 52   | 1    | °C   | 40      | 30  | 40  | 40                | 30  | 40  |

With this default FSV settings, user can change the target water outlet temperature within the range of 5 ~ 25°C for cooling

\* Target room temperature : Upper limit(#1021, Default 30°C), Lower limit(#1022, Default 18°C) With this default FSV settings, user can change the target room temperature within the range of 18 ~ 30°C for cooling.

#### **Space Heating**

\* Target water outlet temperature : Upper limit(#1031, Default 55°C, Range : 37 ~ 65°C),

Lower limit(#1032, Default 25°C, Range : 15 ~ 37°C)

With this default FSV settings, user can change the target water outlet temperature within the range of 15 ~ 65°C for heating.

\* Target room temperature : Upper limit(#1041, Default 30°C), Lower limit(#1042, Default 16°C) With this default FSV settings, user can change the target room temperature within the range of 16 ~ 30°C for heating.

#### **DHW Heating**

\* Target DHW tank temperature : Upper limit(#1051, Default 55°C, Range : 50 ~ 70°C),

Lower limit(#1052, Default 40°C, Range : 30 ~ 40°C)

With this default FSV settings, user can change the target tank temperature within the range of 30 ~ 70°C for DHW heating.

101/77

#### ■ FSV : Menus 20\*\*

: New

|                  | Field Setting Value                          |              |          |      |      | Tank inte | grate | d type | Wall-mo | unted | type |
|------------------|----------------------------------------------|--------------|----------|------|------|-----------|-------|--------|---------|-------|------|
| Main Menu & Code | Sub Menu Function                            | Description  | Sub Code | Step | Unit | Default   | Min   | Max    | Default | Min   | Max  |
|                  | Outdoor Tomp for Water Low (Heating)         | Point ①      | * * 11   | 1    | °C   | -10       | -20   | 5      | -10     | -20   | 5    |
|                  |                                              | Point 2      | * * 12   | 1    | °C   | 15        | 10    | 20     | 15      | 10    | 20   |
|                  | Water Out Temp for WI 1 Heating (WI 1 Floor) | Point ①      | * * 21   | 1    | °C   | 40        | 17    | 65     | 40      | 17    | 65   |
|                  |                                              | Point 2      | * * 22   | 1    | °C   | 25        | 17    | 65     | 25      | 27    | 65   |
|                  | Water Out Temp for WL2 Heating               | Point ①      | * * 31   | 1    | °C   | 50        | 17    | 65     | 50      | 17    | 65   |
|                  | (WL2-Fan Coil Unit)                          | Point 2      | * * 32   | 1    | °C   | 35        | 17    | 65     | 35      | 17    | 65   |
|                  | Heating Water Law for Auto Mode              | WL Type      | * * 41   | -    | -    | 1(WL1)    | 1     | 2      | 1(WL1)  | 1     | 2    |
| Water Low        | Outdoor Tomp for Water Law (Cooling)         | Point ①      | * * 51   | 1    | °C   | 30        | 25    | 35     | 30      | 25    | 35   |
| Code 20 * *      |                                              | Point 2      | * * 52   | 1    | °C   | 40        | 35    | 45     | 40      | 35    | 45   |
|                  | Water Out Temp for WI 1 Cooling (WI 1 Floor) | Point ①      | * * 61   | 1    | °C   | 25        | 5     | 25     | 25      | 5     | 25   |
|                  |                                              | Point 2      | * * 62   | 1    | °C   | 18        | 5     | 25     | 18      | 5     | 25   |
|                  | Water Out Temp for WL2 Cooling               | Point ①      | * * 71   | 1    | °C   | 18        | 5     | 25     | 18      | 5     | 25   |
|                  | (WL2-Fan Coil Unit)                          | Point 2      | * * 72   | 1    | °C   | 5         | 5     | 25     | 5       | 5     | 25   |
|                  | Cooling Water Law for Auto Mode              | WL Type      | * * 81   | -    | -    | 1(WL1)    | 1     | 2      | 1(WL1)  | 1     | 2    |
|                  | External Thormostat Application              | #1(Floor)    | * * 91   | 1    | -    | 0(No)     | 0     | 4      | 0(No)   | 0     | 4    |
|                  |                                              | #2(FCU)      | * * 92   | 1    | -    | 0(No)     | 0     | 4      | 0(No)   | 0     | 4    |
|                  | WL interworking control by Wired RC          | #3(Wired RC) | * * 93   | 1    | -    | 4         | 1     | 4      | 4       | 1     | 4    |

#### ■ FSV : Menus 20\*\*

#### Water Law

- This function is used by room sensor of wired remote controller or Thermostat control.
- \* Only heating mode can use this function during auto mode.

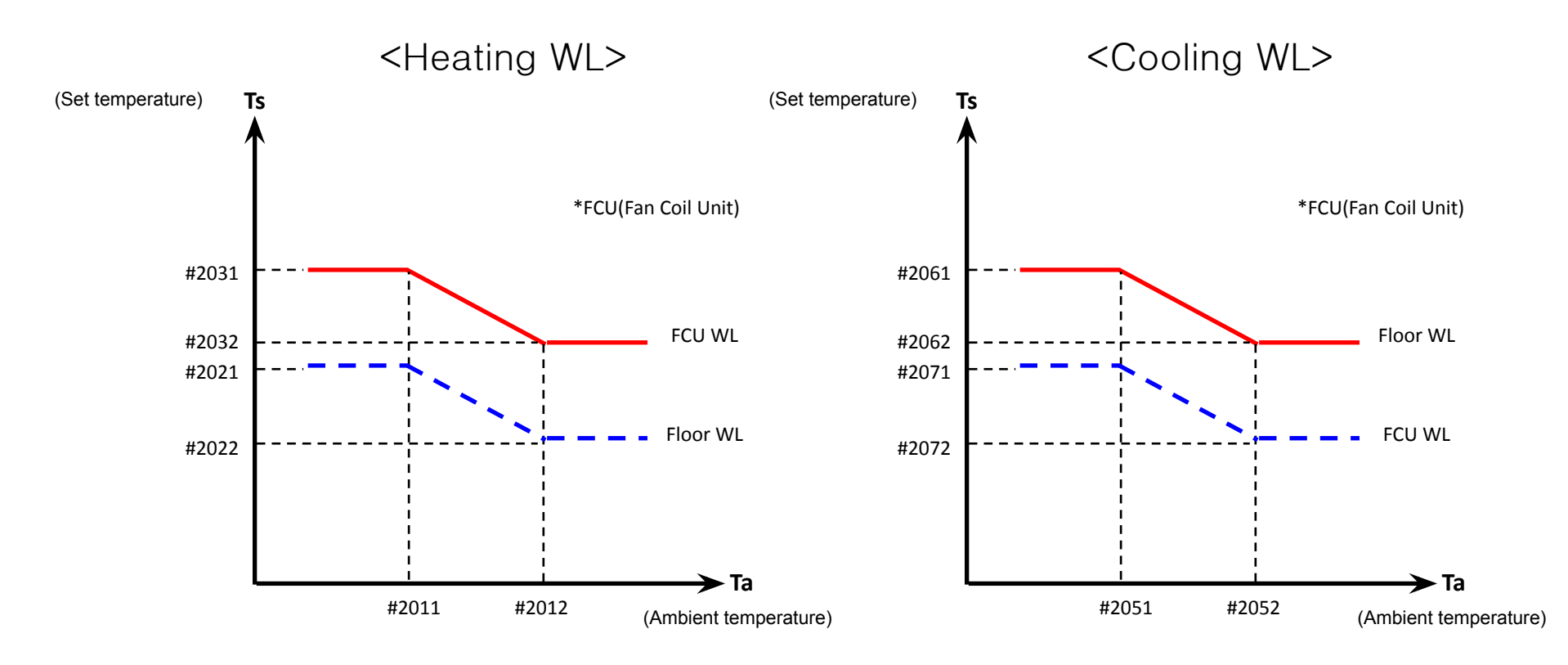

#### ■ FSV : Menus 2091/2092

|                  | Field Setting Value                          |              |                      |      |      | Tank inte | grate | d type | Wall-mounted typ |     |     |
|------------------|----------------------------------------------|--------------|----------------------|------|------|-----------|-------|--------|------------------|-----|-----|
| Main Menu & Code | Sub Menu Function                            | Description  | Sub Code             | Step | Unit | Default   | Min   | Max    | Default          | Min | Max |
|                  |                                              | Point ①      | * * 11               | 1    | °C   | -10       | -20   | 5      | -10              | -20 | 5   |
|                  | Outdoor Temp for Water Law (Heating)         | Point ②      | * * 12               | 1    | °C   | 15        | 10    | 20     | 15               | 10  | 20  |
|                  |                                              | Point ①      | * * 21               | 1    | °C   | 40        | 17    | 65     | 40               | 17  | 65  |
|                  | Water Out Temp for WLT Heating (WLT-Floor)   | Point ②      | * * 22               | 1    | °C   | 25        | 17    | 65     | 25               | 27  | 65  |
|                  | Water Out Temp for WL2 Heating               | Point ①      | * * 31               | 1    | °C   | 50        | 17    | 65     | 50               | 17  | 65  |
|                  | (WL2-Fan Coil Unit)                          | Point ②      | * * 32               | 1    | °C   | 35        | 17    | 65     | 35               | 17  | 65  |
|                  | Heating Water Law for Auto Mode              | WL Type      | * * 41               |      | -    | 1(WL1)    | 1     | 2      | 1(WL1)           | 1   | 2   |
| Mator Law        | Outdoor Tomp for Water Law (Cooling)         | Point ①      | * * 5 <mark>1</mark> | 1    | °C   | 30        | 25    | 35     | 30               | 25  | 35  |
| Code 20 * *      | Outdoor Temp for Water Law (Cooling)         | Point ②      | * * 52               | 1    | °C   | 40        | 35    | 45     | 40               | 35  | 45  |
|                  | Water Out Temp for WI 1 Cooling (WI 1-Floor) | Point ①      | * * 61               | 1    | °C   | 25        | 5     | 25     | 25               | 5   | 25  |
|                  | Water Out relip for WET Cooling (WETH loor)  | Point ②      | * * 62               | 1    | °C   | 18        | 5     | 25     | 18               | 5   | 25  |
|                  | Water Out Temp for WL2 Cooling               | Point ①      | * * 71               | 1    | °C   | 18        | 5     | 25     | 18               | 5   | 25  |
|                  | (WL2-Fan Coil Unit)                          | Point ②      | * * 72               | 1    | °C   | 5         | 5     | 25     | 5                | 5   | 25  |
|                  | Cooling Water Law for Auto Mode              | WL Type      | * * 81               |      | -    | 1(WL1)    | 1     | 2      | 1(WL1)           | 1   | 2   |
|                  | External Thermostat Application              | #1(Floor)    | * * 91               | 1    | -    | 0(No)     | 0     | 4      | 0(No)            | 0   | 4   |
|                  |                                              | #2(FCU)      | * * 92               | 1    | -    | 0(No)     | 0     | 4      | 0(No)            | 0   | 4   |
|                  | WL interworking control by Wired RC          | #3(Wired RC) | * * 93               | 1    | -    | 4         | 1     | 4      | 4                | 1   | 4   |

#### **External Room Thermostat (Field Option)**

(#2091 = 1, #2092 = 1)

Judgment for "Thermo On" or "Thermo Off" : According to thermostat signal only.

(#2091 = 2~4, #2092 = 2~4)

Judgement for "Thermo On" or Thermo Off" : According to thermostat signal or \*WL follow target outlet temperature (TW2).

| Thermostat status     | s | Signal On | Signal On  | Signal Off | Signal Off            | Pump status during "Thermo | * WL : Water Law |
|-----------------------|---|-----------|------------|------------|-----------------------|----------------------------|------------------|
| Status by *WL         |   | Thermo On | Thermo Off | Thermo On  | mo On Thermo Off Off" |                            |                  |
|                       | 1 | On        | On         | Off        | Off                   | Off (1min delay)           |                  |
| Value of #2001 #2002  | 2 |           |            |            |                       | Off (1min delay)           |                  |
| value 01 #2091, #2092 | 3 | On        | Off        | Off        | Off                   | On                         |                  |
|                       | 4 |           |            |            |                       | Repeat 3min On / 7min Off  |                  |

#### FSV : Menus 2093

|                  | Field Setting Value                            |              |          |      |      | Tank inte | arate | d type | Wall-mounted type |     |     |
|------------------|------------------------------------------------|--------------|----------|------|------|-----------|-------|--------|-------------------|-----|-----|
| Main Menu & Code | Sub Menu Function                              | Description  | Sub Code | Step | Unit | Default   | Min   | Max    | Default           | Min | Max |
|                  |                                                | Point ①      | * * 11   | 1    | °C   | -10       | -20   | 5      | -10               | -20 | 5   |
|                  | Outdoor Temp for Water Law (Heating)           | Point ②      | * * 12   | 1    | °C   | 15        | 10    | 20     | 15                | 10  | 20  |
|                  | Mater Out Temp for M/L 1 Heating (M/L 1 Elect) | Point ①      | * * 21   | 1    | °C   | 40        | 17    | 65     | 40                | 17  | 65  |
|                  | Water Out Temp for WLT Heating (WLT-Floor)     | Point ②      | * * 22   | 1    | °C   | 25        | 17    | 65     | 25                | 27  | 65  |
|                  | Water Out Temp for WL2 Heating                 | Point ①      | * * 31   | 1    | °C   | 50        | 17    | 65     | 50                | 17  | 65  |
|                  | (WL2-Fan Coil Unit)                            | Point ②      | * * 32   | 1    | °C   | 35        | 17    | 65     | 35                | 17  | 65  |
|                  | Heating Water Law for Auto Mode                | WL Type      | * * 41   |      | -    | 1(WL1)    | 1     | 2      | 1(WL1)            | 1   | 2   |
| Water Law        |                                                | Point ①      | * * 51   | 1    | °C   | 30        | 25    | 35     | 30                | 25  | 35  |
| Code 20 * *      | Outdoor Temp for Water Law (Cooling)           | Point ②      | * * 52   | 1    | °C   | 40        | 35    | 45     | 40                | 35  | 45  |
|                  | Water Out Temp for W/L 1 Cooling (W/L 1-Elear) | Point ①      | * * 61   | 1    | °C   | 25        | 5     | 25     | 25                | 5   | 25  |
|                  | Water Out Temp for WET Cooling (WET-Floor)     | Point ②      | * * 62   | 1    | °C   | 18        | 5     | 25     | 18                | 5   | 25  |
|                  | Water Out Temp for WL2 Cooling                 | Point ①      | * * 71   | 1    | °C   | 18        | 5     | 25     | 18                | 5   | 25  |
|                  | (WL2-Fan Coil Unit)                            | Point ②      | * * 72   | 1    | °C   | 5         | 5     | 25     | 5                 | 5   | 25  |
|                  | Cooling Water Law for Auto Mode                | WL Type      | * * 81   |      | -    | 1(WL1)    | 1     | 2      | 1(WL1)            | 1   | 2   |
|                  | External Thormostat Application                | #1(Floor)    | * * 91   | 1    | -    | 0(No)     | 0     | 4      | 0(No)             | 0   | 4   |
|                  | External memostat Application                  | #2(FCU)      | * * 92   | 1    | -    | 0(No)     | 0     | 4      | 0(No)             | 0   | 4   |
|                  | WL interworking control by Wired RC            | #3(Wired RC) | * * 93   | 1    | -    | 4         | 1     | 4      | 4                 | 1   | 4   |

#### Wired Remote Controller

(#2093 = 1)

Judgment for "Thermo On" or "Thermo Off" : According to room temp. sensor of wired remote controller only.

#### (#2093 = 2~4)

Judgement for "Thermo On" or Thermo Off" : According to room temp. sensor of wired remote controller or \*WL follow target outlet temperature (TW2).

| Status by wired rem<br>controller | ote | Thermo On | Thermo On  | Thermo Off | Thermo Off                | Pump status during "Thermo | * WL : Water Law |
|-----------------------------------|-----|-----------|------------|------------|---------------------------|----------------------------|------------------|
| Status by *WL                     |     | Thermo On | Thermo Off | Thermo On  | Thermo Off                |                            |                  |
|                                   | 1   | On        | On         | Off        | Off                       | Off (1min delay)           |                  |
|                                   | 2   |           |            |            |                           | Off (1min delay)           |                  |
| value 01 #2093                    | 3   | On        | Off        | Off        | Off                       | On                         |                  |
|                                   | 4   |           |            |            | Repeat 3min On / 7min Off |                            |                  |

#### ■ FSV : Menus 30\*\*

: New

| Field Setting Value |                            |                                      |             |      |           |         |        | l type  | Wall-mounted type |        |         |
|---------------------|----------------------------|--------------------------------------|-------------|------|-----------|---------|--------|---------|-------------------|--------|---------|
| Main Menu & Code    | Sub Menu Function          | Description                          | Sub<br>Code | Step | Unit      | Default | Min    | Max     | Default           | Min    | Max     |
|                     | Domestic Hot Water Tank    | Application                          | * * 11      | -    | -         | 1(Yes)  | 0      | 2       | 0(No)             | 0      | 2       |
|                     |                            | Max Temp                             | * * 21      | 1    | °C        | 55      | 45     | 55      | 55                | 45     | 55      |
|                     |                            | Stop                                 | * * 22      | 1    | °C        | 0       | 0      | 10      | 2                 | 0      | 10      |
|                     |                            | Start                                | * * 23      | 1    | °C        | 5       | 5      | 30      | 5                 | 5      | 30      |
|                     | Heat Pump                  | Min. Space heating<br>Operation time | * * 24      | 1    | min       | 5       | 1      | 20      | 5                 | 1      | 20      |
|                     |                            | Max. DHW operation time              | * * 25      | 5    | min       | 30      | 5      | 95      | 30                | 5      | 95      |
|                     |                            | Max. Space heating<br>Operation time | * * 26      | 0.5  | hour      | 3       | 0.5    | 10      | 3                 | 0.5    | 10      |
|                     |                            | Application                          | * * 31      | -    | -         | 1(On)   | 0(Off) | 1       | 1(On)             | 0(Off) | 1       |
|                     | Booster Heater             | Delay Time                           | * * 32      | 5    | min       | 20      | 20     | 95      | 20                | 20     | 95      |
| <b>D</b> 1.1147     |                            | Overshoot                            | * * 33      | 1    | °C        | 0       | 0      | 4       | 0                 | 0      | 4       |
| DHW<br>Code 20 * *  |                            | Application                          | * * 41      | -    | -         | 1(On)   | 0(Off) | 1       | 1(On)             | 0(Off) | 1       |
| Code $30 * *$       |                            | Interval                             | * * 42      | 1    | day       | Fri(5)  | Sun(0) | All(7)  | Fri(5)            | Sun(0) | All(7)  |
|                     | Disinfection               | Start Time                           | * * 43      | 1    | o'clock   | 23      | 0      | 23      | 23                | 0      | 23      |
|                     | Distriction                | Target Temp                          | * * 44      | 5    | °C        | 70      | 40     | 70      | 70                | 40     | 70      |
|                     |                            | Duration                             | * * 45      | 5    | min       | 10      | 5      | 60      | 10                | 5      | 60      |
|                     |                            | Max time                             | * * 46      | 1    | hour      | 8       | 1      | 24      | 8                 | 1      | 24      |
|                     | Forced DHW operation       | Timer OFF Function                   | * * 51      | -    | -         | 0(No)   | 0      | 1(Yes)  | 0(No)             | 0      | 1(Yes)  |
|                     |                            | Timer Duration                       | * * 52      | 1    | (x10) min | 6       | 3      | 30      | 6                 | 3      | 30      |
|                     | Solar Panel/DHW Thermostat | H/P Combination                      | * * 61      | 1    | -         | 0(No)   | 0      | 2       | 0(No)             | 0      | 2       |
|                     | Direction of DHW valve     | DHW Tank                             | * *71       | -    | -         | 0(Room) | 0      | 1(Tank) | 0(Room)           | 0      | 1(Tank) |
|                     |                            | BUH 1 step capacity                  | * * 81      | 1    | kW        | 2       | 1      | 6       | 2                 | 1      | 6       |
|                     | Energy metering            | BUH 2 step capacity                  | * * 82      | 1    | kW        | 2       | 0      | 6       | 2                 | 0      | 6       |
|                     |                            | BSH capacity                         | * * 83      | 1    | kW        | 3       | 1      | 6       | 3                 | 1      | 6       |

# **Field Setting Value**

■ FSV : Menus 302\* / 303\*

|                  | Field             | Setting Value                        |             |      |      | Tank    | integrated | type | Wall-mounted type |        |     |
|------------------|-------------------|--------------------------------------|-------------|------|------|---------|------------|------|-------------------|--------|-----|
| Main Menu & Code | Sub Menu Function | Description                          | Sub<br>Code | Step | Unit | Default | Min        | Max  | Default           | Min    | Max |
|                  | Heat Pump         | Max Temp                             | **21        | 1    | °C   | 55      | 45         | 55   | 55                | 45     | 55  |
|                  |                   | Stop                                 | **22        | 1    | °C   | 0       | 0          | 10   | 2                 | 0      | 10  |
|                  |                   | Start                                | * * 23      | 1    | °C   | 5       | 5          | 30   | 5                 | 5      | 30  |
| DIAN             |                   | Min. Space heating<br>Operation time | **24        | 1    | min  | 5       | 1          | 20   | 5                 | 1      | 20  |
| Code 20 x x      |                   | Max. DHW operation time              | * * 25      | 5    | min  | 30      | 5          | 95   | 30                | 5      | 95  |
| Code 30***       |                   | Max. Space heating<br>Operation time | * * 26      | 0.5  | hour | 3       | 0.5        | 10   | 3                 | 0.5    | 10  |
|                  |                   | Application                          | **31        | 141  | 1    | 1(On)   | 0(Off)     | 1    | 1(On)             | 0(Off) | 1   |
|                  | Booster Heater    | Delay Time                           | **32        | 5    | min  | 20      | 20         | 95   | 20                | 20     | 95  |
|                  |                   | Overshoot                            | **33        | 1    | °C   | 0       | 0          | 4    | 0                 | 0      | 4   |

- 302\* : Heat pump variables for tank temp. control and combination

with booster heater

- 303\* : Booster heater variables for combination with heat pump

#### [ DHW Tank water temperature thermo on/off control]

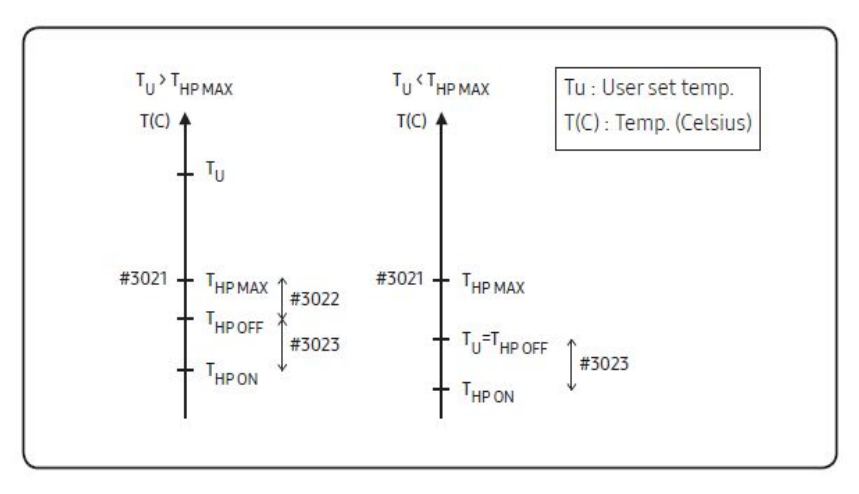

#### [Time variation control of DHW and space heating mode]

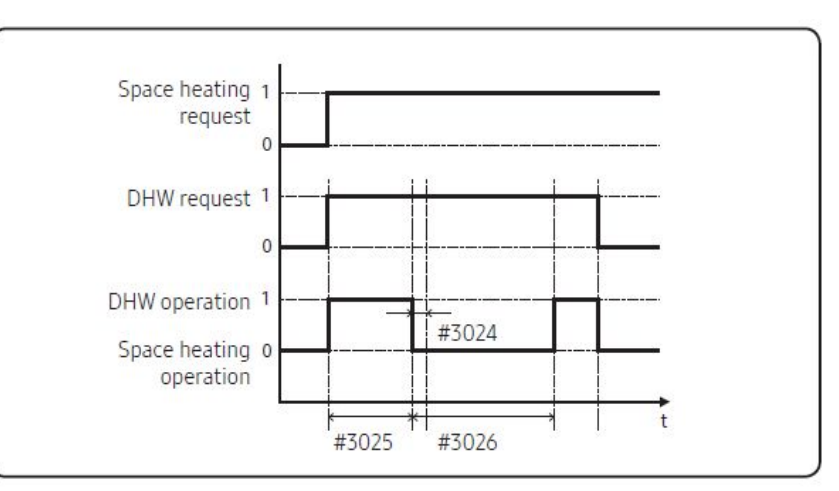

# **Field Setting Value**

FSV : Menus 302\* / 303\*

|                  | Field             | Setting Value                        |             |      |      | Tank    | integrated | type | Wall-   | mounted t | ype |
|------------------|-------------------|--------------------------------------|-------------|------|------|---------|------------|------|---------|-----------|-----|
| Main Menu & Code | Sub Menu Function | Description                          | Sub<br>Code | Step | Unit | Default | Min        | Max  | Default | Min       | Max |
|                  |                   | Max Temp                             | * * 21      | 1    | °C   | 55      | 45         | 55   | 55      | 45        | 55  |
|                  |                   | Stop                                 | **22        | 1    | °C   | 0       | 0          | 10   | 2       | 0         | 10  |
|                  |                   | Start                                | **23        | 1    | °C   | 5       | 5          | 30   | 5       | 5         | 30  |
| DIAM             | Heat Pump         | Min. Space heating<br>Operation time | * * 24      | 1    | min  | 5       | 1          | 20   | 5       | 1         | 20  |
| Code 20 x x      |                   | Max. DHW operation time              | * * 25      | 5    | min  | 30      | 5          | 95   | 30      | 5         | 95  |
| Code 30* *       |                   | Max. Space heating<br>Operation time | * * 26      | 0.5  | hour | 3       | 0.5        | 10   | 3       | 0.5       | 10  |
|                  |                   | Application                          | **31        | -    | -    | 1(On)   | 0(Off)     | 1    | 1(On)   | 0(Off)    | 1   |
|                  | Booster Heater    | Delay Time                           | **32        | 5    | min  | 20      | 20         | 95   | 20      | 20        | 95  |
|                  |                   | Overshoot                            | **33        | 1    | °C   | 0       | 0          | 4    | 0       | 0         | 4   |

- 302\* : Heat pump variables for tank temp. control and combination

with booster heater

- 303\* : Booster heater variables for combination with heat pump

#### [Time variation control of Heat pump and booster heater of DHW]

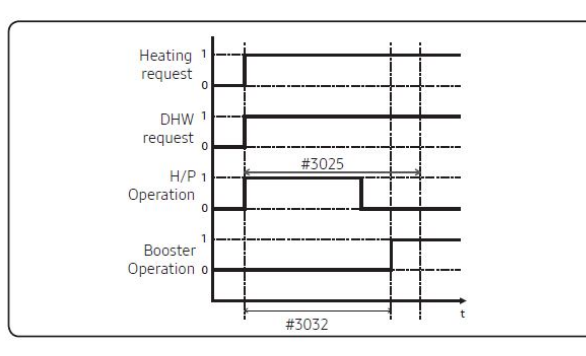

**※ FSV #3031 should be set as "1(On)" to use Booster Heater.** 

**K** FSV #4022 should be set as "0(both) or 2(booster heater) to use booster heater otherwise the booster heater can be operated in case of no Backup Heater demand.

#### [Thermo on/off control of Heat pump and Booster Heater]

| Condition                      | Operation                                                                                                    |
|--------------------------------|----------------------------------------------------------------------------------------------------|
| Setting temp. of DHW ><br>50℃  | <ol> <li>BSH Thermo Off ≥ Setting temp.<br/>BSH Thermo On &lt; Thermo Off temp. – 2°C</li> <li>H/P Thermo Off ≥ Setting temp.<br/>H/P Thermo On &lt; Setting temp. – FSV #3023 (5°C)</li> </ol>          |
| Setting temp. of DHW ≤<br>50°C | <ol> <li>BSH Thermo Off ≥ Setting temp.<br/>BSH Thermo On &lt; Setting temp. – FSV #3023 (5°C)</li> <li>H/P Thermo Off ≥ Setting temp.<br/>H/P Thermo On &lt; Setting temp. – FSV #3023 (5°C)</li> </ol> |

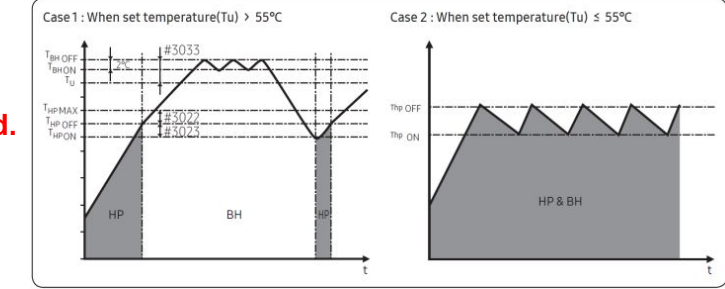

This Document can not be used without Samsung's authorization
### FSV : Menus 304\*

- 304\* : Periodical disinfection heating of water tank

|                  | Field Set         | ting Value  |             |      |         | Tank    | integrated | type   | Wall-r  | mounted t | ype    |
|------------------|-------------------|-------------|-------------|------|---------|---------|------------|--------|---------|-----------|--------|
| Main Menu & Code | Sub Menu Function | Description | Sub<br>Code | Step | Unit    | Default | Min        | Max    | Default | Min       | Max    |
|                  | Disinfection      | Application | **41        |      | -       | 1(On)   | 0(Off)     | 1      | 1(On)   | 0(Off)    | 1      |
|                  |                   | Interval    | * * 42      | 1    | day     | Fri(5)  | Sun(0)     | All(7) | Fri(5)  | Sun(0)    | AII(7) |
| DHW              |                   | Start Time  | **43        | 1    | o'clock | 23      | 0          | 23     | 23      | 0         | 23     |
| Code 30 * *      |                   | Target Temp | **44        | 5    | °C      | 70      | 40         | 70     | 70      | 40        | 70     |
|                  |                   | Duration    | * * 45      | 5    | min     | 10      | 5          | 60     | 10      | 5         | 60     |
|                  |                   | Max time    | * * 46      | 1    | hour    | 8       | 1          | 24     | 8       | 1         | 24     |

#### [Time variation control of Heat pump and booster heater of DHW]

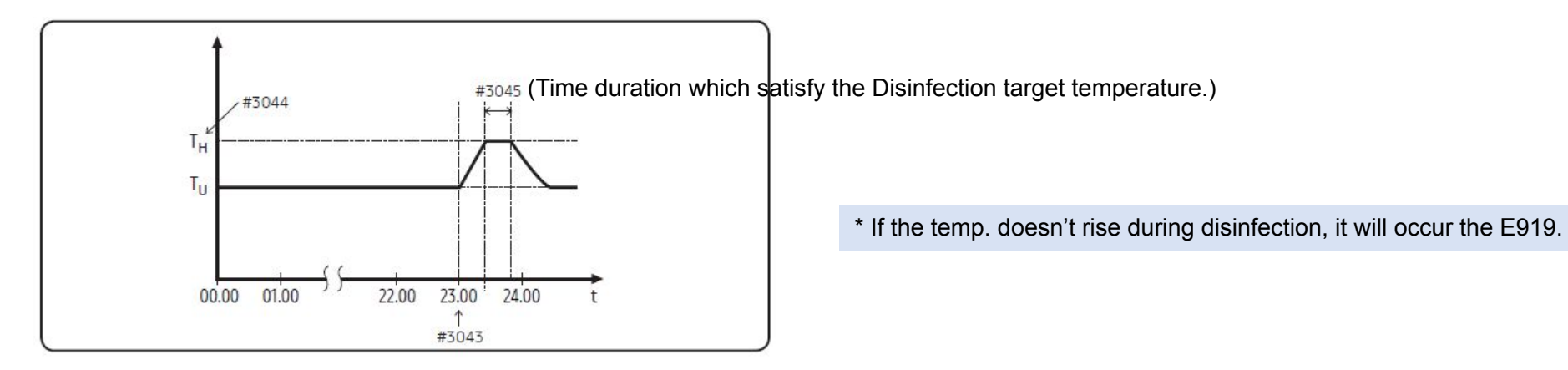

**※ FSV #3041 should be set to use Disinfection mode.** 

#### **※ FSV #3031 setting and DHW thermo on signal is ignored in case of disinfection mode.**

#### FSV : Menus 30\*\*

|                   | Field Sett                 | ing Value           |             |      |           | Tank i  | ntegrated | type    | Wall-n  | nounted t | ype     |
|-------------------|----------------------------|---------------------|-------------|------|-----------|---------|-----------|---------|---------|-----------|---------|
| Main Menu & Code  | Sub Menu Function          | Description         | Sub<br>Code | Step | Unit      | Default | Min       | Max     | Default | Min       | Max     |
|                   | Forned DHW/ operation      | Timer OFF Function  | **51        | -    |           | 0(No)   | 0         | 1(Yes)  | 0(No)   | 0         | 1(Yes)  |
| DHW<br>Code 30* * | Forced DHVV operation      | Timer Duration      | **52        | 1    | (x10) min | 6       | 3         | 30      | 6       | 3         | 30      |
|                   | Solar Panel/DHW Thermostat | H/P Combination     | **61        | 1    | -         | 0(No)   | 0         | 2       | 0(No)   | 0         | 2       |
|                   | Direction of DHW valve     | DHW Tank            | **71        | -    | -         | 0(Room) | 0         | 1(Tank) | 0(Room) | 0         | 1(Tank) |
| 0000 00 1 1       |                            | BUH 1 step capacity | **81        | 1    | kW        | 2       | 1         | 6       | 2       | 1         | 6       |
|                   | Energy metering            | BUH 2 step capacity | * * 82      | 1    | kW        | 2       | 0         | 6       | 2       | 0         | 6       |
|                   |                            | BSH capacity        | **83        | 1    | kW        | 3       | 1         | 6       | 3       | 1         | 6       |

- 305\* : Forced DHW operation
  - . FSV #3011, should be set "1" (Yes) to use Forced DHW operation .
  - . Forced DHW mode shall be working depending on Timer setting (#3051, #3052).
- 3061 : Solar panel Forced DHW operation
- . #3061 "0" : Solar panel is not used.
- . #3061 "1" : Solar panel is used
  - \* Whenever solar panel on signal input -> Comp. off(only in DHW mode), Booster Heater off
  - \* Solar panel and heat pump are able to operate simultaneously except DHW mode.
- . #3061 "2" : Solar panel is not used and DHW thermostat is used.

## FSV : Menus 308\*

|                  | Field Set                  | ting Value          |             |      |           | Tank    | integrated | l type  | Wall-r  | nounted | type    |
|------------------|----------------------------|---------------------|-------------|------|-----------|---------|------------|---------|---------|---------|---------|
| Main Menu & Code | Sub Menu Function          | Description         | Sub<br>Code | Step | Unit      | Default | Min        | Max     | Default | Min     | Max     |
|                  | Forced DHW operation       | Timer OFF Function  | **51        | -    | -         | 0(No)   | 0          | 1(Yes)  | 0(No)   | 0       | 1(Yes)  |
|                  |                            | Timer Duration      | * * 52      | 1    | (x10) min | 6       | 3          | 30      | 6       | 3       | 30      |
| DHM              | Solar Panel/DHW Thermostat | H/P Combination     | **61        | 1    | -         | 0(No)   | 0          | 2       | 0(No)   | 0       | 2       |
| Code 30 * *      | Direction of DHW valve     | DHW Tank            | **71        |      | -         | 0(Room) | 0          | 1(Tank) | 0(Room) | 0       | 1(Tank) |
| Code 30 * *      |                            | BUH 1 step capacity | * * 81      | 1    | kW        | 2       | 1          | 6       | 2       | 1       | 6       |
|                  | Energy metering            | BUH 2 step capacity | **82        | 1    | kW        | 2       | 0          | 6       | 2       | 0       | 6       |
|                  | Energy metering            | BSH capacity        | * * 83      | 1    | kW        | 3       | 1          | 6       | 3       | 1       | 6       |

#### - 308\* : Energy metering

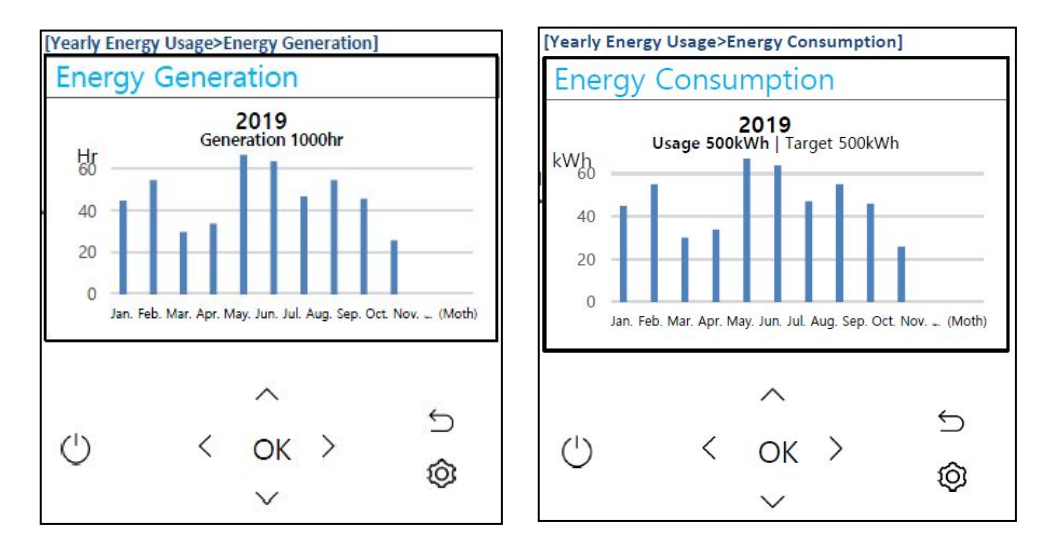

- To check energy information of system, user should set to FSV #308\* according to heater (BUH, BSH) capacity.

- . In order to get the exact value, this should be set.
- \* The FSV #4021 should be set to BUH (Back Up Heater) use.

### ■ FSV : Menus 40\*\*

: New

|                  | Fi                | eld Setting Value           |             |      |              | Tank i  | ntegrate | d type  | Wall-   | mounted | l type  |
|------------------|-------------------|-----------------------------|-------------|------|--------------|---------|----------|---------|---------|---------|---------|
| Main Menu & Code | Sub Menu Function | Description                 | Sub<br>Code | Step | Unit         | Default | Min      | Мах     | Default | Min     | Max     |
|                  |                   | Heating/DHW Priority        | * * 11      | -    | -            | 0(DHW)  | 0        | 1(Heat) | 0(DHW)  | 0       | 1(Heat) |
|                  | Heat Pump         | Outdoor Temp for Priority   | * * 12      | 1    | С°           | 0       | -15      | 20      | 0       | -15     | 20      |
|                  |                   | Heating Off                 | * * 13      | 1    | С°           | 35      | 14       | 35      | 35      | 14      | 35      |
|                  |                   | Application                 | * * 21      | -    | -            | 0(No)   | 0        | 2       | 0(No)   | 0       | 2       |
|                  |                   | BUH/BSH Priority            | * * 22      | 1    | -            | 2(BSH)  | 0(Both)  | 2(BSH)  | 0(Both) | 0(Both) | 2(BSH)  |
|                  | Backup Heater     | Cold weather compensation   | * * 23      | -    | -            | 1(Yes)  | 0(No)    | 1       | 1(Yes)  | 0(No)   | 1       |
| Heating          |                   | Threshold Temp              | * * 24      | 1    | °C           | 0       | -25      | 35      | 0       | -25     | 35      |
|                  |                   | Defrost Backup Temp.        | * * 25      | 5    | °C           | 15      | 10       | 55      | 15      | 10      | 55      |
|                  | Backup Boiler     | Application                 | * * 31      | -    | -            | 0(No)   | 0        | 1(Yes)  | 0(No)   | 0       | 1(Yes)  |
|                  |                   | Boiler Priority             | * * 32      | -    | -            | 0(No)   | 0        | 1(Yes)  | 0(No)   | 0       | 1(Yes)  |
|                  |                   | Threshold Temp              | * * 33      | 1    | °C           | -15     | -20      | 5       | -15     | -20     | 5       |
| Code 40 * *      |                   | Application                 | * * 41      | 1    | -            | 0(No)   | 0        | 2       | 0(No)   | 0       | 2       |
|                  |                   | Target $\Delta T$ (Heating) | * * 42      | 1    | °C           | 10      | 5        | 15      | 10      | 5       | 15      |
|                  |                   | Target $\Delta T$ (Cooling) | * * 43      | 1    | °C           | 10      | 5        | 15      | 10      | 5       | 15      |
|                  | Mixing Valve      | Control factor              | * * 44      | 1    | -            | 2       | 1        | 5       | 2       | 1       | 5       |
|                  |                   | Control interval            | * * 45      | 1    | min          | 2       | 1        | 30      | 2       | 1       | 30      |
|                  |                   | Running Time                | * * 46      | 3    | (x10)se<br>c | 9       | 6        | 24      | 9       | 6       | 24      |
|                  |                   | Application                 | * * 51      | -    | -            | 1(Yes)  | 0        | 2       | 1(Yes)  | 0       | 2       |
|                  | Inverter Pump     | Target ΔT                   | * * 52      | 1    | °C           | 5       | 2        | 8       | 5       | 2       | 8       |
|                  |                   | Control factor              | * * 53      | 1    | -            | 2       | 1        | 3       | 2       | 1       | 3       |
|                  | Zone Control      | Application                 | **61        | -    | -            | 0(No)   | 0        | 1(Yes)  | 0(No)   | 0       | 1(Yes)  |

### ■ FSV : Menus 401\*

|                                   | Fi                | ield Setting Value        |             |      |      | Tank i  | ntegrate | d type  | Wall-mounted type |     |        |
|-----------------------------------|-------------------|---------------------------|-------------|------|------|---------|----------|---------|-------------------|-----|--------|
| Main Menu & Code                  | Sub Menu Function | Description               | Sub<br>Code | Step | Unit | Default | Min      | Max     | Default           | Min | Max    |
| Heating<br>Code 40 <del>*</del> * | Heat Pump         | Heating/DHW Priority      | * * 11      | -    | -    | 0(DHW)  | 0        | 1(Heat) | 0(DHW)            | 0   | 1(Heat |
|                                   |                   | Outdoor Temp for Priority | * * 12      | 1    | °C   | 0       | -15      | 20      | 0                 | -15 | 20     |
|                                   |                   | Heating Off               | * * 13      | 1    | °C   | 35      | 14       | 35      | 35                | 14  | 35     |

- 401\* : Heat pump variables for space heating

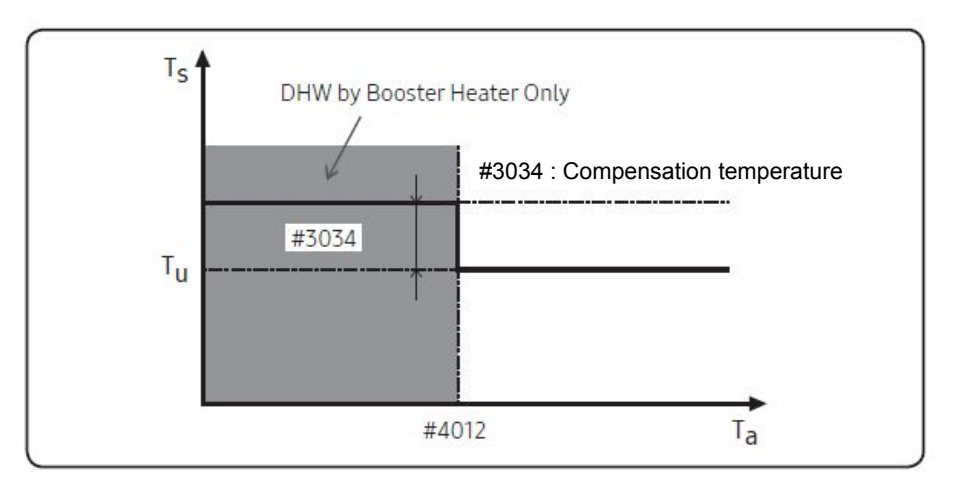

FSV #4011 for DHW priority is set to "0(DHW)" (Default) as a default. Space heating gets a priority by setting FSV #4011 "1", but this is only valid when the outdoor temperature is lower than the specified temperature defined by FSV #4012.

#### FSV : Menus 402\*

- 402\* : Backup Heater variables for space heating

|                  | F                 | ield Setting Value        |             |      |      | Tank i  | integrate | d type | Wall-   | mounted | type   |
|------------------|-------------------|---------------------------|-------------|------|------|---------|-----------|--------|---------|---------|--------|
| Main Menu & Code | Sub Menu Function | Description               | Sub<br>Code | Step | Unit | Default | Min       | Max    | Default | Min     | Max    |
|                  | Backup Heater     | Application               | * * 21      | -    | -    | 0(No)   | 0         | 2      | 0(No)   | 0       | 2      |
| Hantlan          |                   | BUH/BSH Priority          | * * 22      | 1    | -    | 2(BSH)  | 0(Both)   | 2(BSH) | 0(Both) | 0(Both) | 2(BSH) |
| Code 40 W W      |                   | Cold weather compensation | * * 23      | -    | -    | 1(Yes)  | 0(No)     | 1      | 1(Yes)  | 0(No)   | 1      |
| Code 40 * *      |                   | Threshold Temp            | * * 24      | 1    | °C   | 0       | -25       | 35     | 0       | -25     | 35     |
|                  |                   | Defrost Backup Temp.      | * * 25      | 5    | °C   | 15      | 10        | 55     | 15      | 10      | 55     |

. FSV #4021 should be set to 1 (Use both BUH 1 and BUH 2) or 2 (Use a BUH 1) to use electric backup heater in hydro unit as an additional heat source.

. To compensate the lowered heat pump heating performance under very cold weather conditions,

the FSV #4023 should be set to "1(On, Default)".

The threshold temperature to use backup heater for cold weather compensation: FSV #4024, Default "0°C", Range -25 ~ 35°C

The backup heater operation is restricted to save energy in the threshold temperature range.

. The FSV #4022 for backup heater priority should be set to "2 (BSH, Default)" or "0" (Both), or "1" (backup) to use backup heater.

If not (Booster heater priority), the backup heater can be operated in case of no booster heater demand.

. The threshold temperature for backup heater operation during defrost mode to prevent cold draft because of chilled water can be controlled by adjusting FSV #4025. Under FSV #4025 of water outlet temperature, backup heater Will be turned on.

### FSV : Menus 403\*

- 403\* : External Backup Boiler for space heating

|                  | Fi                | eld Setting Value  |             |      | 2        | Tank i  | ntegrate | d type | Wall-   | mounted | type  |
|------------------|-------------------|--------------------|-------------|------|----------|---------|----------|--------|---------|---------|-------|
| Main Menu & Code | Sub Menu Function | Description        | Sub<br>Code | Step | Unit     | Default | Min      | Max    | Default | Min     | Max   |
|                  |                   | Application        | * * 31      | -    | -        | 0(No)   | 0        | 1(Yes) | 0(No)   | 0       | 1(Yes |
|                  | Backup Boiler     | Boiler Priority    | * * 32      | -    | -        | 0(No)   | 0        | 1(Yes) | 0(No)   | 0       | 1(Yes |
|                  |                   | Threshold Temp     | * * 33      | 1    | °C       | -15     | -20      | 5      | -15     | -20     | 5     |
| Useting          |                   | Application        | * * 41      | 1    | -        | 0(No)   | 0        | 2      | 0(No)   | 0       | 2     |
| Cede 40 V V      |                   | Target ∆T(Heating) | * * 42      | 1    | °C       | 10      | 5        | 15     | 10      | 5       | 15    |
| Code 40 * *      | Mixing Volue      | Target ∆T(Cooling) | * * 43      | 1    | °C       | 10      | 5        | 15     | 10      | 5       | 15    |
|                  | withing valve     | Control factor     | * * 44      | 1    | -        | 2       | 1        | 5      | 2       | 1       | 5     |
|                  |                   | Control interval   | * * 45      | 1    | min      | 2       | 1        | 30     | 2       | 1       | 30    |
|                  |                   | Running Time       | * * 46      | 3    | (x10)sec | 9       | 6        | 24     | 9       | 6       | 24    |

. FSV #4031 should be set to "1 (Yes)" to use a backup boiler as an additional heat source. (default: "0 (No installation)")

- . Priority of backup boiler and heat pump is defined by FSV #4032 (default: "0 (OFF)")
- . To compensate the lowered heat pump heating performance under very cold weather conditions, the backup boiler operates instead of heat pump under the threshold temperature (FSV #4033, Default "-15°C", Range -20 ~ 5°C).

### FSV : Menus 404\*

- 404\* : Mixing valve installation

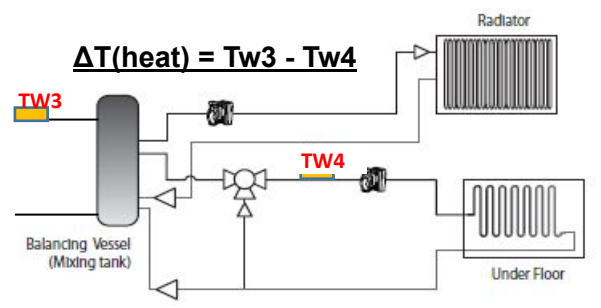

|                                   | Fie               | eld Setting Value  |             |      |          | Tank i  | ntegrate | d type | Wall-   | mounted | type   |
|-----------------------------------|-------------------|--------------------|-------------|------|----------|---------|----------|--------|---------|---------|--------|
| Main Menu & Code                  | Sub Menu Function | Description        | Sub<br>Code | Step | Unit     | Default | Min      | Max    | Default | Min     | Max    |
|                                   |                   | Application        | * * 31      | -    | -        | 0(No)   | 0        | 1(Yes) | 0(No)   | 0       | 1(Yes) |
|                                   | Backup Boiler     | Boiler Priority    | * * 32      | -    | -        | 0(No)   | 0        | 1(Yes) | 0(No)   | 0       | 1(Yes) |
|                                   |                   | Threshold Temp     | * * 33      | 1    | °C       | -15     | -20      | 5      | -15     | -20     | 5      |
| Lingting                          |                   | Application        | **41        | 1    | -        | 0(No)   | 0        | 2      | 0(No)   | 0       | 2      |
| Heating<br>Code 40 <del>*</del> * |                   | Target ∆T(Heating) | * * 42      | 1    | °C       | 10      | 5        | 15     | 10      | 5       | 15     |
|                                   | Missing Value     | Target ∆T(Cooling) | * * 43      | 1    | °C       | 10      | 5        | 15     | 10      | 5       | 15     |
|                                   | wixing valve      | Control factor     | * * 44      | 1    | -        | 2       | 1        | 5      | 2       | 1       | 5      |
|                                   |                   | Control interval   | * * 45      | 1    | min      | 2       | 1        | 30     | 2       | 1       | 30     |
|                                   |                   | Running Time       | * * 46      | 3    | (x10)sec | 9       | 6        | 24     | 9       | 6       | 24     |

#### . The FSV #4041 should be set to "1 or 2" to use mixing valve.

- 𝔆 #4041 =1 : Controlled based on the temperature difference (4042, 4043)
- % #4041 =2 : Controlled based on the temperature difference of the WL value

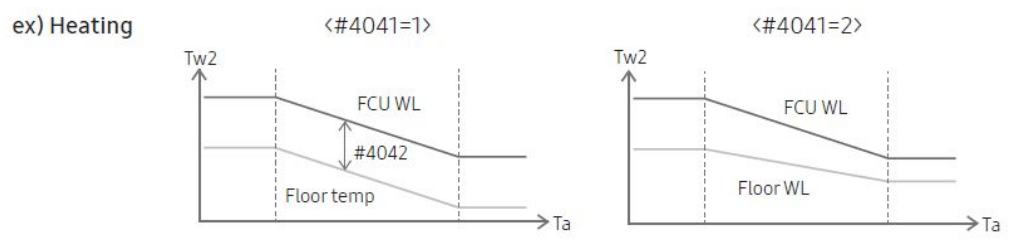

- .. The mixing valve is controlled based on the FCU WL value.
- •• As the #4044 value increases and the #4045 value decreases, the control speed increases.
- (Temperature hunting may occur if the control speed increases depending on the load.)
- •• The additional pump and mixing valve should be purchased separately. TW4 sensor is included in the product accessories.
- •• TW3 : Water temp. sensor 3

### ■ FSV : Menus 405\*

|  |                        | Fi                | eld Setting Value |             |      |      | Tank integrated type |     |        | Wall-mounted type |     |        |
|--|------------------------|-------------------|-------------------|-------------|------|------|----------------------|-----|--------|-------------------|-----|--------|
|  | Main Menu & Code       | Sub Menu Function | Description       | Sub<br>Code | Step | Unit | Default              | Min | Max    | Default           | Min | Max    |
|  | Heating<br>Code 40 * * | Inverter Pump     | Application       | * * 51      | -    | -    | 1(Yes)               | 0   | 2      | 1(Yes)            | 0   | 2      |
|  |                        |                   | Target ∆T         | * * 52      | 1    | °C   | 5                    | 2   | 8      | 5                 | 2   | 8      |
|  |                        |                   | Control factor    | * * 53      | 1    | -    | 2                    | 1   | 3      | 2                 | 1   | 3      |
|  |                        | Zone Control      | Application       | **61        | -    | -    | 0(No)                | 0   | 1(Yes) | 0(No)             | 0   | 1(Yes) |

- 405\* : Inverter pump control

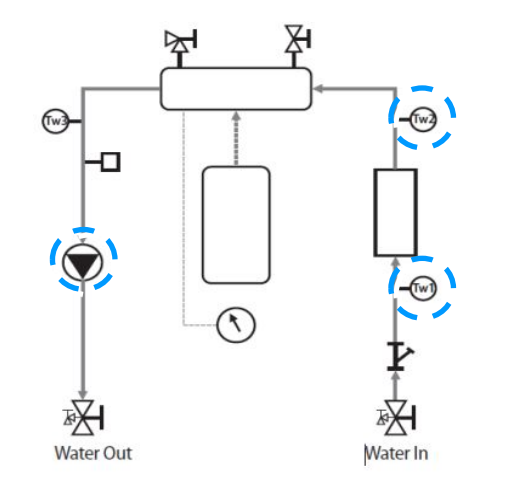

The FSV #4051 should be set to "1 or 2" to use inverter pump control.

**#4051 =**1 : Use (Max 100%)

**#4051 =**2 : Use (Max 70%)

The FSV #4052 is for adjusting temperature difference between Tw2 and Tw1.

\* Output signal of Inverter pump(%) = Current Inverter pump output (%) + ((Tw2-Tw1- FSV #4052) \* FSV 4053

# **Field Setting Value**

### FSV : Menus 4061

- 4061 : Zone control

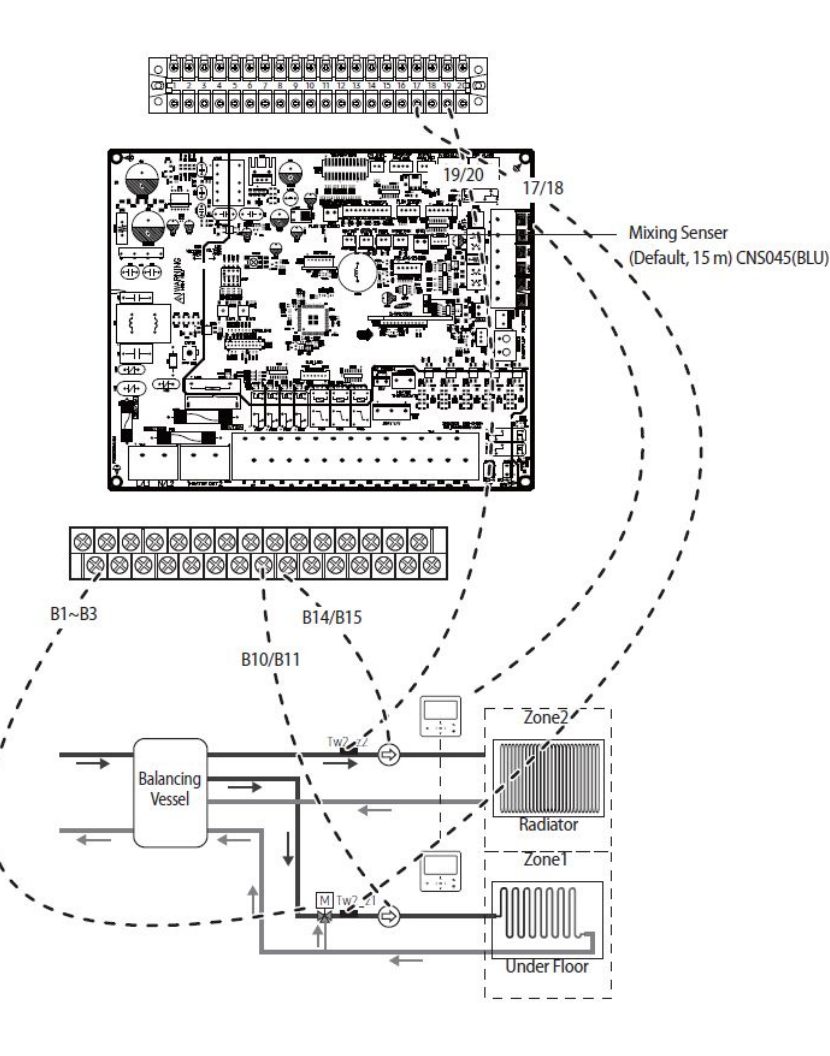

|                  | Field Setting Value       Ienu & Code     Sub     Sub     Structure       Application     # * 51     -     - |                |             |      |      | Tank i  | ntegrate | d type | vpe Wall-mounted type |     |        |  |
|------------------|----------------------------------------------------------------------------------------------------|----------------|-------------|------|------|---------|----------|--------|-----------------------|-----|--------|--|
| Main Menu & Code | Sub Menu Function                                                                                            | Description    | Sub<br>Code | Step | Unit | Default | Min      | Max    | Default               | Min | Max    |  |
|                  | Inverter Pump                                                                                                | Application    | * * 51      | -    | -    | 1(Yes)  | 0        | 2      | 1(Yes)                | 0   | 2      |  |
| Heating          |                                                                                                    | Target ∆T      | * * 52      | 1    | °C   | 5       | 2        | 8      | 5                     | 2   | 8      |  |
| Code 40 * *      |                                                                                                    | Control factor | * * 53      | 1    |      | 2       | 1        | 3      | 2                     | 1   | 3      |  |
|                  | Zone Control                                                                                                 | Application    | **61        | -    | -    | 0(No)   | 0        | 1(Yes) | 0(No)                 | 0   | 1(Yes) |  |

The FSV #4061 should be set to "1(Yes)" to zone control.

## ■ FSV : Menus 50\*\*

: New

|                                           |                      | Field Setting Value                  |                   |      |      | Tank     | integrated          | type      | Wal      | I-mounted t                | уре       |
|-------------------------------------------|----------------------|--------------------------------------|-------------------|------|------|----------|---------------------|-----------|----------|----------------------------|-----------|
| Main Menu & Code                          | Sub Menu Function    | Description                          | Sub Code          | Step | Unit | Default  | Min                 | Max       | Default  | Min                        | Max       |
|                                           |                      | Water Out Temp for Cooling           | * * 11            | 1    | °C   | 25       | 5                   | 25        | 25       | 5                          | 25        |
| Main Menu & Code S<br>Others<br>Code 50** |                      | Room Temp for Cooling                | * * 12            | 1    | °C   | 30       | 18                  | 30        | 30       | 18                         | 30        |
|                                           |                      | Water Out Temp for Heating           | * * 13            | 1    | °C   | 15       | 15                  | 55        | 15       | 15                         | 55        |
|                                           |                      | Room Temp for Heating                | * * 14            | 1    | °C   | 16       | 16                  | 30        | 16       | 16                         | 30        |
|                                           | Outing               | Auto Cooling WL1 Temp                | * * 15            | 1    | С°   | 25       | 5                   | 25        | 25       | 5                          | 25        |
|                                           |                      | Auto Cooling WL2 Temp                | * * 16            | 1    | С°   | 25       | 5                   | 25        | 25       | 5                          | 25        |
|                                           |                      | Auto Heating WL1 Temp                | * * 17            | 1    | С°   | 15       | 15                  | 55        | 15       | 15                         | 55        |
|                                           |                      | Auto Heating WL2 Temp                | * * 18            | 1    | С°   | 15       | 15                  | 55        | 15       | 15                         | 55        |
|                                           |                      | Target Tank Temp                     | * * 19            | 1    | °C   | 30       | 30                  | 70        | 30       | 30                         | 70        |
|                                           |                      | Temp Difference                      | * * 21            | 1    | С°   | 5        | 0                   | 40        | 5        | 0                          | 40        |
|                                           | DHW Saving Mode      | Saving Mode                          | * * 22            | -    | -    | 0 (No)   | 0                   | 1 (Yes)   | 0 (No)   | 0                          | 1 (Yes)   |
| Others<br>Code 50**                       | DHW Saving Mode      | Thermo On Temp during Saving<br>Mode | * * 23            | 1    | °C   | 25       | 0                   | 40        | 25       | 0                          | 40        |
| Code 50**                                 |                      | Application                          | * * 41            | -    | -    | 0 (No)   | 0                   | 1 (Yes)   | 0 (No)   | 0                          | 1 (Yes)   |
|                                           | Power Peak Control   | Select forced off parts              | * * 42            | 1    | -    | 0 (All)  | 0                   | 3         | 0 (All)  | 0                          | 3         |
|                                           |                      | Using input voltage                  | * * 43            | -    | -    | 1 (High) | 0 (Low)             | 1         | 1 (High) | 0 (Low)                    | 1         |
|                                           | Free                 | quency Ratio Control                 | * * 51            | -    | -    | 0 (No)   | 0                   | 1 (Yes)   | 0 (No)   | 0                          | 1 (Yes)   |
|                                           |                      | Application                          | * * 81            | -    | -    | 0 (No)   | 0                   | 1 (Yes)   | 0 (No)   | 0                          | 1 (Yes)   |
|                                           | PV Control           | Setting Temp Shift Value(Cooling)    | * * 82            | 0.5  | °C   | 1        | 0                   | 5         | 1        | 0                          | 5         |
|                                           |                      | Setting Temp Shift Value(Heating)    | * * 83            | 0.5  | °C   | 1        | 0                   | 5         | 1        | 0                          | 5         |
|                                           |                      | Application                          | <del>*</del> * 91 | -    | -    | 0 (No)   | 0                   | 1 (Yes)   | 0 (No)   | 0                          | 1 (Yes)   |
|                                           |                      | Setting Temp Shift Value(Heating)    | * * 92            | 0.5  | °C   | 2        | 2                   | 5         | 2        | 2                          | 5         |
|                                           | Smart Grid Control   | Setting Temp Shift Value(DHW)        | * * 93            | 0.5  | °C   | 2        | 2                   | 5         | 2        | 2                          | 5         |
| s                                         | Smart Grid Control — | DHW Mode                             | * * 94            | -    | -    | 0        | 0<br>(Standard<br>) | 1 (Power) | 0        | 0<br><del>(Standard)</del> | 1 (Power) |

### ■ FSV : Menus 502\*

|                     | Field Setting Value Menu & Code Sub Menu Function Description Temp Difference |                                   |          |      |      | Tank    | integrated | type    | Wa      | I-mounted t | ype     |
|---------------------|-------------------------------------------------------------------------------|-----------------------------------|----------|------|------|---------|------------|---------|---------|-------------|---------|
| Main Menu & Code    | Sub Menu Function                                                             | Description                       | Sub Code | Step | Unit | Default | Min        | Max     | Default | Min         | Max     |
| Others<br>Code 50++ | DHW Saving Mode                                                               | Temp Difference                   | **21     | 1    | .С   | 5       | 0          | 40      | 5       | 0           | 40      |
|                     |                                                                               | Saving Mode                       | * * 22   | -    | -    | 0 (No)  | 0          | 1 (Yes) | 0 (No)  | 0           | 1 (Yes) |
|                     |                                                                               | Thermo On Temp during Saving Mode | * * 23   | 1    | °C   | 25      | 0          | 40      | 25      | 0           | 40      |

- 502\* : DHW Saving mode

#### **Economic DHW Heating**

. DHW heating only by the heat pump to save energy.

Target DHW temperature is lower than the temperature set by user.

The temperature difference is defined by FSV #5021. (default: 5°C) If user sets the temperature 45°C, the system sets the target temperature 40°C with the default setting.

If user want additional energy saving, use a "Saving mode" (#5022, default : 0, OFF) The user can set the "Thermo On" temperature during "Saving mode" using FSV #5023.

### ■ FSV : Menus 504\*

- 504\* : Power peak control

|                  | Field Setting Value     |                                   |          |      |      | Tank     | c integrated    | type      | Wa       | Wall-mounted type |          |  |
|------------------|-------------------------|-----------------------------------|----------|------|------|----------|-----------------|-----------|----------|-------------------|----------|--|
| Main Menu & Code | Sub Menu Function       | Description                       | Sub Code | Step | Unit | Default  | Min             | Max       | Default  | Min               | Max      |  |
|                  |                         | Application                       | **41     | -    | -    | 0 (No)   | 0               | 1 (Yes)   | 0 (No)   | 0                 | 1 (Yes)  |  |
|                  | Power Peak Control      | Select forced off parts           | **42     | 1    | -    | 0 (All)  | 0               | 3         | 0 (All)  | 0                 | 3        |  |
|                  |                         | Using input voltage               | **43     | -    |      | 1 (High) | 0 (Low)         | 1         | 1 (High) | 0 (Low)           | 1        |  |
|                  | Frequency Ratio Control |                                   | **51     |      |      | 0 (No)   | 0               | 1 (Yes)   | 0 (No)   | 0                 | 1 (Yes)  |  |
|                  |                         | Application                       | **81     |      | -    | 0 (No)   | 0               | 1 (Yes)   | 0 (No)   | 0                 | 1 (Yes)  |  |
| Others           | PV Control              | Setting Temp Shift Value(Cooling) | **82     | 0.5  | 'C   | 1        | 0               | 5         | 1        | 0                 | 5        |  |
| Code 50++        |                         | Setting Temp Shift Value(Heating) | **83     | 0.5  | °C   | 1        | 0               | 5         | 1        | 0                 | 5        |  |
|                  |                         | Application                       | **91     | -    | -    | 0 (No)   | 0               | 1 (Yes)   | 0 (No)   | 0                 | 1 (Yes)  |  |
|                  |                         | Setting Temp Shift Value(Heating) | **92     | 0.5  | 'C   | 2        | 2               | 5         | 2        | 2                 | 5        |  |
|                  | Smart Grid Control      | Setting Temp Shift Value(DHW)     | **93     | 0.5  | °C   | 2        | 2               | 5         | 2        | 2                 | 5        |  |
|                  |                         | DHW Mode                          | **94     | -    | ÷.   | 0        | 0<br>(Standard) | 1 (Power) | 0        | 0<br>(Standard)   | 1 (Power |  |

#### Peak Power Control (FSV 5041 = 1)

- . If users make contracts with local electric power company for limiting the amount of power consumption when a surge in power usage, users can set FSV of "Forced off".
- . And According to FSV (#5042), If input is "0 (default)", Back up heater (BUH) is unavailable while external contact is high.
- If input is "1", Only Compressor(Heat Pump) is available.
- If input is "2", Only Booster Heater (BSH) is available.
- If input is "3", nothing is available.
- . Applying the control when power voltage of input contact is high is default. According to FSV (#5043), it is available to adopt this logic in low condition exceptionally.
- . When applying to this logic, SAMSUNG controller come to get "Thermo off" condition for all operation.

# ■ FSV : Menus 5051 (FR control)

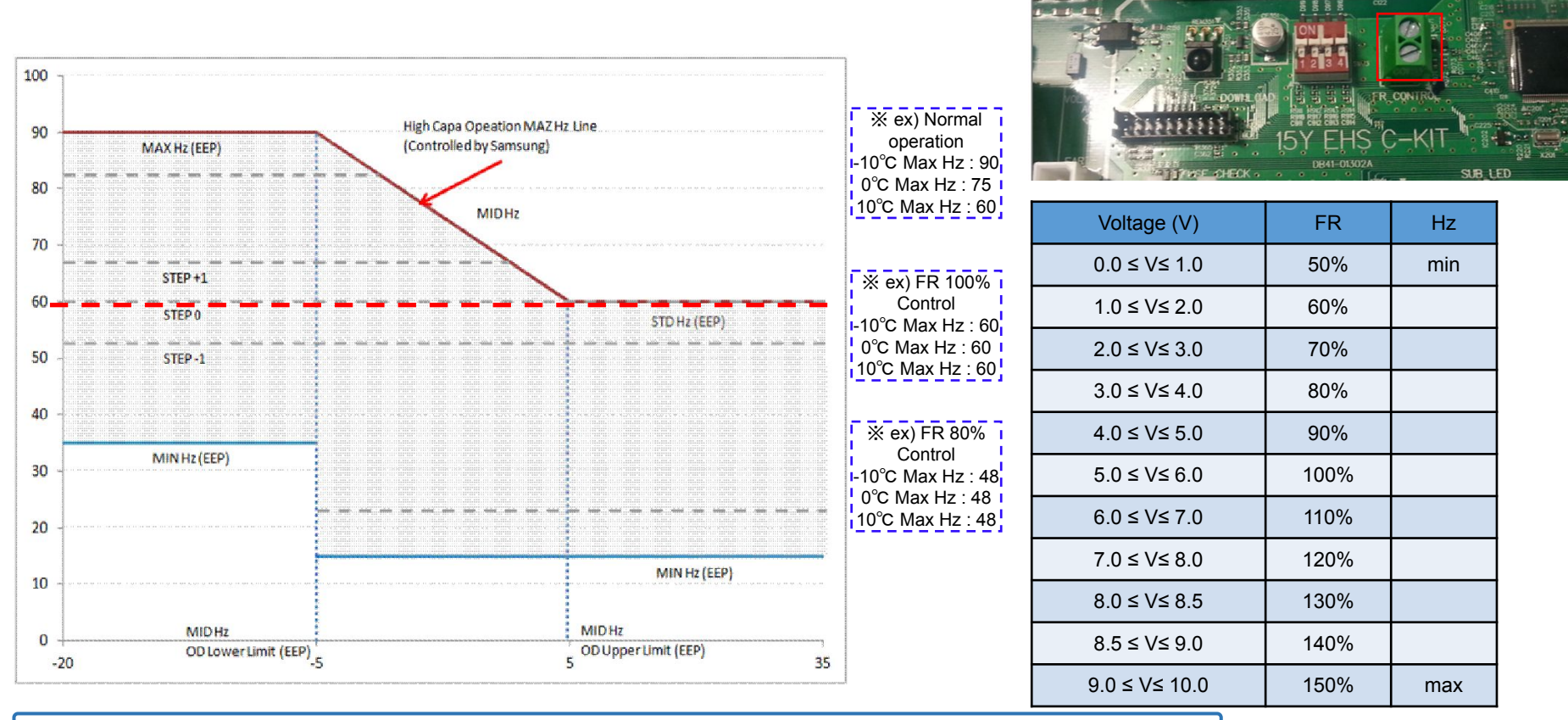

This is to limit the maximum frequency of the outdoor unit compressor. (if #5051 = 1 "use") External DC signal Control uses a DC voltage of  $0 \sim 10V$  (0v = 50%,  $\sim 10v = 150\%$ ) The minimum  $\sim$  maximum frequency section being divided with 11 steps of 10%

### FSV : Menus 508\*

|                  |                         | Field Setting Value               |          |      |      | Tank integrated type Wall-mounted type |                 |           |          |                                                                                                    | ype      |
|------------------|-------------------------|-----------------------------------|----------|------|------|----------------------------------------|-----------------|-----------|----------|----------------------------------------------------------------------------------------------------|----------|
| Main Menu & Code | Sub Menu Function       | Description                       | Sub Code | Step | Unit | Default                                | Min             | Max       | Default  | Min                                                                                                    | Max      |
|                  |                         | Application                       | **41     | -    |      | 0 (No)                                 | 0               | 1 (Yes)   | 0 (No)   | 0                                                                                                    | 1 (Yes)  |
|                  | Power Peak Control      | Select forced off parts           | **42     | 1    | -    | 0 (AI)                                 | 0               | 3         | 0 (All)  | 0                                                                                                    | 3        |
|                  |                         | Using input voltage               | **43     | -    | -    | 1 (High)                               | 0 (Low)         | 1         | 1 (High) | 0 (Low)                                                                                                    | 1        |
| Others           | Frequency Ratio Control |                                   | **51     |      | ~    | 0 (No)                                 | 0               | 1 (Yes)   | 0 (No)   | 0                                                                                                    | 1 (Yes)  |
|                  |                         | Application                       | **81     |      |      | 0 (No)                                 | 0               | 1 (Yes)   | 0 (No)   | 0                                                                                                    | 1 (Yes)  |
|                  | PV Control              | Setting Temp Shift Value(Cooling) | * * 82   | 0.5  | °C   | 1                                      | 0               | 5         | 1        | 0                                                                                                    | 5        |
| Code 50++        |                         | Setting Temp Shift Value(Heating) | **83     | 0.5  | °C   | 1                                      | 0               | 5         | 1        | 0                                                                                                    | 5        |
|                  |                         | Application                       | **91     |      | -    | 0 (No)                                 | 0               | 1 (Yes)   | 0 (No)   | 0                                                                                                    | 1 (Yes)  |
|                  |                         | Setting Temp Shift Value(Heating) | **92     | 0.5  | °C   | 2                                      | 2               | 5         | 2        | 2                                                                                                    | 5        |
|                  | Smart Grid Control      | Setting Temp Shift Value(DHW)     | **93     | 0.5  | °C   | 2                                      | 2               | 5         | 2        | Wall-mounted type       auti     Min     Maximum       40)     0     1 (Ye       All)     0     3       ign)     0 (Low)     1       Voi     0     1 (Ye       voi     0     1 (Ye       ign)     0 (Low)     1       voi     0     1 (Ye       ign     0 (Standard)     1 (Ye | 5        |
|                  |                         | DHW Mode                          | **94     | -    | -    | 0                                      | 0<br>(Standard) | 1 (Power) | 0        | 0<br>(Standard)                                                                                                    | 1 (Power |

- 508\* : PV Control (Photovoltaics control)
- This is for energy saving by using the solar energy.
- The FSV #5081 should be set to "1(Yes)" for PV control.

| FSV         | 0                 | 1          |
|-------------|-------------------|------------|
| #5081 (New) | Disable (Default) | Activation |

| * Except for how water mode, This function is activated only for the outing mode.              |  |
|------------------------------------------------------------------------------------------------|--|
| Cooling mode (FSV #5082 = 2°C, Default)                                                        |  |
| ① Room sensor setting : Current setting value - FSV #5082 (Min = FSV #1022)                    |  |
| ② Water outlet setting : Current setting value - FSV #5082 (Min = FSV #1012)                   |  |
| ③ Water law setting : Current setting value - FSV #5082 (Min = FSV #2061, #2062, #2071, #2072) |  |
| Heating mode (FSV #5083 = 2°C, Default)                                                        |  |
| ① Room sensor setting : Current setting value + FSV #5083 (Max = FSV #1041)                    |  |
| ② Water outlet setting : Current setting value + FSV #5083 (Max = FSV #1031)                   |  |
| ③ Water law setting : Current setting value + FSV #5083 (Max = FSV #2021, #2022, #2031, #2032) |  |

#### Hot water mode

- Forced thermo on regardless of outing mode : Setting temperature = Max temperature of hot water mode (FSV #1051)

### ■ FSV : Menus 509\*

|                  |                         | Field Setting Value               |          |      |      | Tank     | integrated      | type      | Wall-mounted type |                                                                                                    |          |
|------------------|-------------------------|-----------------------------------|----------|------|------|----------|-----------------|-----------|-------------------|----------------------------------------------------------------------------------------------------|----------|
| Main Menu & Code | Sub Menu Function       | Description                       | Sub Code | Step | Unit | Default  | Min             | Max       | Default           | Min                                                                                                    | Max      |
|                  |                         | Application                       | **41     | -    |      | 0 (No)   | 0               | 1 (Yes)   | 0 (No)            | 0                                                                                                    | 1 (Yes)  |
|                  | Power Peak Control      | Select forced off parts           | **42     | 1    | -    | 0 (AI)   | 0               | 3         | 0 (All)           | 0                                                                                                    | 3        |
|                  |                         | Using input voltage               | **43     | -    | -    | 1 (High) | 0 (Low)         | 1         | 1 (High)          | 0 (Low)                                                                                                    | 1        |
| Others           | Frequency Ratio Control |                                   | **51     |      | ~    | 0 (No)   | 0               | 1 (Yes)   | 0 (No)            | 0                                                                                                    | 1 (Yes)  |
|                  |                         | Application                       | **81     |      | -    | 0 (No)   | 0               | 1 (Yes)   | 0 (No)            | 0                                                                                                    | 1 (Yes)  |
|                  | PV Control              | Setting Temp Shift Value(Cooling) | * * 82   | 0.5  | °C   | 1        | 0               | 5         | 1                 | 0                                                                                                    | 5        |
| Code 50++        |                         | Setting Temp Shift Value(Heating) | **83     | 0.5  | °C   | 1        | 0               | 5         | 1                 | Vitil     Vitil       (No)     0       (All)     0       (High)     0 (Low)       (No)     0       (No)     0       1     0       0 (No)     0       2     2       0     (Gundard)       0     0                                                                                                    | 5        |
|                  |                         | Application                       | **91     |      | -    | 0 (No)   | 0               | 1 (Yes)   | 0 (No)            | 0                                                                                                    | 1 (Yes)  |
|                  |                         | Setting Temp Shift Value(Heating) | **92     | 0.5  | °C   | 2        | 2               | 5         | 2                 | 2                                                                                                    | 5        |
|                  | Smart Grid Control      | Setting Temp Shift Value(DHW)     | **93     | 0.5  | °C   | 2        | 2               | 5         | 2                 | all-mounted type       Min     Min       0     1 (°)       0     1 (°)       0     1 (°)       0     1 (°)       0     1 (°)       0     1 (°)       0     1 (°)       0     1 (°)       0     1 (°)       0     1 (°)       0     1 (°)       (°)     2       0     1 (°)       (°)     1 (°)       (°)     1 (°)       (°)     1 (°) | 5        |
|                  |                         | DHW Mode                          | **94     | -    | -    | 0        | 0<br>(Standard) | 1 (Power) | 0                 | 0<br>(Standard)                                                                                                    | 1 (Power |

- 509\* : Smart Grid Control
- The FSV #5091 should be set to "1(Yes)" for PV control.

| FSV         | 0                 | 1          |
|-------------|-------------------|------------|
| #5081 (New) | Disable (Default) | Activation |

#### ✔ Operation mode for Smart Grid

| Mode 1 | Short | Open  |
|--------|-------|-------|
| Mode 2 | Open  | Open  |
| Mode 3 | Open  | Short |
| Mode 4 | Short | Short |

- 1) Mode 1 : Forced thermo off of all system
- 2) Mode 2 : Normal operation
- $\rightarrow$  Normal control is performed.

(normal determination of operation ON / OFF, Thermo ON / OFF)

# **Field Setting Value**

#### FSV : Menus 50\*\*

|                  | Field Setting Value |                                   |          |      |      | Tank     | integrated      | type      | Wa                                                                                                    | Il-mounted t    | ype      |
|------------------|---------------------|-----------------------------------|----------|------|------|----------|-----------------|-----------|----------------------------------------------------------------------------------------------------|-----------------|----------|
| Main Menu & Code | Sub Menu Function   | Description                       | Sub Code | Step | Unit | Default  | Min             | Max       | Default                                                                                                    | Min             | Max      |
|                  |                     | Application                       | **41     |      | -    | 0 (No)   | 0               | 1 (Yes)   | 0 (No)                                                                                                    | 0               | 1 (Yes)  |
|                  | Power Peak Control  | Select forced off parts           | **42     | 1    | -    | 0 (Al)   | 0               | 3         | 0 (All)                                                                                                    | 0               | 3        |
|                  |                     | Using input voltage               | **43     |      | -    | 1 (High) | 0 (Low)         | 1         | 1 (High)                                                                                                    | 0 (Low)         | 1        |
|                  | Fre                 | quency Ratio Control              | **51     |      |      | 0 (No)   | 0               | 1 (Yes)   | 0 (No) 0 1                                                                                                    |                 | 1 (Yes)  |
|                  |                     | Application                       | **81     |      | -    | 0 (No)   | 0               | 1 (Yes)   | 0 (No)                                                                                                    | 0               | 1 (Yes)  |
| Others           | PV Control          | Setting Temp Shift Value(Cooling) | * * 82   | 0.5  | 'C   | 1        | 0               | 5         | 1                                                                                                    | 0               | 5        |
| Code 50++        |                     | Setting Temp Shift Value(Heating) | **83     | 0.5  | °C   | 1        | 0               | 5         | 1                                                                                                    | 0               | 5        |
|                  |                     | Application                       | **91     |      | -    | 0 (No)   | 0               | 1 (Yes)   | 0 (No)                                                                                                    | 0               | 1 (Yes)  |
|                  |                     | Setting Temp Shift Value(Heating) | **92     | 0.5  | °C   | 2        | 2               | 5         | 2                                                                                                    | 2               | 5        |
|                  | Smart Grid Control  | Setting Temp Shift Value(DHW)     | **93     | 0.5  | °C   | 2        | 2               | 5         | Default     Min       0 (No)     0     1       1 (Nigh)     0 (Low)     0       1 (Nigh)     0 (Low)     1       0 (No)     0     1       0 (No)     0     1       0 (No)     0     1       0 (No)     0     1       1     0     1       0 (No)     0     1       1     0     1       0 (No)     0     1       2     2     2       0     (Standard)     1 | 5               |          |
|                  |                     | DHW Mode                          | **94     | -    | -    | 0        | 0<br>(Standard) | 1 (Power) | 0                                                                                                    | 0<br>(Standard) | 1 (Power |

#### 3) Mode 3 : When operating on, the setting temperature is reflected as follows (FSV #5092 =2°C, #5093 = 5°C, Default)

- $\rightarrow$  The heating and hot water setting temperature are set by the FSV setting value.
- ① Heating mode (Room sensor setting) : Current setting value + FSV #5092 (Max = FSV #1041)
- 2 Heating mode (Water outlet setting) : Current setting value + FSV #5092 (Max = FSV #1031)
- ③ Heating mode (Water law setting) : Current setting value + FSV #5092 (Max = FSV #2021, #2022, #2031, #2032)
- (4) How water mode : Current setting value + FSV #5093 (Max = FSV #1051)

#### 4) Mdoe 4 : When operating on, the setting temperature is reflected as follows

- ✔ Hot water mode
  - ① #5094=0 : Normal operation (Heat pump is operated.) : Target setting temperature is 55°C.
  - 2 #5094=1 : Power/Forced hot water operation (Heat pump + Booster heater are operated.) : Target setting temperature is 70°C.
- ✔ Heating mode
  - ① Heating mode (Room sensor setting) : Current setting value + **FSV #5092 + 3°C** (Max = FSV #1041)
  - 2 Heating mode (Water outlet setting) : Current setting value + FSV #5092 + 5°C (Max = FSV #1031)
  - ③ Heating mode (Water law setting) : Current setting value + FSV #5092 + 5°C (Max = FSV #2021, #2022, #2031, #2032)

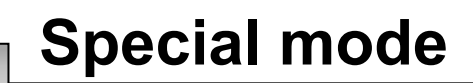

### Self-Test mode

- Enter the self-test mode using wired remote controller,

\* Load list : When pressing the corresponding button, you can set the load On or Off.

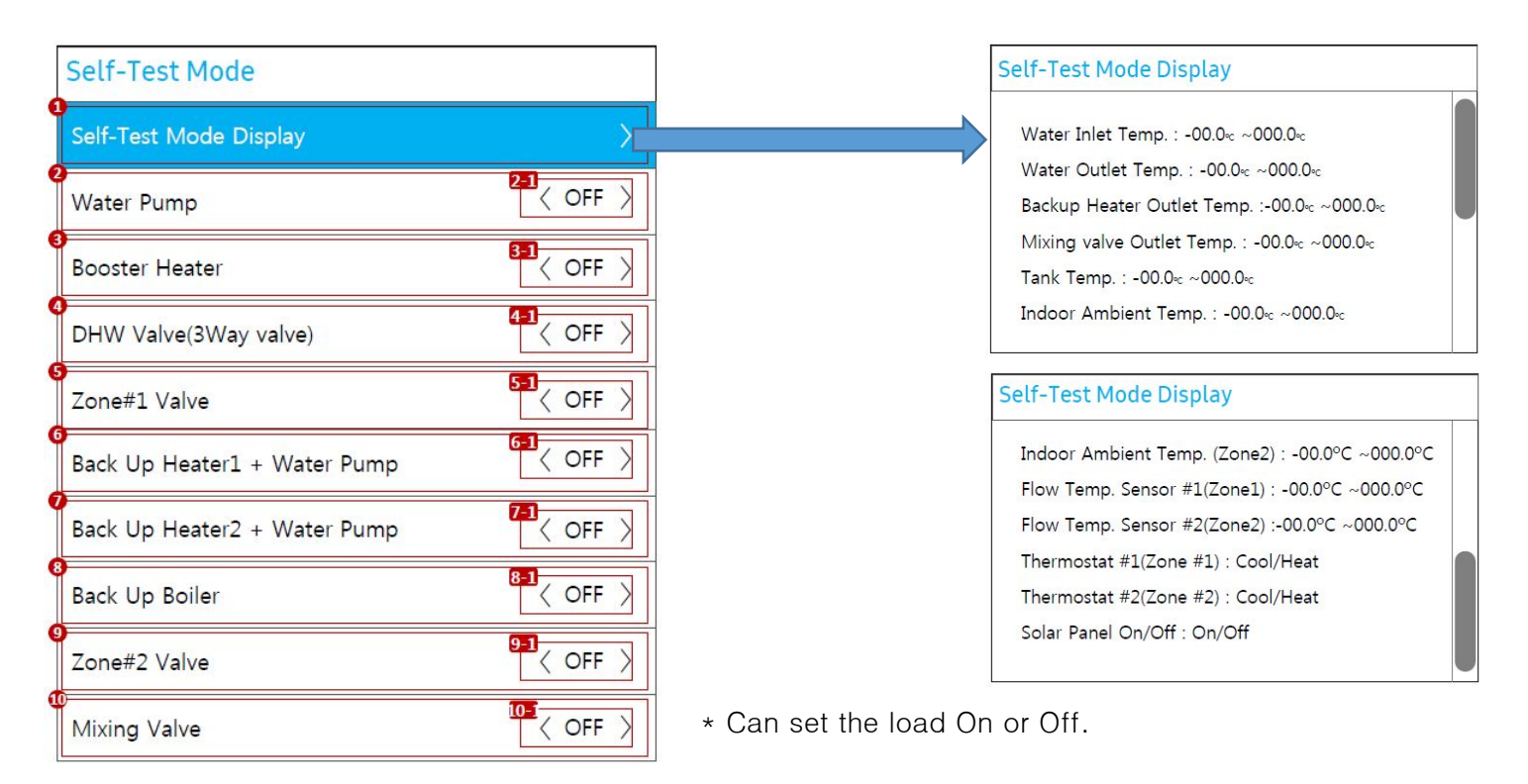

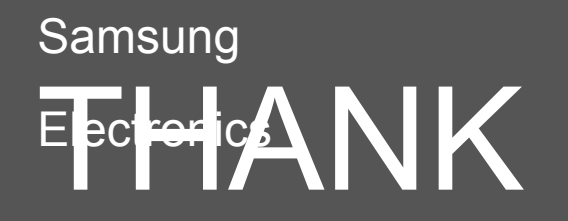

This Training Manual is a property of Samsung Electronics Co.,Ltd. Any unauthorized use of Manual can be punished under applicable International and/or domestic law.

[TM] VRF\_DVM S\_Installation\_GL\_EN\_2016\_Ver1.0